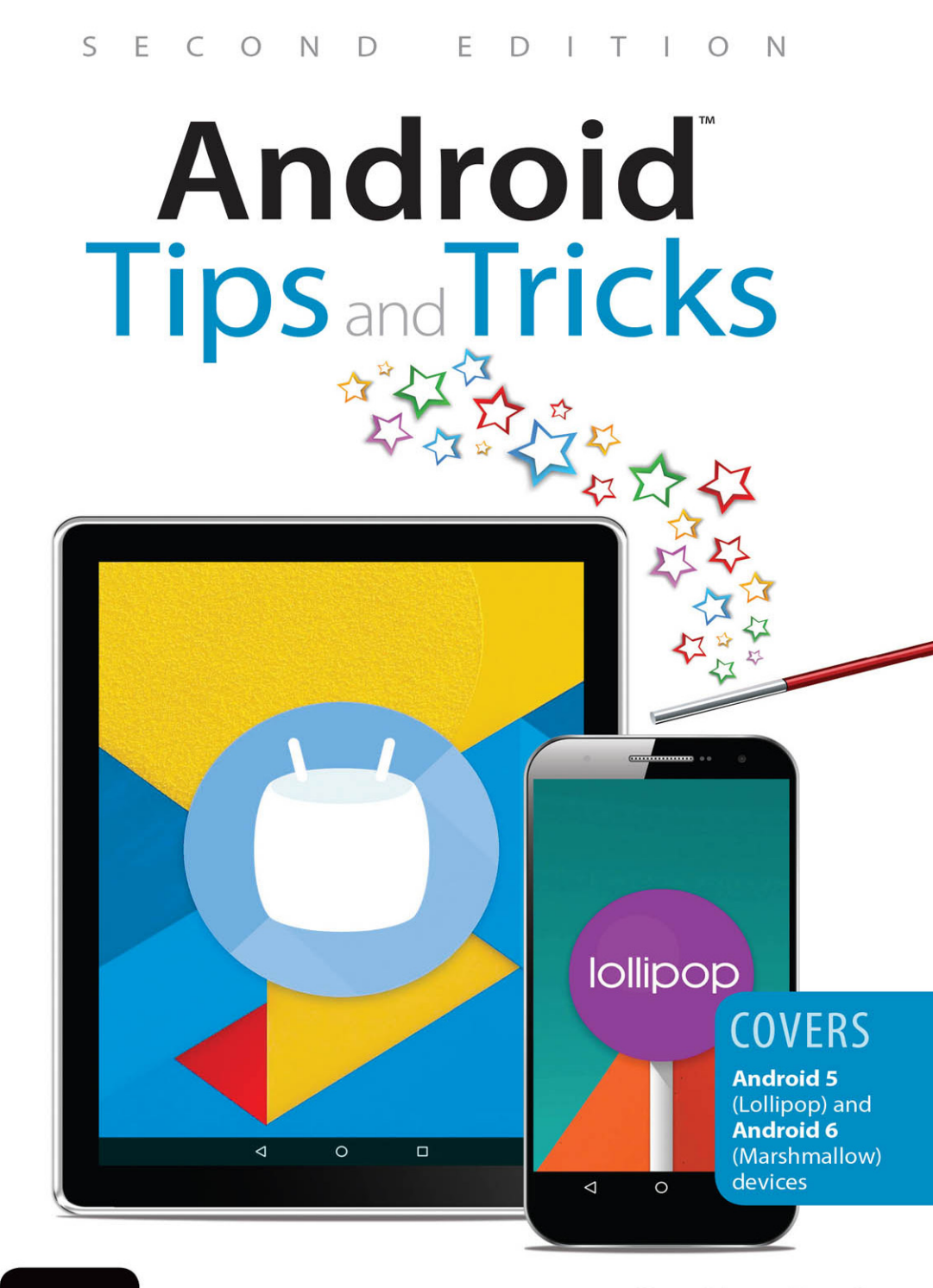

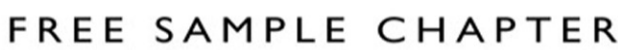

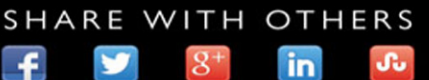

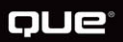

**Guy Hart-Davis** 

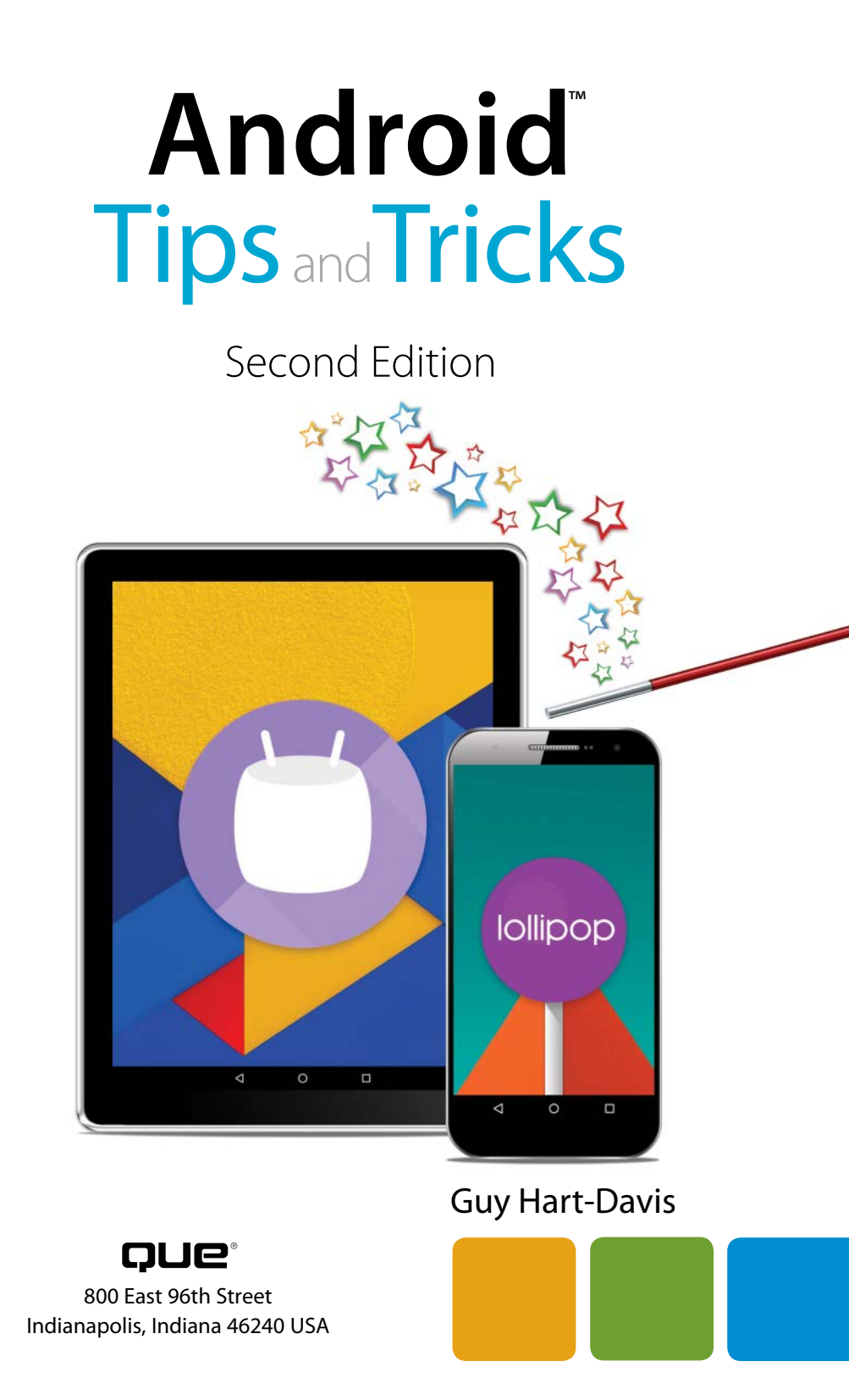

## ANDROID TIPS AND TRICKS SECOND EDITION

**GUY HART-DAVIS** 

#### COPYRIGHT © 2016 BY PEARSON EDUCATION, INC.

All rights reserved. Printed in the United States of America. This publication is protected by copyright, and permission must be obtained from the publisher prior to any prohibited reproduction, storage in a retrieval system, or transmission in any form or by any means, electronic, mechanical, photocopying, recording, or likewise. For information regarding permissions, request forms, and the appropriate contacts within the Pearson Education Global Rights & Permissions Department, please visit www.pearsoned.com/ permissions/. No patent liability is assumed with respect to the use of the information contained herein. Although every precaution has been taken in the preparation of this book, the publisher and author assume no responsibility for errors or omissions. Nor is any liability assumed for damages resulting from the use of the information contained herein.

ISBN-13: 978-0-7897-5583-4

ISBN-10: 0-7897-5583-1

Library of Congress Control Number: 2016937243 First Printing May 2016

#### TRADEMARKS

All terms mentioned in this book that are known to be trademarks or service marks have been appropriately capitalized. Que Publishing cannot attest to the accuracy of this information. Use of a term in this book should not be regarded as affecting the validity of any trademark or service mark.

#### WARNING AND DISCLAIMER

Every effort has been made to make this book as complete and as accurate as possible, but no warranty or fitness is implied. The information provided is on an "as is" basis. The author and the publisher shall have neither liability nor responsibility to any person or entity with respect to any loss or damages arising from the information contained in this book or from the use of the CD or programs accompanying it.

#### SPECIAL SALES

For information about buying this title in bulk quantities, or for special sales opportunities (which may include electronic versions; custom cover designs; and content particular to your business, training goals, marketing focus, or branding interests), please contact our corporate sales department at corpsales@pearsoned.com or (800) 382-3419.

For government sales inquiries, please contact governmentsales@pearsoned.com.

For questions about sales outside the U.S., please contact intlcs@pearson.com.

#### EDITOR-IN-CHIEF Greg Wiegand

ACQUISITIONS EDITOR Michelle Newcomb

DEVELOPMENT EDITOR Bill Abner

MANAGING EDITOR Sandra Schroeder

PROJECT EDITORS Seth Kerney Tonya Simpson

COPY EDITOR Karen Davis

INDEXER Lisa Stumpf

PROOFREADER Leslie Joseph

TECHNICAL EDITORS Vince Averello Christian Kenyeres

EDITORIAL ASSISTANT Cindy Teeters

COVER DESIGNER Mark Shirar

COMPOSITOR Bumpy Design

# CONTENTS AT A GLANCE

|    | Introduction                           | 1  |
|----|----------------------------------------|----|
| 1  | Getting Up to Speed with Android       | 13 |
| 2  | Loading and Syncing Your Device        | 73 |
| 3  | Customizing Your Device                |    |
| 4  | Connecting to Networks and Devices     |    |
| 5  | Installing, Running, and Managing Apps |    |
| 6  | Taking Gmail to the Pro Level          |    |
| 7  | Using Google Now and Maps              |    |
| 8  | Browsing with Chrome                   |    |
| 9  | Maximizing Your Productivity           |    |
| 10 | Making the Most of Phone and Hangouts  |    |
| 11 | Exploiting Camera, Photos, and Videos  |    |
| 12 | Enjoying Your Music Everywhere         |    |
| 13 | Staying in Touch via Social Networking |    |
| 14 | Using Samsung TouchWiz                 |    |
|    | Index                                  |    |

# TABLE OF CONTENTS

| Intro | duction                                                       | 1  |
|-------|---------------------------------------------------------------|----|
|       | Grasping the Essentials of Android Navigation                 |    |
|       | Navigating the Lock, Home, and Apps Screens                   | 2  |
|       | Opening the Notifications Panel                               | 6  |
|       | Opening the Quick Settings Panel                              | 6  |
|       | Opening the Settings App                                      | 7  |
|       | Using the Navigation Panel, Menus, Controls, and Dialog Boxes | 8  |
|       | Using the Touchscreen                                         | 12 |
| 1     | Getting Up to Speed with Android                              | 13 |
|       | Identifying Your Device's Android Version and Its Skin        | 14 |
|       | Understanding Android Version Numbers and Names               | 14 |
|       | Finding Out Which Android Version Your Device Is Running      | 15 |
|       | Establishing Whether Your Device Is Using a Skin              | 15 |
|       | Setting Different Volume Levels for Different Audio Sources   | 17 |
|       | Using Manual Brightness and Adaptive Brightness               |    |
|       | Managing Your Notifications                                   |    |
|       | Responding to a Notification                                  |    |
|       | Turning the Notification Light On or Off                      |    |
|       | Configuring Notifications for an App                          |    |
|       | Clearing Repeat Notifications                                 |    |
|       | Configuring and Using Do Not Disturb and Interruptions        |    |
|       | Configuring and Using Do Not Disturb in Marshmallow           |    |
|       | Configuring and Using Interruptions in Lollipop               |    |
|       | Entering Text                                                 |    |
|       | Using the Keyboard and Spelling Correction                    |    |
|       | Entering Text Using a Hardware Keyboard                       |    |
|       | Entering Text Using Dictation                                 |    |
|       | Entering Emoji                                                |    |
|       | Using Alternative Keyboards.                                  |    |
|       | Setting Up a Phone or Tablet for Multiple Users               |    |
|       | Creating a User Account                                       |    |
|       | Creating a Restricted Profile                                 |    |
|       | Switching User Accounts and Profiles                          |    |

| Deleting a User Account or Restricted Profile                  |          |
|----------------------------------------------------------------|----------|
| Understanding and Avoiding Problems When Sharing Your Device   |          |
| Getting the Best Battery Performance                           |          |
| Identifying Power Hogs                                         |          |
| Eking Out Battery Life                                         |          |
| Recharging Secrets                                             |          |
| Managing Files and Storage                                     | 55       |
| Adding a Micro SD Card                                         |          |
| Connecting USB OTG Storage                                     | 62       |
| Choosing and Using a File Explorer                             | 50       |
|                                                                |          |
| Loading and Syncing Your Device                                | 73       |
| Understanding Your Options for Loading and Syncing Your Device | 74       |
| Choosing the Right Management or Sync App                      | 75       |
| Getting and Installing Your Management or Sync App             | 76       |
| Installing a Management or Sync App in Windows                 | 76       |
| Choosing What Happens When You Connect Your Device             | 70       |
| to windows                                                     | 70       |
|                                                                |          |
| Using Your Management or Sync App                              | 81       |
| Using Phone Companion in Windows 10                            | ۱۵<br>۵۰ |
| Using Android File Transfer on OS X                            | 90<br>91 |
| Loading Files on Your Device                                   | رو<br>دە |
| Lodating Thes on Your Device                                   | 92       |
| Updating, Backing Up, and Restoring Your Device                | 94       |
| Racking Up Your Device                                         | 94       |
| Restoring Your Device                                          | 101      |
| Using Remote Lock and Wining                                   | 104      |
| osing hemote book and wiping                                   |          |
| Customizing Your Device                                        | 107      |
| Setting Up Your Home Screens                                   | 107      |
| Adding and Removing Home Screens                               | 108      |
| Adding Apps to Your Home Screens                               | 109      |
| Adding Web Addresses to Your Home Screens                      | 109      |
| Adding web Addresses to Tour Home Screens                      | 111      |
| organizing nome screen items into rolaeis                      |          |

| Adding Dropbox Folders to Your Home Screens               |     |
|-----------------------------------------------------------|-----|
| Repositioning Items on Your Home Screens                  |     |
| Removing Items from Your Home Screens                     |     |
| Rearranging Your Home Screens                             |     |
| Setting the Wallpaper                                     |     |
| Using a Different Launcher                                |     |
| Choosing a Launcher                                       |     |
| Installing a Launcher                                     |     |
| Switching Among Launchers                                 |     |
| Making No Launcher the Default                            |     |
| Configuring Input Options                                 |     |
| Configuring the Lock Screen                               |     |
| Choosing the Best Locking Method                          |     |
| Setting Up Locking on Your Device                         |     |
| Setting Up Smart Lock                                     |     |
| Putting a Message or Owner Information on the Lock Screen |     |
| Unlocking Your Device with Your Fingerprint               |     |
| Configuring Lock-Screen Notifications                     |     |
| Choosing Location Settings to Protect Your Privacy        |     |
| Encrypting Your Device                                    |     |
| Encrypting the Data on Your Device                        |     |
| Decrypting the Data on Your Device                        |     |
| Performing a Hard Reset                                   |     |
| Connecting to Networks and Devices                        | 139 |
| Using Airplane Mode.                                      |     |
| Taking Control of Cellular Connections                    | 140 |
| Displaying the Cellular Network Settings Screen           | 140 |
| Enabling and Disabling Data Roaming                       |     |
| Choosing Among Cellular Network Types                     |     |
| Configuring a New Access Point                            |     |
| Connecting to a Different Carrier                         |     |
| Keeping Within Your Data Plan                             |     |
| Managing Your Wi-Fi Connections                           |     |
| Turning Wi-Fi On and Off                                  |     |
| Connecting to Wi-Fi Networks.                             |     |
| Connecting to a Closed Network                            |     |
| Working on the Advanced Wi-Fi Screen                      |     |

| Whitelisting Your Device on a Wi-Fi Network                | 157 |
|------------------------------------------------------------|-----|
| Configuring IP Settings Manually                           | 158 |
| Connecting Through a Proxy Server                          | 160 |
| Improving Your Wi-Fi Connections                           | 161 |
| Forgetting a Network                                       | 163 |
| Sharing Your Device's Internet Connection                  | 163 |
| Sharing the Internet Connection via USB Tethering          | 164 |
| Sharing the Internet Connection via Portable Wi-Fi Hotspot | 165 |
| Connecting Bluetooth Devices                               | 166 |
| Pairing a Bluetooth Device with Your Android Device        | 166 |
| Transferring Files to Another Device via Bluetooth         | 168 |
| Sharing an Internet Connection via Bluetooth Tethering     | 169 |
| Using VPNs                                                 | 171 |
| Setting Up a VPN Connection                                | 172 |
| Connecting via the VPN                                     | 173 |
| Installing Running and Managing Apps                       | 175 |
| Getting Ann Installation Right                             | 175 |
| Evaluating Permissions When Installing Apps                | 176 |
| Getting a Refund on an App                                 |     |
| Configuring Your Play Store Account                        | 177 |
| Sideloading Apps                                           | 180 |
| Installing a File Manager                                  |     |
| Getting the Package File for the App                       | 181 |
| Setting Android to Allow Apps from Unknown Sources         | 183 |
| Sideloading the App                                        | 184 |
| Running Apps                                               | 185 |
| Working with the Overview Screen                           | 185 |
| Switching Apps with the Overview Screen                    | 186 |
| Closing an App from the Overview Screen                    | 187 |
| Pinning an App to the Screen                               | 187 |
| Opening the App Info Screen for an App                     | 188 |
| Forcing an App to Stop                                     | 190 |
| Clearing an App's Cache, Data, or Defaults                 | 190 |
| Uninstalling Apps                                          | 191 |
| Rebooting into Safe Mode                                   | 191 |
| Resetting App Preferences                                  | 192 |
|                                                            |     |

## viii ANDROID TIPS AND TRICKS

| Taking Gmail to the Pro Level                               | 195 |
|-------------------------------------------------------------|-----|
| Setting Up Your Email Accounts                              | 196 |
| Gathering the Information Needed to Set Up an Email Account | 196 |
| Displaying the Set Up Email Screen                          | 200 |
| Adding a Google Account                                     |     |
| Adding a Personal Account                                   | 203 |
| Adding an Exchange Server Account                           | 208 |
| Configuring Gmail and Your Accounts to Work Your Way        |     |
| Choosing General Settings                                   | 214 |
| Configuring Settings for a Google Account                   | 216 |
| Configuring a Personal Account                              | 222 |
| Configuring an Exchange Account                             | 224 |
| Triaging and Reading Your Messages                          | 226 |
| Navigating Among Your Accounts, Labels, and Folders         | 227 |
| Working in the Conversation List                            |     |
| Reading Your Messages                                       | 230 |
| Writing and Sending Messages                                | 231 |
| Labeling, Archiving, and Moving Your Messages               | 232 |
| Labeling and Archiving Messages in a Google Account         |     |
| Moving Messages in Personal and Exchange Accounts           | 234 |
| Dealing with Spam and Problem Senders                       | 234 |
| Searching for Messages                                      |     |
| Searching with Keywords in Any Type of Account              | 235 |
| Searching with Advanced Search Operators in Google Accounts | 236 |
| Searching with Boolean Operators and Grouping               | 238 |
| Setting Up 2-Step Verification for Your Google Account      | 238 |
| Setting Up 2-Step Verification Using a Computer             | 238 |
| Setting Up 2-Step Verification Using an Android Device      | 240 |
| Logging In to Your Account with 2-Step Verification Enabled | 240 |
| Using Google Now and Maps                                   | 243 |
| Streamlining Your Life with Google Now                      | 243 |
| Navigating and Customizing Google Now                       | 244 |
| Customizing Google Now to Suit Your Needs                   | 247 |
| Choosing Settings for Google Now                            | 249 |
| Managing Your Activity in Google Account History            |     |

б

| Accessing Google Now from the Lock Screen                 |  |
|-----------------------------------------------------------|--|
| Working with Reminders in Google Now                      |  |
| Navigating with Maps                                      |  |
| Making Sure You Know Essential Maps Moves                 |  |
| Saving Maps for Offline Use                               |  |
| Choosing Key Settings for Maps                            |  |
| Browsing with Chrome                                      |  |
| Choosing Essential Chrome Settings                        |  |
| Configuring Your Google Account                           |  |
| Choosing Your Search Engine                               |  |
| Choosing Whether to Merge Tabs and Apps on a Phone        |  |
| Setting Up Autofill Forms                                 |  |
| Working with the Save Passwords Feature                   |  |
| Choosing Privacy Settings and Clearing Browsing Data      |  |
| Choosing Accessibility Settings                           |  |
| Choosing Site Settings                                    |  |
| Enabling the Data Saver Feature                           |  |
| Browsing the Web with Chrome                              |  |
| Navigating Among Web Pages                                |  |
| Managing and Switching Tabs                               |  |
| Making the Most of Bookmarks                              |  |
| Returning to a Recent Tab or a Tab Open on Another Device |  |
| Returning to a Page You Visited Earlier                   |  |
| Searching for Information                                 |  |
| Browsing Incognito                                        |  |
| Requesting a Desktop Site                                 |  |
| Maximizing Your Productivity                              |  |
| Managing Your Contacts                                    |  |
| Adding a New Contact                                      |  |
| Organizing Your Contacts into Groups                      |  |
| Displaying Only the Contacts You Want to See              |  |
| Merging and Separating Contacts                           |  |
| Importing and Exporting Contacts                          |  |
| Mastering Your Schedule with Calendar                     |  |
| Configuring the Calendar App                              |  |
| Choosing Which Calendars to Display                       |  |

| Controlling How the Calendar Appears                     |  |
|----------------------------------------------------------|--|
| Creating Events                                          |  |
| Inviting Others to an Event                              |  |
| Dealing with Invitations                                 |  |
| Sharing Your Google Calendars                            |  |
| Transferring and Syncing Files with Google Drive         |  |
| Setting Up Google Drive                                  |  |
| Navigating Google Drive                                  |  |
| Configuring Backups, Cache, Encryption, and Data Usage   |  |
| Creating a Folder                                        |  |
| Adding Files to Google Drive                             |  |
| Keeping Files on Your Device                             |  |
| Printing Documents                                       |  |
| Printing to Local Printers                               |  |
| Print to an HP Printer Using the HP Print Service Plugin |  |
| Printing to Cloud Printers.                              |  |
| Printing on Your Existing Printer                        |  |
| Using a Chromecast Device                                |  |
| Setting Up a Chromecast with Your Android Device         |  |
| Casting Your Screen or Audio to the Chromecast Device    |  |
| Making the Most of Phone and Hangouts                    |  |
| Becoming an Expert with the Phone App                    |  |
| Making Calls the Easy Way                                |  |
| Saving Time with Your Call History                       |  |
| Taking Calls—or Avoiding Them                            |  |
| Configuring the Phone App to Work Your Way               |  |
| Setting Custom Ringtones for Important Callers           |  |
| Blocking and Screening Calls                             |  |
| Setting a SIM Card Lock                                  |  |
| Chatting, Talking, and Conferencing via Hangouts         |  |
| Getting an Account                                       |  |
| Getting Started with Hangouts                            |  |
| Making Hangouts Comfortable for You                      |  |
| Communicating via Hangouts                               |  |
|                                                          |  |

| 11 | Exploiting Camera Photos and Videos                               | 365 |
|----|-------------------------------------------------------------------|-----|
| •• | Getting Great Photos with the Camera Ann                          | 366 |
|    | Opening the Camera App and Navigating Its Interface               | 366 |
|    | Accessing the Camera from the Lock Screen                         |     |
|    | Configuring the Camera App to Suit Your Needs.                    |     |
|    | Taking Regular Photos                                             |     |
|    | Taking Photo Sphere Photos                                        |     |
|    | Taking Panorama Photos                                            |     |
|    | Taking Photos with the Lens Blur Feature                          |     |
|    | Editing Your Photos                                               |     |
|    | Shooting Videos                                                   |     |
|    | Capturing Screenshots                                             |     |
| 12 | Enjoying Your Music Everywhere                                    | 385 |
| _  | Understanding Your Options for Listening to Music on Your Device. |     |
|    | Getting Your Music onto Your Device                               |     |
|    | Understanding Which Music Formats Your Device Can Play            |     |
|    | Getting Your CDs onto Your Android Device                         |     |
|    | Transcoding Existing Files                                        |     |
|    | Getting the Most Out of the Play Music App                        |     |
|    | Getting Started with Play Music                                   |     |
|    | Setting Up an Account                                             |     |
|    | Syncing Your 50,000 Songs to Play Music                           |     |
|    | Buying Songs from the Play Store                                  |     |
|    | Navigating the Play Music App                                     |     |
|    | Playing Songs                                                     |     |
|    | Downloading Songs                                                 |     |
|    | Deleting Songs from Your Device and Your Library                  |     |
|    | Configuring the Play Music App                                    |     |
|    | Creating Playlists                                                |     |
|    | Improving Your Music with the Equalizer                           |     |
|    | Turning On the Equalizer                                          |     |
|    | Creating a Custom Equalization                                    |     |
|    | Using Other Music Apps                                            |     |
|    | Three Apps for Identifying Music                                  |     |
|    | Three Streaming Services                                          |     |

#### xi

#### ANDROID TIPS AND TRICKS

| 13 | Staying in Touch via Social Networking                             | 411        |
|----|--------------------------------------------------------------------|------------|
|    | Getting Serious with Facebook                                      | 412        |
|    | Logging In to Facebook                                             | 412        |
|    | Adding Friends and Managing Invites and Imported Contacts          | 413        |
|    | Getting and Configuring Facebook Messenger                         | 417        |
|    | Making Facebook Work Your Way                                      | 423        |
|    | Choosing Essential Privacy Settings                                | 427        |
|    | Securing Your Facebook Account with Two-Factor Authentication.     | 431        |
|    | Demoving Your Facebook Accounts on the Same Device                 | 434        |
|    | Removing four Facebook Account from four Device                    |            |
|    | Making the Most of Twitter                                         | 436        |
|    | Signing In to Twitter                                              | 436        |
|    | Navigating the Twitter App                                         | 437        |
|    | Conliguring the Twitter Account with Login Verification            | 439        |
|    | Lising Multiple Twitter Accounts                                   | 440<br>447 |
|    | Using Multiple Twitter Accounts                                    |            |
| 14 | Using Samsung TouchWiz                                             | 449        |
|    | Getting Up to Speed with TouchWiz Essentials                       | 450        |
|    | Using the Buttons in TouchWiz                                      | 450        |
|    | Navigating the Home Screen                                         | 451        |
|    | Customizing Your Home Screen                                       | 452        |
|    | Using Gestures to Control Your Samsung Device                      | 454        |
|    | Customizing the Apps Screen                                        | 456        |
|    | Create a Folder.                                                   | 456        |
|    | Delete a Folder.                                                   | 457        |
|    | Uninstall or Disable Apps                                          | 458        |
|    | Working with the Notifications Panel, Quick Settings, and Settings | 458        |
|    | Using the Notifications Panel and the Quick Settings Bar           | 459        |
|    | Using the Quick Settings Panel and the Settings App                | 461        |
|    | Using Multi Window                                                 | 462        |
|    | Understanding the Galaxy Apps and S Apps                           |            |
|    | Using the Camera App's Extra Features                              | 466        |
|    | Mastering the Essentials of the Camera App                         | 466        |
|    | Making the Most of the Camera Modes                                | 468        |
|    | Setting the Camera to Take the Photos and Videos You Want          | 470        |

| Browsing with Samsung's Internet Browser                 |     |
|----------------------------------------------------------|-----|
| Grasping the Essentials of the Internet App              |     |
| Saving Web Pages and Reading Them Later                  |     |
| Returning to Web Pages with Bookmarks                    |     |
| Opening Multiple Tabs and Navigating Among Them          |     |
| Loading Your Favorite Pages onto the Quick Access Screen |     |
| Adding a Web Page Shortcut to Your Home Screen           |     |
| Browsing Secretly                                        |     |
| Syncing Open Pages Through a Samsung Account             |     |
| Improving Performance by Turning Off TouchWiz Features   |     |
| Index                                                    | 481 |

# **ABOUT THE AUTHOR**

**Guy Hart-Davis** is the author of *Windows 10 Tips and Tricks* and the coauthor of *My Samsung Galaxy Note 5*, both from Que.

# DEDICATION

I dedicate this book to my son, Edward, who doggedly tests Android<sup>+</sup> hardware and software to destruction so that I don't have to.

# ACKNOWLEDGMENTS

My thanks go to the people whose hard work helped create this book you're reading. In particular, I'd like to thank the following people:

- Michelle Newcomb, for asking me to write the book.
- William Abner, for developing the outline and content.
- Vince Averello and Christian Kenyeres, for reviewing the manuscript for technical accuracy and contributing suggestions for improving the book.
- Seth Kerney and Tonya Simpson, for coordinating the book project.
- Karen Davis, for editing the manuscript with a light touch.
- Leslie Joseph, for proofreading the book.
- Lisa Stumpf, for creating the index.

# WE WANT TO HEAR FROM YOU!

As the reader of this book, *you* are our most important critic and commentator. We value your opinion and want to know what we're doing right, what we could do better, what areas you'd like to see us publish in, and any other words of wisdom you're willing to pass our way.

We welcome your comments. You can email or write to let us know what you did or didn't like about this book—as well as what we can do to make our books better.

*Please note that we cannot help you with technical problems related to the topic of this book.* 

When you write, please be sure to include this book's title and author as well as your name and email address. We will carefully review your comments and share them with the author and editors who worked on the book.

Email: feedback@quepublishing.com

Mail: Que Publishing ATTN: Reader Feedback 800 East 96th Street Indianapolis, IN 46240 USA

# **READER SERVICES**

Register your copy of *Android Tips and Tricks* at quepublishing.com for convenient access to downloads, updates, and corrections as they become available. To start the registration process, go to quepublishing.com/register and log in or create an account.\* Enter the product ISBN, 9780789755834, and click Submit. When the process is complete, you will find any available bonus content under Registered Products.

\*Be sure to check the box that you would like to hear from us to receive exclusive discounts on future editions of this product.

# Introduction

This short introduction is intended to make sure you know the essentials for navigating your Android device.

If you're already familiar with Android, feel free to skip the Introduction and dive straight into Chapter 1, "Getting Up to Speed with Android"—or into whichever chapter will be most helpful to you.

# GRASPING THE ESSENTIALS OF ANDROID NAVIGATION

Google has made Android as easy to navigate as possible using straightforward taps and gestures on the touch screen.

This section covers navigating the lock screen, the Home screen, and the Apps screen; opening the Notifications panel and the Quick Settings panel; and opening the Settings app.

**NOTE** This book focuses on Android version 5, which is known as Lollipop, and Android version 6, which is known as Marshmallow. Earlier versions of Android, such as KitKat (version 4.4) and Jelly Bean (versions 4.1–4.3), have different features and respond in different ways.

## NAVIGATING THE LOCK, HOME, AND APPS SCREENS

As you work with your device, you will likely use three screens the most. These are the lock screen, which protects your security; the Home screen, which is your home base in Android; and the Apps screen, from which you launch the apps you want to use.

#### UNLOCKING THE LOCK SCREEN

When you start your Android device, it normally displays the lock screen. This security screen has two purposes: to prevent Android from responding to accidental touches on the screen and (optionally) to make the user authenticate himself by using the unlock method that the owner has set.

You can apply different unlock methods to the lock screen. The default unlock move is a simple swipe that provides no security at all, but you can apply strong security by requiring a PIN or passcode. The left screen in Figure I.1 shows the lock screen with security in place. The right screen in Figure I.1 shows the screen for entering a password to unlock the device.

• CAUTION You can turn off the lock screen by tapping the None button on the Choose Screen Lock screen in the Settings app. This move is seldom wise except for devices you are using for demonstration purposes.

#### GETTING AROUND THE HOME SCREEN AND USING THE BUTTONS

After you've unlocked your device, the Home screen appears. The Home screen is your base for taking actions in Android and typically contains several types of items. Figure I.2 shows a Home screen with its essential parts labeled:

- Status bar. The status bar appears at the top of the Home screen and most other screens.
- Google Search box. This box enables you to search quickly straight from the Home screen. You can tap the microphone icon and speak your search terms.

#### INTRODUCTION

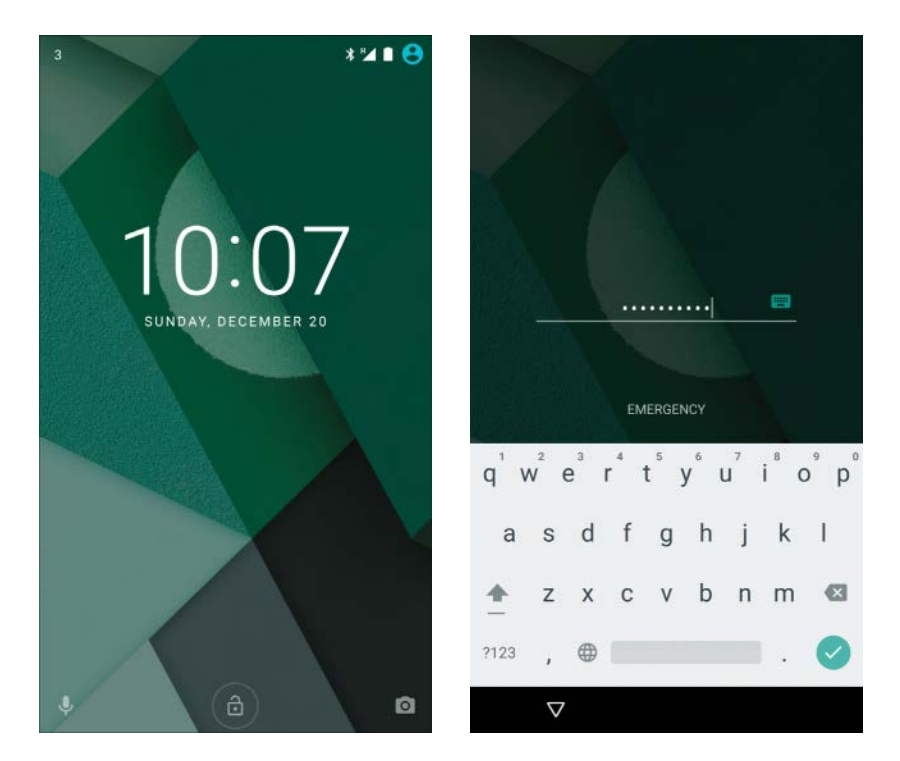

#### **FIGURE I.1**

Swipe the lock icon at the bottom of the lock screen (left) to start unlocking your device. On the screen that appears, perform your unlocking move, such as entering your password on the password screen (right).

- Clock widget. A widget is a small, single-purpose app, such as the Clock widget shown here. You can put any of various widgets on the Home screen to display the information you find useful or entertaining.
- App icon. You can place icons for apps on the Home screen so that you can access them quickly.
- Folder icon. You can put your Home screen icons into folders to keep them organized.
- Home screen panel indicator. The Home screen consists of a series of panels that you can scroll among by swiping or dragging left or right. The larger dot shows the current panel in the series of panels.
- Apps button. Tap this button to display the Apps screen (discussed in the next section).
- Favorites tray. This tray contains a handful of icons for apps that you want to have available on every Home screen panel.

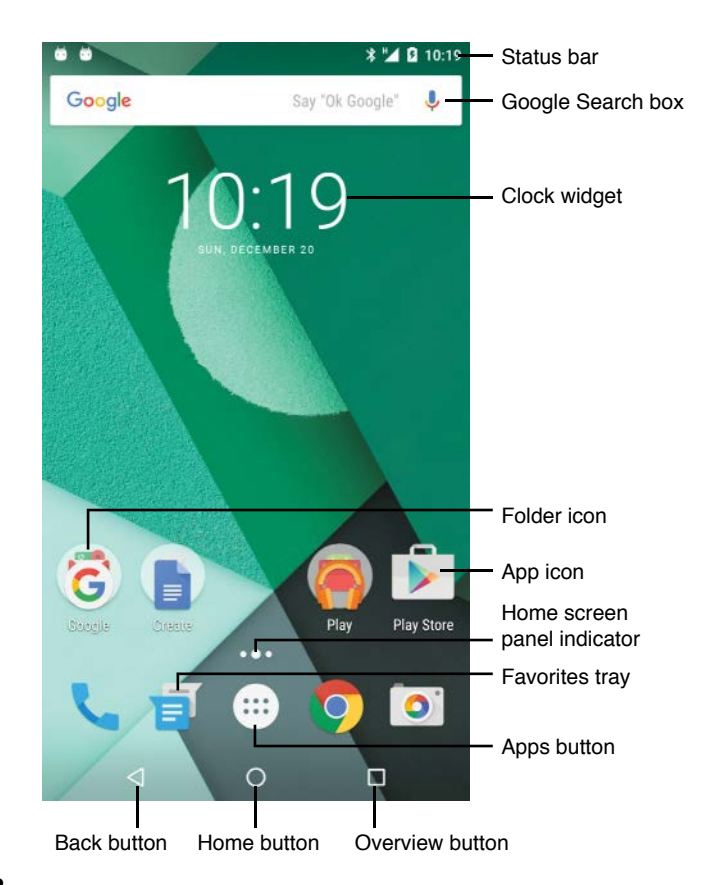

#### FIGURE I.2

The Home screen consists of a series of horizontal panels that give you access to many different Android features.

- Back button. Tap this button to return to the previous screen or to cancel out of a dialog box.
- Home button. Tap this button to display the Home screen. Android displays whichever Home screen panel you used last. Tap the Home button again to display your main Home screen panel.

Swipe up across the Home button to access the Google Now information feature. In Marshmallow, you can tap and hold the Home button to bring up the Now on Tap feature.

Overview button. Tap this button to display the Overview screen. You can then tap the app or window you want to display.

#### USING THE APPS SCREEN

From the Home screen, tap the Apps button to display the Apps screen. This screen contains a list of apps. (See the left screen in Figure I.3.) If all the apps don't fit on the screen at once, swipe up to display further apps.

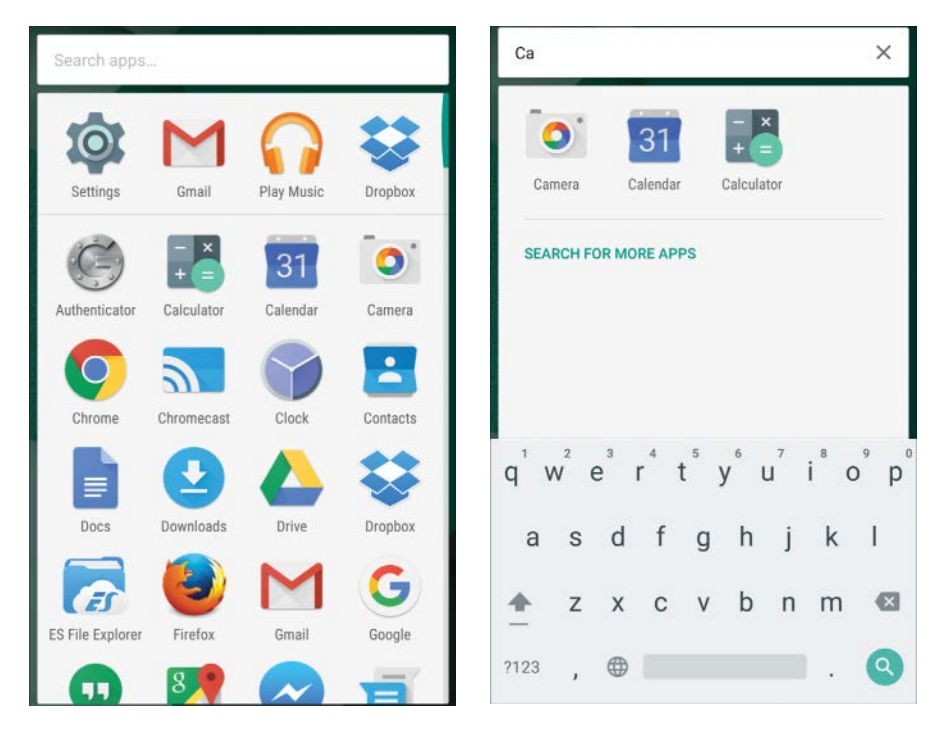

#### FIGURE I.3

On the Apps screen (left), drag or swipe up to find the app you want, and then tap its icon. You can locate an app by tapping the Search Apps box and typing the beginning of the app's name (right).

The Apps screen is easy to use:

- The top row shows apps you have recently used.
- The following rows show the full list of apps in alphabetical order.
- You can tap the Search Apps box at the top and start typing the name of the app you want. (See the right screen in Figure I.3.)

When you find the app you want to use, tap its icon. That app's screen then appears.

# **OPENING THE NOTIFICATIONS PANEL**

The Notifications panel contains notifications raised by apps to alert you to events. For example, when you receive a message in Gmail, the Gmail app raises a notification in the Notifications panel. Similarly, when Android detects that a software update has become available, it displays a notification to let you know about the update.

To open the Notifications panel (shown in Figure I.4), drag or swipe down from the top of the screen with one finger. You can then view your notifications, deal with any that need your attention, and close the Notifications panel again by dragging or swiping upward.

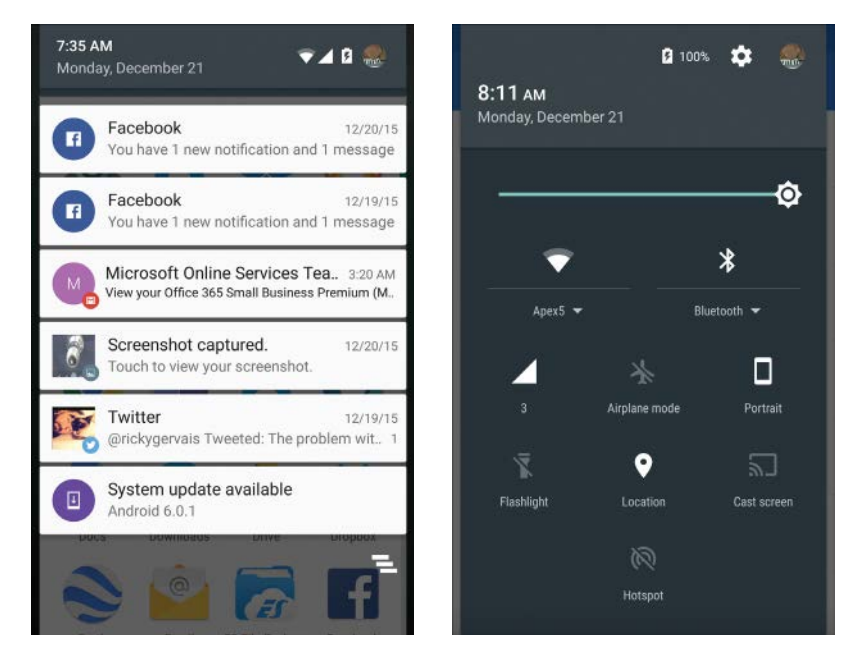

#### FIGURE I.4

Drag or swipe down from the top of the screen to open the Notifications panel (left). The Quick Settings panel (right) gives you instant access to essential settings.

# **OPENING THE QUICK SETTINGS PANEL**

The Quick Settings panel is a screen that gives you swift access to frequently used settings. You can open the Quick Settings panel in one of two ways:

- Pull down from the top of the screen with two fingers.
- Open the Notifications panel and then tap the bar at the top.

The right screen in Figure I.4 shows the Quick Settings panel on a phone. To close the Quick Settings panel, drag or swipe up.

TIP Tap at the top of the Quick Settings panel to switch to the Notifications panel.

# **OPENING THE SETTINGS APP**

Android has a vast number of settings that you can customize to configure your device the way you want it. You configure most of the settings through the Settings app. You can open the Settings app in three easy ways, as explained next. From here on, this book tells you to "Open the Settings app" rather that telling you which way to open it.

The quickest way to open the Settings app is to use the Quick Settings panel:

- 1. Open the Quick Settings panel by pulling down from the top of the screen with two fingers.
- 2. Tap the Settings icon (the gear icon) to open the Settings app.

Alternatively, you can open the Settings app from the Notifications panel:

- 1. Pull down from the top of the screen with one finger to open the Notifications panel.
- 2. Tap the bar at the top to display the Quick Settings panel.
- **3.** Tap the Settings icon (the gear icon) to open the Settings app.

Or you can simply open the Settings app from the Apps screen like any other app:

- 1. Tap the Home button to display the Home screen.
- 2. Tap the Apps icon to display the Apps screen.
- 3. Tap the Settings icon to open the Settings app.

**NOTE** Some Android skins make major changes to the Settings app, so if your device uses a skin, you may need to find your own way to the settings. See Chapter 14, "Using Samsung TouchWiz," for coverage of the changes in the Samsung TouchWiz skin.

## USING THE NAVIGATION PANEL, MENUS, CONTROLS, AND DIALOG BOXES

To enable you to give commands easily and clearly, Android uses a large menu called the navigation panel; smaller menus; controls such as switches, check boxes, and radio buttons; and dialog boxes.

#### USING THE NAVIGATION PANEL

In Lollipop and Marshmallow, many apps use the navigation panel, a wide menulike panel on the left side of the screen, to enable you to navigate the app and give commands.

To display the navigation panel, you either tap the Navigation Panel button (see the left screen in Figure I.5, which shows the Play Store app) or swipe right from the left edge of the screen. Tapping the Navigation Panel button is usually easier because some apps have laterally scrolling sections that accept the swipe gesture, which means you need to avoid such sections when you're swiping to open the navigation panel.

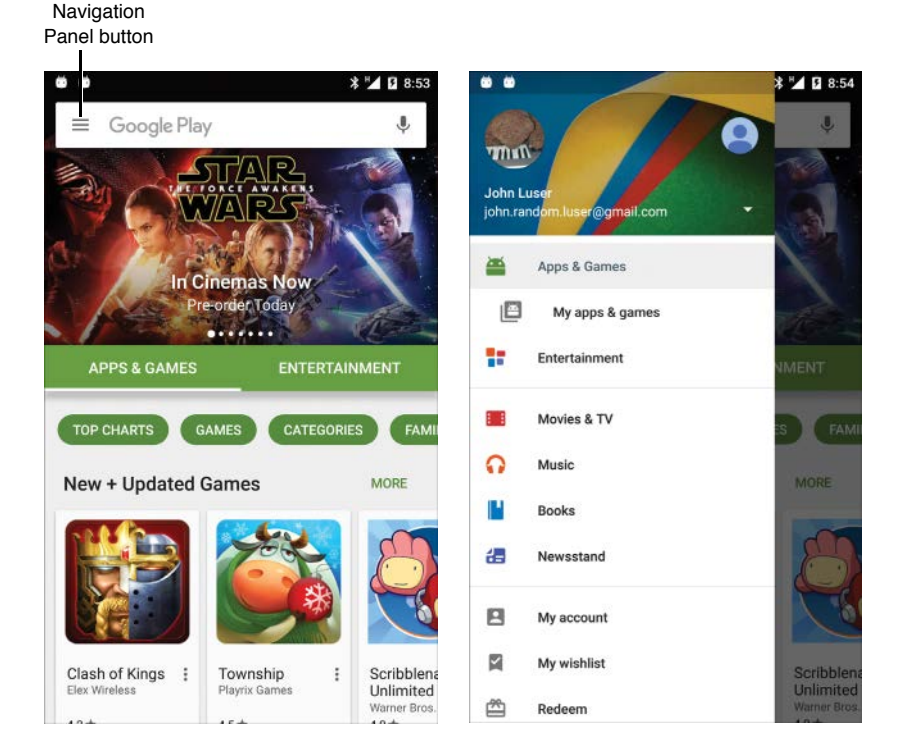

#### **FIGURE I.5**

Tap the Navigation Panel button (left) to display the navigation panel (right).

After the navigation panel is open, you can tap one of the buttons or other controls on it to take an action. (See the right screen in Figure I.5.) For example, you can tap the My Account button on the navigation panel in the Play Store app to display the My Account screen, on which you can configure settings.

If you decide not to take an action on the navigation panel, you can close it either by swiping the navigation panel to the left or by tapping in the app to the right of the navigation panel.

#### **USING THE MENUS**

Many apps include a Menu button that you can tap to display a menu of commands. For example, in Google's browser app, Chrome, you tap the Menu button (an icon with a vertical line of three dots) to display the menu (see Figure I.6), and then tap the command you want to use.

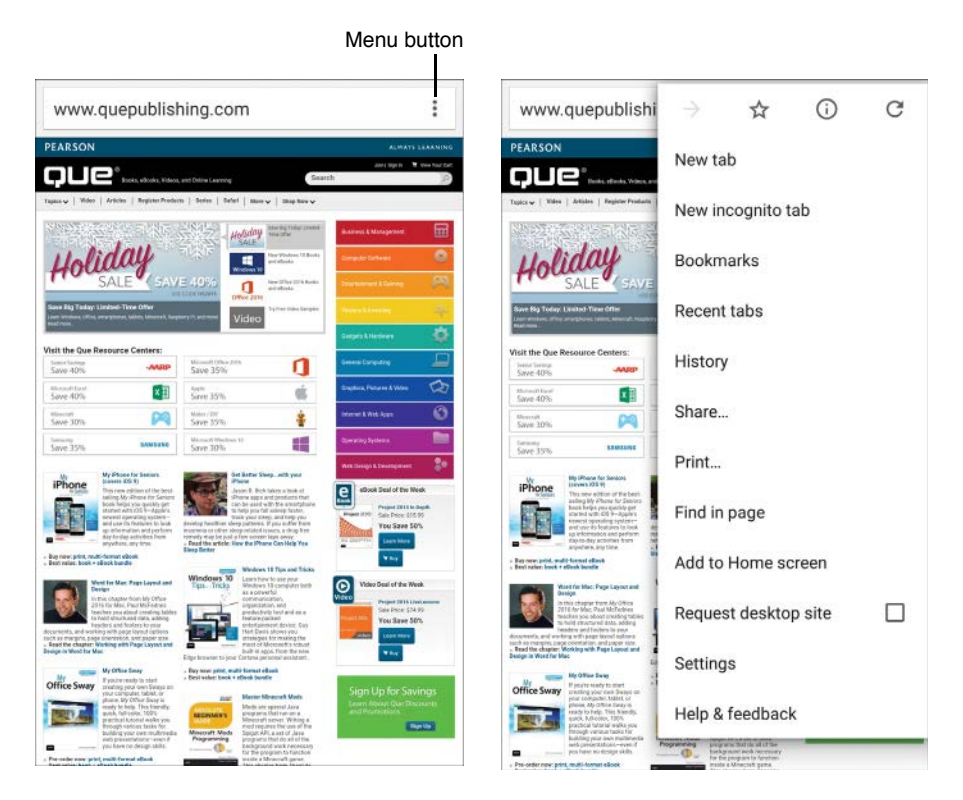

#### FIGURE I.6

Tap the Menu button (the three-dot icon, left) to open the menu (right), and then tap the command you need.

#### WORKING WITH SWITCHES, CHECK BOXES, AND RADIO BUTTONS

Android uses switches and check boxes to enable you to turn individual options on and off.

For example, in the left screen in Figure I.7, the Adaptive Brightness switch is set to Off and the Press Power Button Twice for Camera switch is set to On. In the right screen in Figure I.7, the Show Addresses and Credit Cards from Google Payments box is checked, indicating that this feature is enabled.

| : | ← Autofill forms                                     | ?                                                                                                    |
|---|------------------------------------------------------|----------------------------------------------------------------------------------------------------|
|   | On                                                   | -                                                                                                    |
|   | Show addresses and credit cards from Goo<br>Payments | ogle 🔽                                                                                                    |
|   | Addresses                                            | +                                                                                                    |
|   | Credit cards                                         | +                                                                                                    |
|   | MasterCard ···5115                                   |                                                                                                    |
|   | 07/2017 Goog                                         | e Payments                                                                                                    |
|   |                                                      | Image: Show addresses and credit cards from God Payments   Addresses   Credit cards   MasterCard ···5115   07/2017 |

Switch in Off position

#### FIGURE I.7

Set a switch to On to enable a feature or to Off to disable it (left). Check a check box (right) to enable a feature.

**NOTE** This book uses the term *check* to mean tapping a box to put a check mark in it and the term *uncheck* to mean tapping a box to remove the check mark from it. If the box is already checked or unchecked (as appropriate), you don't need to change the setting.

Android uses groups of radio buttons, also called *option buttons*, to enable you to make a choice among two or more mutually exclusive options. For example, in the Prefetch Page Resources dialog box shown on the left in Figure I.8, the Only on Wi-Fi radio button is selected, showing the blue circle. Tapping the Always radio

INTRODUCTION

button or the Never radio button selects the radio button you tap and deselects the Only on Wi-Fi radio button; only one radio button in the group can be selected at any time.

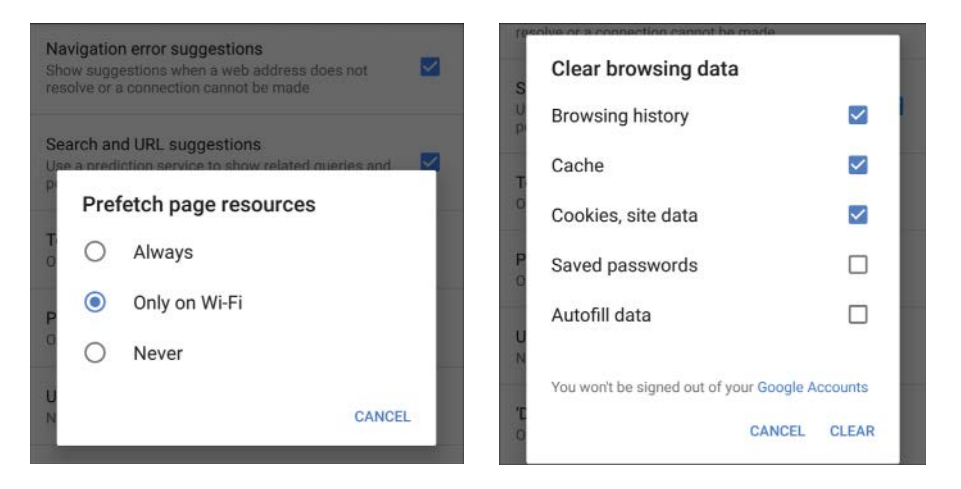

#### FIGURE I.8

Tap a radio button to select that option, deselecting whichever other option in the group is currently selected (left). Many dialog boxes contain command buttons, such as the Clear button and Cancel button shown in the Clear Browsing Data dialog box (right).

#### MAKING CHOICES IN DIALOG BOXES

When you need to make a decision, Android displays a dialog box to present the choices clearly. You can't take other actions until you have dismissed the dialog box.

If a dialog box contains only radio buttons, tapping a radio button closes the dialog box.

Otherwise, you normally tap a command button, such as the OK button or the Cancel button, to dismiss the dialog box. For example, in the Clear Browsing Data dialog box (see the right screen in Figure I.8), you tap the five check boxes to specify which of your browsing data you want to clear. The dialog box remains open until you tap the Clear button (to clear the selected items) or tap the Cancel button to close the dialog box without taking action.

Some dialog boxes appear only to confirm an action you have taken and so contain only an OK button.

# **USING THE TOUCHSCREEN**

Android uses seven main gestures on the touchscreen:

- **Tap.** Tap the screen and then lift your finger.
- Tap and hold. Tap the screen and keep your finger on it, usually until a menu appears or another change occurs. This action is also called *long-press*.
- **Double-tap.** Tap the screen twice in rapid succession.
- Drag. Tap an item on the screen, keep your finger on the screen, and then drag the item to its destination. In many cases, you need to tap and hold for a moment before the item becomes free for dragging.
- **Swipe.** Move your finger left, right, up, or down across the screen.
- Pinch in. Place your finger and thumb (or two fingers, if you prefer) apart on the screen and then pinch them together. This action is often used for zooming out (for example, on a map or a photo).
- Pinch out. Place your finger and thumb (or two fingers) together on the screen and then spread them apart. This action is often used for zooming in.

#### PREVENTING THE SCREEN FROM ROTATING

Most Android devices include sensors (such as accelerometers) that detect the device's orientation. Android can automatically rotate the display to match the way the screen is pointing.

This automatic rotation is often handy, but you may want to turn it off at times, such as when you are holding your device nearly flat rather than upright. To turn off automatic rotation, open the Quick Settings panel by pulling down with two fingers from the top of the screen, and then tap the Auto-Rotate icon. When you tap it, the Auto-Rotate icon changes to the Portrait icon or the Landscape icon, depending on the device and its current orientation.

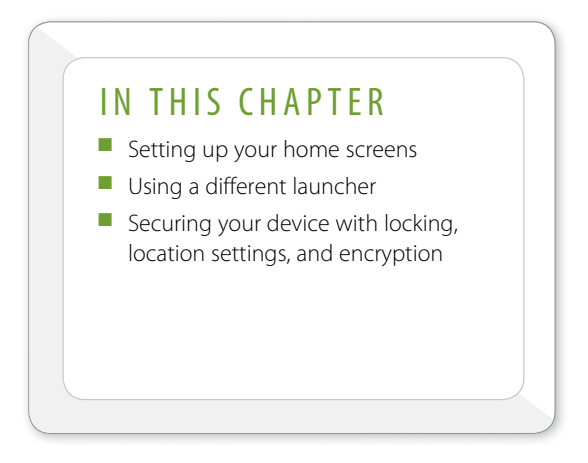

# CUSTOMIZING YOUR DEVICE

In this chapter, you'll learn to customize your Android device. You'll start with the Home screens because setting these up the way you prefer can make a huge difference in how you use your phone or tablet.

Android gives you access to a wide range of settings, enabling you to configure your device to work the way you prefer. You can access most of these settings through the Settings app.

# SETTING UP YOUR HOME SCREENS

Your Home screens are your base camp for getting things done in Android, so you will want to make them as useful as possible. This means adding the icons and widgets you use the most and arranging them into your preferred order. You may also want to add Home screens (or remove existing ones) and change the wallpaper. This section explains how to customize the Home screens using stock Android. If your device has a skin, you may need to use different techniques. If you have a Samsung device, see Chapter 14, "Using Samsung TouchWiz," for instructions on customizing the Home screens on the Samsung TouchWiz skin.

The way you customize Home screens depends on the version of Android and the launcher it is running.

**NOTE** This chapter focuses on Marshmallow (Android 6) and Lollipop (Android 5) with Google Now Launcher. This is the default launcher for these versions of Android. However, if you have an older device that you have upgraded to Lollipop, you may need to install the Google Now Launcher and set it to be the default launcher. See the section "Using a Different Launcher," later in this chapter, for instructions on changing launchers.

# ADDING AND REMOVING HOME SCREENS

To give yourself space for your icons and widgets, you can create extra Home screens. If you no longer need a Home screen, you can remove it.

**NOTE** Some versions of Android with certain launchers provide a set number of Home screens and don't let you add or delete Home screens. If your version of Android restricts you in this way, consider installing a third-party launcher to enable yourself to add and delete Home screens.

Google Now Launcher makes it easy to add Home screens. Follow these steps:

- 1. Swipe left one or more times to display the last Home screen (the one on the right).
- **2.** Tap and hold an icon to make it mobile, and then drag it to the right edge of the screen. Android automatically creates another Home screen.
- 3. Release the icon.

You can create further Home screens in the same way. Before you do, you must put at least one more icon on the new Home screen you've just created so that there will be at least one icon left on that Home screen when you drag an icon to create another Home screen.

To remove a Home screen with Google Now Launcher, you remove all the icons from it. Android then gets rid of the surplus Home screen automatically.

# ADDING APPS TO YOUR HOME SCREENS

You can run any app from the Apps screen, but you'll probably want to put the apps you use most on your first Home screen for quick access.

Here's how to add an app's icon to a Home screen:

- 1. On the Home screen, tap the Apps icon to display the Apps screen.
- **2.** Tap and hold the icon for the app you want to add to the Home screen. Thumbnails of the Home screens appear.
- **3.** Drag the icon to the destination Home screen, position it where you want it, and then drop it.

the icon and hold down until it becomes mobile, drag it to the new location, and then drop it.

# ADDING WIDGETS TO YOUR HOME SCREENS

You can also add widgets, tiny apps that display specific information, to your Home screens. Android comes with an extensive selection of widgets built in. If you need widgets beyond these, you can find many more on the Play Store and other online sites.

Here's how to add a widget to a Home screen with Google Now Launcher:

- 1. Tap and hold open space on the Home screen to display the customization controls. (See the left screen in Figure 3.1.)
- **2.** Tap the Widgets button to display the Widgets screen. (See the right screen in Figure 3.1.)
- **3.** Swipe up until you find the widget you want to add. You may also need to swipe left to see all the widgets available for a particular app.

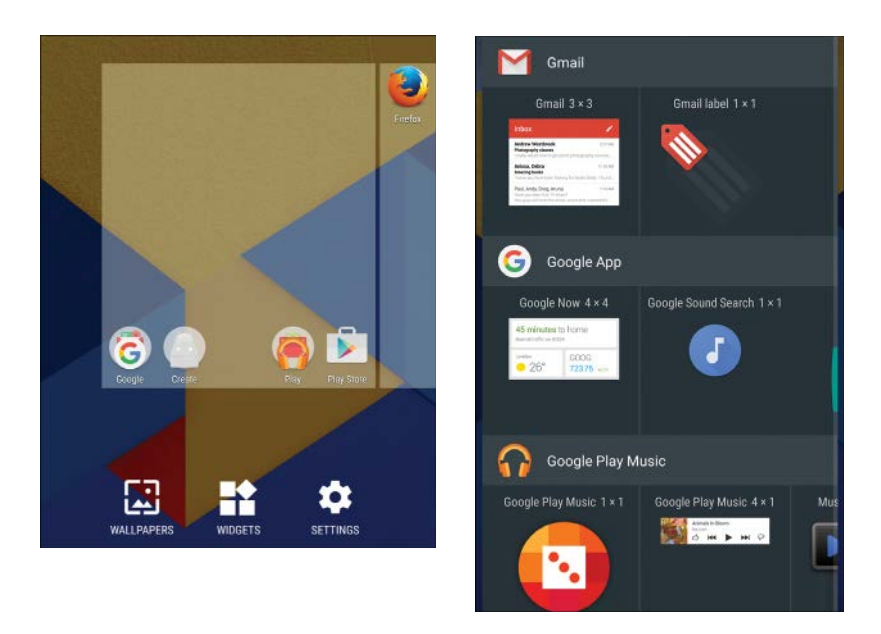

#### FIGURE 3.1

Tap and hold open space on the Home screen to display the customization controls (left), and then tap the Widgets button to display the Widgets screen (right).

**4.** Tap and hold the widget to pick it up. The Home screens then appear as thumbnails. (See the left screen in Figure 3.2.)

**EXAMPLE** Each widget has its size to the right of its name, such as 1×1 for the Contacts widget for Google Contacts, 3×3 for the Gmail widget, and 4×1 for the Drive widget. You can use these sizes to judge where the widgets will fit on your Home screens.

- 5. Drag the widget to where you want it to appear, and then drop it.
- 6. If the widget displays any configuration options, choose suitable settings. For example, when you add the Gmail widget to a Home screen, you get to choose which folder to display in the widget. (See the right screen in Figure 3.2.)

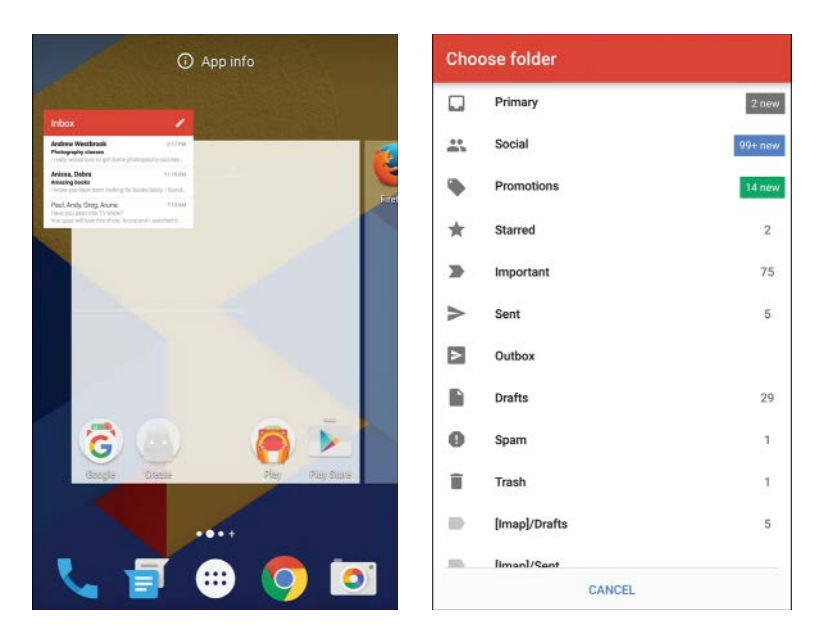

#### FIGURE 3.2

When the Home screen thumbnails appear (left), drag the widget to the appropriate Home screen. For some widgets, you then must choose the content to display, such as choosing the folder for the Gmail widget (right).

# ADDING WEB ADDRESSES TO YOUR HOME SCREENS

If you need to be able to quickly access particular websites, you can add their addresses to your Home screens. Follow these steps:

- 1. Open the Chrome browser and go to the web page or website.
- 2. Tap the Menu button to open the menu.
- **3.** Tap the Add to Home Screen button to display the Add to Home Screen dialog box.
- **4.** Either accept the default name for the icon or type a descriptive name that will enable you to identify it. Often, you'll need to shorten the name to make it useful.
- **5.** Tap the Add button. Android adds the icon to your Home screen. You can then tap and hold it and move it to another location if you want.

# **ORGANIZING HOME SCREEN ITEMS INTO FOLDERS**

Your device's Home screens provide enough space for an almost infinite number of icons, but you'll probably need to keep them organized in a human-friendly way. To organize your icons, you can create folders either on the Home screens themselves or in the Favorites tray.

Here's how to create a folder:

- 1. Navigate to the Home screen that contains the icons. You can drag icons from one screen to another, but it's easier to start with them on the same screen.
- 2. Tap and hold an icon until it becomes mobile.
- **3.** Drag the icon on top of another icon you want to put in the same folder. Android puts the two icons in a folder and assigns it the default name *Unnamed Folder*.

**When you drag one icon on top of another icon, a highlighted** circle appears behind the second icon to show that the icon is in the right place. If you miss the target icon, it moves out of the way on the assumption that you are rearranging the icons rather than creating a folder.

- 4. Tap the folder to open it.
- **5.** Tap the folder's default name (*Unnamed Folder*) and then type the name you want to give it.
- **6.** Tap the check-mark button on the keyboard or tap outside the folder's name to apply the name.

To take an icon out of a folder, tap the folder to open it. Tap and hold the icon until it becomes mobile, and then drag it out of the folder to where you want it on the Home screen. To delete a folder, remove all its icons; when only one icon is left, the folder disappears, and that icon moves to the Home screen.

# ADDING DROPBOX FOLDERS TO YOUR HOME SCREENS

If you've installed the Dropbox app on your device, you may want to give yourself an easy way to access key folders. To do so, add one or more instances of the Dropbox widget to your Home screen using the technique explained earlier in this chapter. When you add the widget, Android prompts you to choose the folder that the widget will open. Tap the appropriate folder, and then tap the Create Shortcut button. Android gives the widget the name of the folder.

## **REPOSITIONING ITEMS ON YOUR HOME SCREENS**

To reposition an item on a Home screen, tap and hold it until it becomes mobile, and then drag it to where you want to place it.

# **REMOVING ITEMS FROM YOUR HOME SCREENS**

To remove an item from a Home screen, tap and hold the item's icon until the Remove button appears at the top of the screen. Drag the icon to the Remove button and drop it there.

**NOTE** If the app you tap, hold, and drag on the Home screen is an app you've installed, the Uninstall button appears to the right of the Remove button. You can uninstall the app by dragging it to the Uninstall button and then tapping the OK button in the confirmation dialog box that opens.

# **REARRANGING YOUR HOME SCREENS**

To rearrange your Home screens with Google Now Launcher, open the Home screens for customization, and then tap and hold the thumbnail for the Home screen you want to move. When it becomes mobile, drag it to its destination and drop it there.

#### SETTING THE WALLPAPER

To change the overall look of your Home screens, you can change the wallpaper. Android comes with a set of colorful wallpapers, and you can download other wallpapers to add variety. You can also use a photo of your own.

**NOTE** Each Home screen uses the same wallpaper on stock Android. Some skins enable you to use different wallpapers on different Home screens.
The live wallpapers include motion, which can make the Home screens look more entertaining when you're not working in an app. However, because they take up more processing power, you should avoid them if you want maximum performance or maximum runtime on the battery.

Follow these steps to set the wallpaper with Google Now Launcher:

- 1. Tap and hold open space to open the Home screen for customization.
- 2. Tap the Wallpapers button to display the Wallpapers screen.
- Tap the My Photos button if you want to use one of your own images for the wallpaper; when you find the image, tap it to preview it. Otherwise, scroll the list of wallpapers and tap the one you want to preview.
- **4.** When you've selected the wallpaper you want, tap the Set Wallpaper button to apply it.

You can find vast numbers of wallpapers on both the Play Store and on the Web. For best results, make sure you get wallpapers of the right resolution for your device—for example, 1080×1920 for a device such as the Nexus 5X. If you're not sure of your device's resolution, look it up online.

**CAUTION** Before downloading a wallpapers app from the Play Store, read user reviews to determine its quality. If you decide to install it, carefully review the permissions it requires. If it requires permissions it shouldn't need, such as accessing your contacts, cancel the installation.

# **USING A DIFFERENT LAUNCHER**

A *launcher* is an app that enables you to launch other apps. The launcher controls the way your device's Home screen and other main screens appear, including any live widgets you place on them.

Android includes a default launcher that runs by default and which you summon each time you press the Home button. But you can install different launchers to change the way Android looks and acts on your device.

# **CHOOSING A LAUNCHER**

If you want to change your launcher, you have plenty of choices because developers have built many different launchers. You can find various launchers by opening the Play Store app, tapping the Apps button, and then searching for *launcher*.

Here are three of the top launchers at this writing:

- Google Now Launcher. Google Now Launcher is a launcher developed by Google that enables you to upgrade the launcher functionality on devices running new versions of Android. Stock versions of both Marshmallow and Lollipop come with Google Now Launcher as the standard launcher, but you also can try running it on skinned versions of Android. Google Now Launcher is free.
- Nova Launcher. Nova Launcher is a slick launcher that makes substantial changes to the Android user interface. The basic version of Nova Launcher is free and provides a slew of customization features, but the Prime version (which costs \$4.99) has even more, including the use of gestures on the Home screens. With Nova Launcher, you can even put small horizontal widgets in the app drawer if you find that helpful. The left screen in Figure 3.3 shows the main Nova Settings screen for Nova Launcher, which gives you an idea of what you can customize: the desktop, the app and widget drawers, the dock, the folders, the look and feel of the launcher, the gestures and inputs, and the unread count badges (a Prime feature).
- Go Launcher. Go Launcher offers a range of customizations, including themes that dramatically change the look of Android. Some themes are free; others you must pay for. Go Launcher includes shortcuts to many recommended apps, some of which are free. The right screen in Figure 3.3 shows the Effect panel for customizing Go Launcher. You'll probably want to start with the free version of Go Launcher; if you like it, consider upgrading to Go Launcher Prime, which costs \$5.99 and offers features such as removing ads, using a side dock to switch among running tasks, and a security lock that enables you to lock specific apps and settings.

**CAUTION** A launcher typically needs many permissions to run successfully. For safety, it is best to avoid launchers from sources other than the Play Store unless you are certain of their provenance, integrity, and coding.

#### ANDROID TIPS AND TRICKS

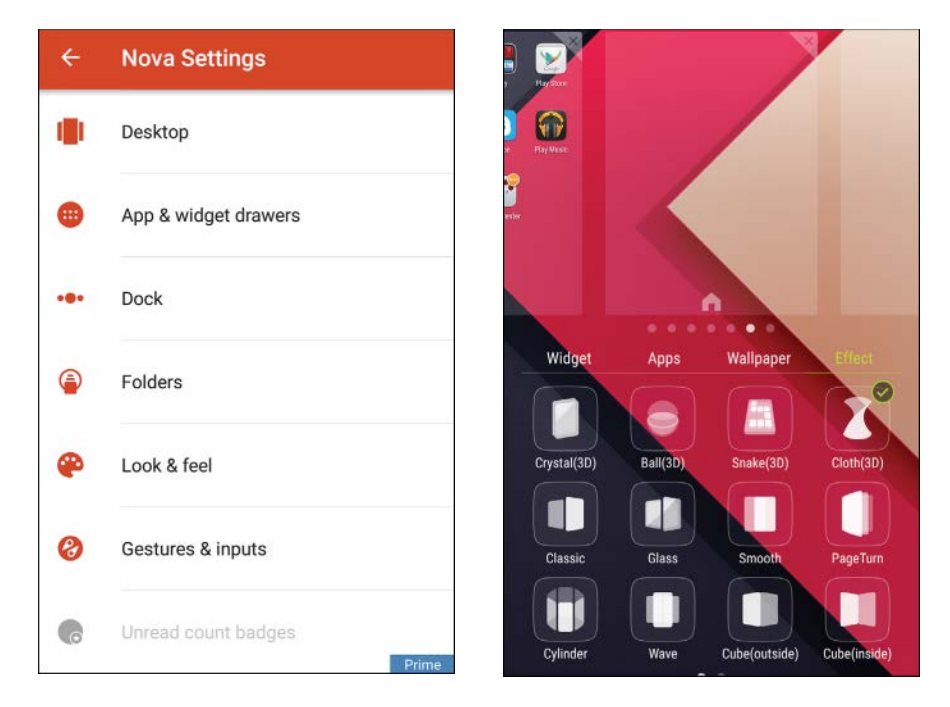

#### FIGURE 3.3

From the Nova Settings screen (left), you can configure many areas of Nova Launcher. Go Launcher (right) also offers many settings, but its interface is completely different.

### **INSTALLING A LAUNCHER**

To install a launcher, you download it from the Play Store like any other app. When the download completes, open the launcher by tapping the Open button on the app's screen in the Play Store app or by tapping the launcher's icon on the Apps screen.

Some launchers walk you through a setup routine on first run. For example, Nova Launcher prompts you to import items from your existing launcher, saving you the trouble of rebuilding your existing Home screens for the new launcher. If the launcher cannot import widgets, you will need to add them manually.

After you finish any setup routine, the launcher displays your Home screen in all its transformed glory (or otherwise), and you can start exploring the launcher.

# SWITCHING AMONG LAUNCHERS

After installing multiple launchers, you can switch among them as needed by following these steps:

- 1. Open the Settings app and navigate to the Device section (shown on the left in Figure 3.4).
- **2.** Tap the Home button in the Device section to display the Home screen. (See the right screen in Figure 3.4.)

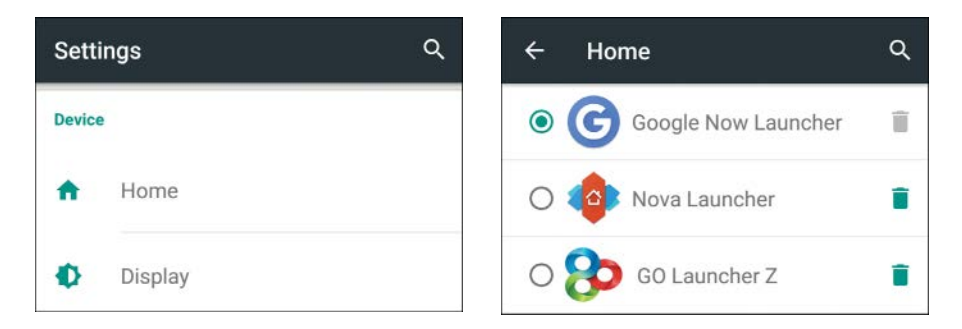

#### FIGURE 3.4

Use the Home screen in the Settings app to choose your default launcher. You can also delete any launcher you no longer want.

**NOTE** The Home button appears in the Device section of the Settings screen only when multiple launchers are installed on your device. If your device has only Google Now Launcher, the Home button doesn't appear because you don't need it.

- **3.** Tap the launcher you want to make the new default, selecting its radio button.
- **4.** Tap the Home button. The Home screen appears, showing any customizations that the launcher makes automatically.

You can then use the launcher's controls to make further customizations. For example, to delete a launcher on Nova Launcher, tap the Delete button (the trash can) on the right of its button on the Home screen in the Settings app.

# MAKING NO LAUNCHER THE DEFAULT

When you're experimenting with launchers, you may want to try making no launcher the default so that you can easily switch among the launchers. By removing your default launcher, you can make Android display the Select a Home App dialog box each time you tap the Home button, allowing you to choose the launcher you want to use next.

Here's how to remove your default launcher:

- 1. Open the Settings app.
- 2. Tap the Apps button in the Device section to display the Apps screen.
- **3.** On Lollipop, swipe left twice to display the All screen. (If the launcher is one you've downloaded, you can use the Downloaded screen instead.)
- **4.** Scroll down and find the launcher that's currently running. This example uses Nova Launcher.
- 5. Tap the launcher to display its App Info screen.
- **6.** On Marshmallow, tap the Open by Default button to display the Open by Default screen (shown on the left in Figure 3.5).

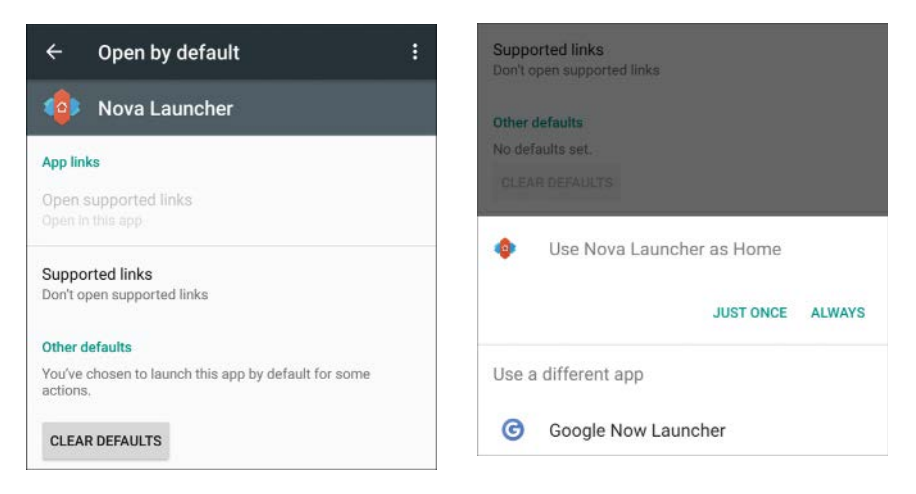

#### FIGURE 3.5

Tap the Clear Defaults button on the Open by Default screen in Marshmallow (left) or the App Info screen in Lollipop to clear your default launcher. When you tap the Home button, you can then choose which launcher to use (right).

7. Tap the Clear Defaults button. There's normally no response to this move except for a quick blink of the button, but if you see a confirmation dialog box, tap the OK button or its functional equivalent to confirm you want to clear the default launcher.

- 8. Tap the Home button. Because you've cleared the defaults, an untitled dialog box opens prompting you to choose a launcher. The right screen in Figure 3.5 is an example of this dialog box. The launcher you've just cleared—in this case, Nova Launcher—appears at the top, with a Just Once button and an Always button below it. The lower section of the dialog box shows the Use a Different App list, which contains your other launchers.
- **9.** Tap the button for the launcher you want to use. In this example, you'd tap Google Now Launcher to switch to the Google Now Launcher. Because you're not tapping an Always button, this is only a temporary switch, so each time you tap the Home button, the dialog box appears again.

When you decide which launcher you want to use, tap the Home button to display the dialog box for choosing the launcher. If the launcher you want appears at the top of the dialog box, tap the Always button to make the launcher the default option. If not, tap the launcher in the Use a Different App list; then tap the Home button again to display the dialog box again, this time with the launcher you just tapped at the top. Now tap the Always button to set the default.

Launcher because this is the default launcher for stock Marshmallow and Lollipop.

To set your default launcher on Samsung TouchWiz, open the Settings app, tap Applications to display the Applications screen, and then tap Default Applications to display the Default Applications screen. In the Set Defaults section, tap the Home button to display the settings screen called Home, tap the radio button for the launcher you want to use, and then press the Home button.

# **CONFIGURING INPUT OPTIONS**

Android supports different input options to enable you to get text into your device using your preferred language and a keyboard that suits your needs. You can also input text using your voice with the Google Voice Typing feature.

To set up your input options, you work on the Language & Input screen in the Settings app. (See the left screen in Figure 3.6.) To display this screen, open the Settings app and tap the Language & Input button in the Personal section.

First, make sure the Language button at the top shows the language you want to use, such as English (United States). If not, tap this button to display the Language screen and then tap the correct language. You can tap the Search icon and search for the language if necessary.

#### ANDROID TIPS AND TRICKS

| ← Language & input                           | € Fersonal dictionary +<br>English (United States) |
|----------------------------------------------|----------------------------------------------------|
| Language<br>English (United States)          | Acme Quality Pharmaceuticals                       |
| Spell checker<br>Google Spell Checker        | alteremulate                                       |
| Personal dictionary                          | alteremulation                                     |
| Keyboard & input methods<br>Current Keyboard | alteremulator                                      |
| English (US) - Google Keyboard               | Vice President of Marketing                        |
| Google Keyboard<br>English (US)              | Vice President of Operations                       |
| Google voice typing<br>Automatic             | . PP                                               |
| Speech                                       |                                                    |
| Text-to-speech output                        |                                                    |
| Mouse/trackpad                               |                                                    |
| Pointer speed                                |                                                    |

#### FIGURE 3.6

Use the Language & Input screen (left) to set your input language and configure input options. On the Personal Dictionary screen, you can set up text shortcuts or add words you don't want the spell checker to query.

Next, tap the Spell Checker button to display the Spell Checker screen. Here, you can set the switch at the top to On or Off to enable or disable spell checking. If you set the switch to On, you can also take three other actions:

- Change the language. Tap the Language button to set the language for spell checking. The default setting, Use System Language, works well in many cases.
- Choose which spell checker to use. If multiple radio buttons appear, tap the spell checker you want to use. If the only radio button is Google Spell Checker, the choice is made for you.
- Configure the spell checker. If the spell checker you use has a Settings button (the gear icon), tap this icon to display the Settings screen for the spell checker. You can then enable or disable any options as needed. For example, on the Google Spell Checker Settings screen, you can set the Look Up Contact Names switch to On if you want the spell checker to be able to look up names in your contact list to get them right.

Also at the top of the Language & Input screen, you can tap the Personal Dictionary button to display the Personal Dictionary screen. (See the right screen in Figure 3.6.) Here, you can tap the Add (+) button in the upper-right corner to add a text shortcut or a custom spelling to your personal dictionary. Alternatively, tap an existing entry to edit its contents or to delete it.

The Personal Dictionary has two features. First, you can create shortcuts to enable you to enter text quickly and accurately; for example, you might create a shortcut of **vpm** to enter **Vice President of Marketing** quickly. Second, you can add a word to stop the spell checker from querying it.

Next, in the Keyboard & Input Methods section, set up the keyboards and other input methods you want to use on your device. Here's what you can do:

Change the current keyboard. Tap the Current Keyboard button to display the Change Keyboard dialog box, and then tap the radio button for the keyboard you want to use. If the keyboard you want doesn't appear, tap the Choose Keyboards button to display the Language & Input screen, and then set the switch to On for each keyboard you want to have available. Chapter 1, "Getting Up to Speed with Android," discusses some alternative keyboards you may want to try on your device.

**NOTE** The Google Keyboard is normally the default keyboard, so its switch will be set to On unless you select a different keyboard. Google Voice Typing enables you to enter text by tapping the microphone button on the right side of the suggestion strip above the keyboard and then speaking into your device's microphone (or an attached microphone). Make sure the Google Voice Typing switch is set to On if you want to be able to use this feature.

Configure a keyboard. Tap the keyboard's button to display its Settings screen, and then choose the settings you want. For example, the left screen in Figure 3.7 shows the Google Keyboard Settings screen, where you can set your input language (such as U.S. English), set preferences (such as auto-capitalization and vibration), configure text correction (see the right screen in Figure 3.7), and choose other options. Chapter 1 explains your choices on the Google Keyboard Settings screen.

#### ANDROID TIPS AND TRICKS

| $\leftarrow$ Google Keyboard Settings : | ← Text correction                                                                                             |
|-----------------------------------------|----------------------------------------------------------------------------------------------------|
| Languages<br>English (US)               | Personal dictionary                                                                                           |
| Preferences                             | Add-on dictionaries                                                                                           |
| Accounts & Privacy                      | Block offensive words Do not suggest potentially offensive words                                              |
| Appearance & Layouts                    | Auto-correction<br>Spacebar and punctuation automatically correct                                             |
| Gesture Typing                          |                                                                                                    |
| Text correction                         | Show correction suggestions<br>Display suggested words while typing                                           |
| Advanced                                | Personalized suggestions<br>Learn from Google apps and services and your<br>typed data to improve suggestions |
|                                         | Suggest Contact names<br>Use names from Contacts for suggestions and<br>corrections                           |
|                                         | Next-word suggestions<br>Use the previous word in making suggestions                                          |

#### FIGURE 3.7

Choose options for a keyboard on its Settings screen, such as the Google Keyboard Settings screen (left), and the screens to which it gives access, such as the Text Correction screen (right).

#### **CHANGING KEYBOARDS QUICKLY**

You can change keyboards quickly from within an app that accepts text input. With the keyboard displayed, tap and hold the key to the left of the spacebar to display the Change Keyboard dialog box, and then tap the radio button for the keyboard you want. If the keyboard doesn't appear in the Change Keyboard dialog box, tap the Choose Keyboards button to go to the Language & Input screen, where you can add it.

# **CONFIGURING THE LOCK SCREEN**

The lock screen is the screen that appears when you start your device or when you wake your device after sleep. You can choose different lock strengths or even turn off locking altogether; you can also configure the Smart Lock feature to allow you to easily unlock your device. You can display your owner information (or other information) on the lock screen to help someone who finds your device return it to you.

#### **TAKING ACTIONS FROM THE LOCK SCREEN**

By default, the lock screen in stock Android allows you to unlock your device, make an emergency call (swipe up and then tap the Emergency button), or open the Camera app (swipe the Camera icon up or to the left). However, because many manufacturers customize the lock screen, you may find that your device's lock screen offers more functionality, such as widgets for keeping on top of your communications.

On stock Marshmallow with some Nexus models, you can also press the Power button twice to open the Camera app quickly without unlocking your device. If this setting doesn't work, choose Settings, Display and then set the Press Power Button Twice for Camera switch to On. If this setting doesn't appear, your device doesn't support it.

# CHOOSING THE BEST LOCKING METHOD

To keep your data safe, lock your device. Android offers four ways to unlock the screen, but only two are worth using if your device contains any personal or sensitive information, as almost all devices do. These are the four unlock methods:

- Swipe. You tap the lock icon on the lock screen and swipe your finger across the screen to unlock your device. Swipe provides no security at all, but it does prevent your device from becoming unlocked by accident in your pocket or bag.
- Pattern. You draw a pattern on a nine-dot grid on the screen to unlock your device. A pattern is useful only for light security. You can draw a complex pattern to make this harder for a determined attacker to break, but the result may be more difficult for you to use than a PIN or password.
- PIN. You type in a numeric personal identification number (PIN) and tap the Enter button to unlock your device. PIN is a good choice for medium security. The PIN must be at least four digits long (giving 10,000 possible combinations), but it is sensible to use eight digits (10,000,000 combinations) or more.

**NOTE** If you enter the wrong PIN or password five times in succession, Android makes you wait 30 seconds before trying again. This delay is to make it awkward for someone to guess your PIN or password—for example, by entering the names of your family, friends, or pets. It also helps delay an attacker breaking your PIN by "brute force," simply entering every possible PIN value in turn until stumbling on the correct one. Password. You type in a password using any characters—letters, numbers, or symbols—but containing at least one letter. Password is the only choice for serious security on your device. Android requires the password to be at least four characters long, but you should consider eight characters a minimum to secure your device effectively. The longer the password, the harder it is for an attacker to break by brute force.

**CAUTION** Even a strong password may not protect your device against professional intrusion. Some law-enforcement agencies have automated tools for brute-force attacks on iOS devices (the iPhone, iPad, and iPod touch). These tools cut the device's power after a failed PIN attempt to avoid triggering the delay mechanism. It is likely that agencies have similar tools for cracking Android devices.

# SETTING UP LOCKING ON YOUR DEVICE

Here's how to set up locking on your device:

- 1. Open the Settings app.
- **2.** Tap the Security button in the Personal section to display the Security screen.

**EXAMPLE** The screen locking settings may be in a different location on your device, such as a screen called Lock Screen or Security & Screen Lock.

- **3.** Tap the Screen Lock button in the Screen Security section to display the Choose Screen Lock screen. If you have already applied a lock, you will need to use the unlocking method to proceed. For example, type your PIN and tap the Next button or the right-arrow button.
- **4.** Tap the unlock method you want to use, and then follow through any screens that appear. For example, if you tap the Password button, you must type a password and then confirm it.

**NOTE** On Marshmallow, when you tap the Pattern button, the PIN button, or the Password button on the Choose Screen Lock screen, the Secure Start-Up screen appears, offering to apply further protection by requiring your

password before the device starts. Tap the Require Password to Start Device radio button if you want to implement this security mechanism, which is a good idea. Otherwise, tap the No Thanks radio button. Either way, tap the Continue button to proceed.

- 5. Back on the Security screen, tap the Automatically Lock button to display the Automatically Lock dialog box, and then tap the button for the delay between the device going to sleep and the screen locking. The best choice is Immediately, but you may want to have a short delay, such as 5 Seconds or 15 Seconds, if you find yourself needing to wake your device soon after you put it to sleep.
- **6.** Also on the Security screen, set the Power Button Instantly Locks switch to On so that you can lock your device quickly by pressing the Power button.

Locking is now set up. To try it, press the Power button once to lock your device, press the Power button again to wake it, and then use the unlock method to unlock the device.

# SETTING UP SMART LOCK

Android's Smart Lock feature allows you to set up other ways of unlocking your device than your pattern, PIN, password, or fingerprint. As of this writing, Smart Lock offers five smart ways to keep your device unlocked or unlock it automatically:

- Trusted Devices. You can specify one or more trusted devices whose presence allows your device to remain unlocked. Trusted devices use either NFC or Bluetooth. For example, if you wear a Bluetooth-capable watch, you can use that as a trusted device.
- Trusted Places. You can specify one or more trusted places—map locations—in which your device remains unlocked. For example, you can set up your home as a trusted place.
- Trusted Face. You can set up your device to unlock when its screenside camera detects you gazing lovingly at it.
- Trusted Voice. You can set up your device to unlock when it hears a voice that matches the voice model you set up.
- On-Body Detection. You can set up your device to remain unlocked while it detects you are holding it or carrying it.

#### UNDERSTANDING THE PITFALLS OF SMART LOCK

If you use your Android device extensively but want to keep your data safe, you'll need to unlock your device many times per day. Unlocking is vital for security, but it reduces your productivity by increasing the time it takes to start interacting with your phone or tablet.

Smart Lock is a great idea for helping overcome users' understandable reluctance to keep typing in a PIN or a complex passcode each time their device has locked. As explained in the main text, Smart Lock offers three smart tests for keeping your device unlocked (Trusted Devices, Trusted Places, and On-Body Detection) and two smart means of unlocking your device quickly and almost effortlessly (Trusted Face and Trusted Voice).

Unfortunately, all these five Smart Lock approaches have security problems—especially the three stay-unlocked methods.

A malefactor can defeat the Trusted Devices feature by removing a trusted device along with your Android device. To defeat the On-Body Detection feature, an attacker need only remove your Android device from your hand or take your purse (with your phone in it) from your shoulder.

Trusted Places is even worse. If you make home a trusted place, any of your family can use your Android device the moment you turn your back. If you make work a trusted place, any colleague can filch your device and start using it.

The two smart-unlock methods, Trusted Face and Trusted Voice, are better—but even so, you may not want to use them. With Trusted Face, someone who looks like you to the camera and its algorithms may be able to unlock your device. (A picture of you shouldn't work because Trusted Face includes a "liveness check" that makes sure the face's eyes blink.) Similarly, Trusted Voice is open to attacks using either similar voices or recordings of your voice.

Setting up Smart Lock is straightforward. Choose Settings, Security, Smart Lock to display the Smart Lock screen. (See the left screen in Figure 3.8.) You'll need to enter your password, PIN, or pattern to prove you're you.

Next, tap the button for the Smart Lock method you want to set up, and follow the prompts on the screens that appear. Here are brief notes on the Smart Lock methods:

Trusted Devices. On the Trusted Devices screen (see the right screen in Figure 3.8), tap the Add Trusted Device button. On the Choose Device Type screen, tap the Bluetooth button or the NFC button, as appropriate.

For Bluetooth, you then select the device on the Choose Device screen. For NFC, you bring the NFC tag or device to within striking distance of the NFC chip in your Android device. Usually, you'll hear a bleep when the NFC chips connect.

| ← Smart Lock             | ÷ ← Trusted devices                                                                                                    |
|--------------------------|----------------------------------------------------------------------------------------------------|
| Trusted devices<br>None  |                                                                                                    |
| Trusted places<br>None   |                                                                                                    |
| Trusted face<br>On       | Add a trusted device to keep this device unlocked when connected.                                                                           |
| Trusted voice<br>On      | Examples:<br>- Your Bluetooth watch                                                                                                    |
| On-body detection<br>Off | <ul> <li>An NFC sticker on the phone dock in your car</li> <li>Note: Bluetooth connections have a range of up to<br/>100 meters.</li> </ul> |
|                          | ADD TRUSTED DEVICE                                                                                                    |

#### FIGURE 3.8

On the Smart Lock screen (left), tap the Smart Lock method you want to set up. Then use the screen that appears, such as the Trusted Devices screen (right), to configure the Smart Lock method.

- Trusted Places. On the Trusted Places screen, tap the place if it already appears. Otherwise, tap the Add Trusted Place button and then use the Pick a Place screen to select the place; Android suggests your current location, but you can move the location as needed.
- Trusted Face. On the Add a Trusted Face screen (in Marshmallow) or the About Trusted Face screen (in Lollipop), read the warnings and then tap the Set Up button. On the next screen, which is called Add a Trusted Face in both Marshmallow and Lollipop, tap the Next button, and then position your face in the dotted frame onscreen and wait while Android recognizes it.

After setting up Trusted Face, tap the Improve Face Matching button on the Trusted Face screen and go through the procedure a few more times to teach Android how your face looks from different angles, with or without glasses or makeup, or shaven and unshaven.

- Trusted Voice. On the Settings screen that appears, set the Always On switch (on Marshmallow) or the From Any Screen switch (on Lollipop) to On if it is set to Off. You can then set the Trusted Voice switch to On; you'll need to enter your pattern, password, or PIN, too.
- On-Body Detection. On the On-Body Detection screen, set the switch to On, and then tap the Continue button in the Keep in Mind dialog box that opens and warns you that someone else might be able to grab your device from you without causing automatic locking to take place.

After setting up your Smart Lock method or methods, test them to make sure they work as you expect them to.

# PUTTING A MESSAGE OR OWNER INFORMATION ON THE LOCK SCREEN

You can display a message or your owner information on the lock screen. This works a little differently in Marshmallow than in Lollipop:

- Marshmallow. Choose Settings, Security, Lock Screen Message to open the Lock Screen Message dialog box. Type the message you want to display, tapping the Enter key as needed to create new lines, and then tap the Save button.
- Lollipop. Choose Settings, Security, Owner Info to display the Owner Info screen. Check the Show Owner Info on Lock Screen box, and then type the text you want to display.

• CAUTION Any information you display on the lock screen is accessible to anybody who can pick up your device and press the Power button. So you'll need to balance your desire for instant access to information against your need to keep that information private.

# UNLOCKING YOUR DEVICE WITH YOUR FINGERPRINT

If your device has a fingerprint scanner, you can set up one of more of your fingertips as an easy way of unlocking your device. On those Google Nexus models that have fingerprint scanners, such as the Nexus 6P and the Nexus 5X, the fingerprint-unlock feature is called Nexus Imprint. To set it up, choose Settings, Security, Nexus Imprint; enter your PIN, pattern, or password to authenticate yourself; and then tap the Add Fingerprint button on the Nexus Imprint screen to start the process of adding a fingerprint. When you reach the Fingerprint Added screen, you can tap the Add Another button to add another finger.

The Nexus Imprint assigns the first fingerprint the default name Finger 1. When you finish adding fingerprints and return to the Nexus Imprint screen, you can tap a Finger button to open a dialog box that enables you to either add a more useful name (such as Right Index Finger) or delete the fingerprint.

Normally, it's a good idea to add multiple fingerprints so that you can unlock your device using either hand. If the fingerprint scanner is on the front of the device, you may want to add your thumbs as well.

Other manufacturers give different names to the fingerprint-unlocking feature on their devices and put them in different areas of the Settings app, so you may need to search for them. For example, on Samsung devices that have fingerprint readers, such as the Galaxy Note 5, choose Settings, Lock Screen and Security, Fingerprints to display the Fingerprints screen, and then tap the Add Fingerprint button.

# **CONFIGURING LOCK-SCREEN NOTIFICATIONS**

Android enables you to choose whether to display notifications on the lock screen. Displaying notifications on the lock screen can be a time-saver, but it also risks exposing notifications to people you'd rather didn't see them. So Android gives you another choice: You can display notifications but hide any content that might be sensitive.

To configure lock-screen notifications, choose Settings, Sound & Notification. On the Sound & Notification screen, tap the When Device Is Locked button, and then tap the appropriate option in the pop-up menu: Show All Notification Content, Hide Sensitive Notification Content, or Don't Show Notifications at All.

Content option might not be available.

# CHOOSING LOCATION SETTINGS TO PROTECT YOUR PRIVACY

Carrying a cell phone is like carrying a beacon that constantly tracks your location, and even a Wi-Fi–only tablet keeps track of your whereabouts so that it can provide map information and other location-dependent data. Besides, electronics devices are exposed to snooping, so it's essential to choose privacy settings that suit your needs.

Here's how to choose location settings:

- 1. Open the Settings app.
- **2.** In the Personal section, tap the Location button to display the Location screen. (See the left screen in Figure 3.9.)
- 3. Set the Location switch to the On position to use location tracking.
- **4.** Tap the Mode button to display the Location Mode screen. (See the right screen in Figure 3.9.)

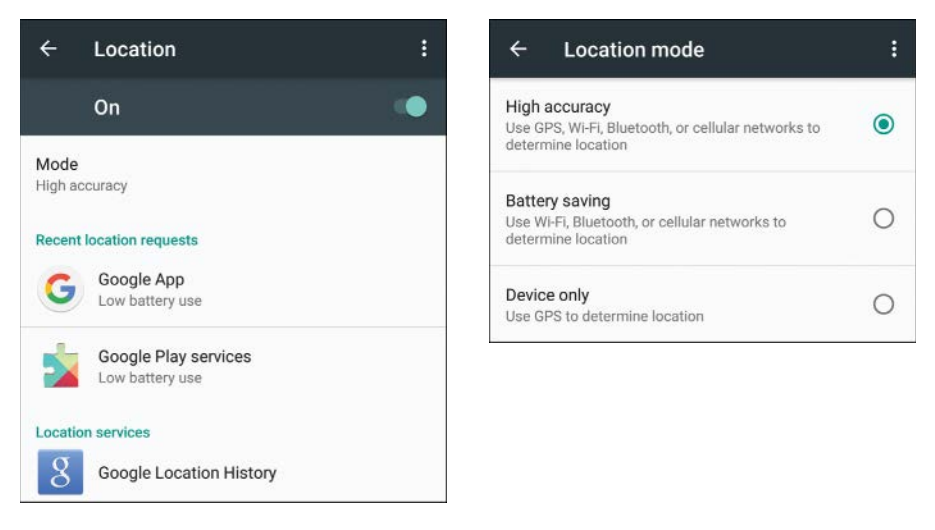

#### FIGURE 3.9

On the Location screen (left), you can turn location tracking On or Off, choose which mode to use, and configure Location Services. On the Location Mode screen, choose how you want Android to track your device's location.

- **5.** Tap the button for the location mode you want to use: High Accuracy, Battery Saving, or Device Only.
- **6.** Tap the arrow button or the Back button below the screen to return to the Location screen.

- **7.** Review the apps and services in the Recent Location Requests list to make sure that all are apps you want to use location services.
- **8.** In the Location Services list, tap Google Location History to display the Location History screen. (See the left screen in Figure 3.10.)

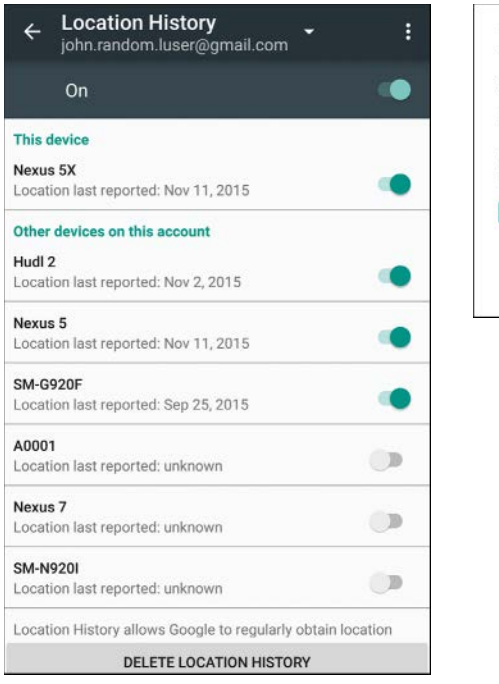

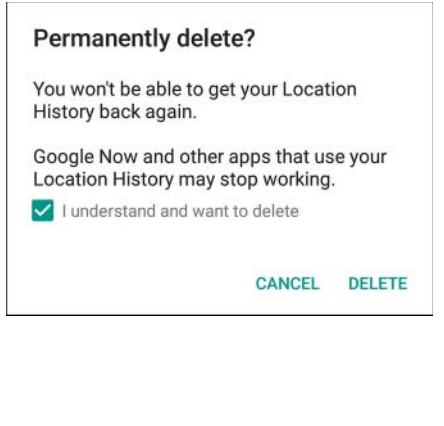

#### FIGURE 3.10

From the Location History screen (left), you can pause location history tracking or turn it off for a device. To delete your location history, tap the Delete Location History button and then tap the Delete button in the Permanently Delete dialog box (right).

If you have set up multiple Google accounts on your device, make sure the Location History screen is showing the account you want to configure. You can switch accounts by using the pop-up menu at the top of the screen.

- **9.** If you want to pause location history, set the switch at the top of the Location History screen to Off, and then tap the OK button in the Pause Location History dialog box that opens.
- **10.** Look at the devices shown on the Location History screen. You can set the switch for a device to Off to turn off location history for that device.

11. If you want to delete all the location history entries for this Google account, tap the Delete Location History button at the bottom of the Location History screen. In the Permanently Delete? dialog box that appears (see the right screen in Figure 3.10), check the I Understand and Want to Delete box, and then tap the Delete button.

• CAUTION Deleting your location history entries may stop apps that use your location history from working. Google Now is the app most likely to be affected, but other apps also can be affected.

# **ENCRYPTING YOUR DEVICE**

To protect your device against unauthorized access if you lose it, you can encrypt its contents. Encryption deliberately scrambles the content using an encryption key, leaving the content unreadable without the key to decrypt it.

#### MOST MARSHMALLOW DEVICES HAVE MANDATORY ENCRYPTION

If your device came with Marshmallow installed, chances are that it is already encrypted. In Marshmallow, Google made encryption mandatory for all new Android devices that meet certain technical and performance criteria, so unless your device doesn't meet them, it should be encrypted. But if you have upgraded your device from Lollipop to Marshmallow, you should check that encryption has been applied. And if your device is still running Lollipop, you should apply encryption if you haven't already done so.

To check whether your device is encrypted, choose Settings, Security and then look at the Encryption section of the Security screen. If the Encrypt Phone button or Encrypt Tablet button has an Encrypted readout, you're all set. If not, you can encrypt your device as explained in this section.

**NOTE** Encryption can take an hour or more, depending on the amount of data your device contains and its processor speed; and if encryption fails to complete, your data may get corrupted. So Android ensures enough power is available by making the encryption controls unavailable unless the device's battery is fully charged *and* the device is connected to a power supply.

For the encryption to work, you must set a lock screen PIN or password to prevent others from unlocking your device. If you've already set a PIN or password, you're good to go; if not, go back to the section "Setting Up Locking on Your Device," earlier in this chapter, and set one or the other.

#### UNDERSTANDING THE DISADVANTAGES OF ENCRYPTION

Encryption has three disadvantages you should understand before you encrypt your device.

First, your device must decrypt data to present it to you, so it may run more slowly. Depending on the device's hardware, the difference may not be noticeable, but it may be enough to be annoying. This is why Google included performance criteria rather than making encryption mandatory for *all* Marshmallow devices.

Second, on Lollipop, you must enter your PIN or password to decrypt the storage each time you restart the device. On Marshmallow, you can choose whether to require the PIN or password at startup. (This feature is called Secure Start-Up.) This is easy enough, but it makes an extra step between booting your device and getting to use it.

Third, the only way to remove encryption is by restoring your device to factory settings. Doing this removes all your data and apps from the device, so you have to set it up again from scratch.

For a device that has multiple user accounts set up, there's a fourth disadvantage: Even if you encrypt the device from your owner account, the other accounts remain unencrypted and aren't required to set a PIN or passcode. This raises the possibility that an attacker can use the other accounts to attack your data.

• CAUTION Android's encryption is strong enough to prevent civilian attackers from unencrypting it. However, you should assume that law-enforcement agencies and government security agencies have tools powerful enough to crack the encryption without breaking a serious sweat.

# **ENCRYPTING THE DATA ON YOUR DEVICE**

Here's how to encrypt your device:

- 1. Fully charge the battery, and leave the device connected to power.
- 2. Open the Settings app.

**3.** Tap the Security button in the Personal section to display the Security screen.

**NOTE** Depending on your device, the encryption settings may be in a different location. If you can't find them, search for "encrypt."

- Tap the Encrypt Phone button or the Encrypt Tablet button (whichever one appears). The Encrypt Phone screen or the Encrypt Tablet screen appears. (Some devices have the Encrypt Device button and Encrypt Device screen instead.)
- **5.** Read the information and then tap the Encrypt Phone button or the Encrypt Tablet button. The Confirm Your PIN screen or Confirm Your Password screen appears.

**NOTE** If your device doesn't have a PIN or password set, the No Lock Screen PIN or Password dialog box opens, telling you that you need to set a PIN or password. Turn back to the section "Setting Up Locking on Your Device," earlier in this chapter, and return when you have set a PIN or password.

- 6. Type your PIN or password.
- 7. Tap the Continue button. The Encrypt screen appears, warning you that encryption is irreversible and that your device will restart several times during the encryption process.
- **8.** Tap the Encrypt Phone button or the Encrypt Tablet button. Android starts the encryption process. You'll see the Encrypting screen with a progress readout as it works.
- **9.** When the Type Password to Decrypt Storage prompt appears, type your PIN or password and tap the Done button on the keyboard. Android then decrypts your data, the lock screen appears, and you can type your PIN or password (again) to unlock the device as usual.

**I** you have a PIN rather than a password, don't worry that the Type Password to Decrypt Storage prompt asks for a password. Type in your PIN, and all will be well.

TIP If encryption fails on a tablet that has multiple user accounts set up, try updating to the latest version of Android before encrypting the tablet.

# DECRYPTING THE DATA ON YOUR DEVICE

The only way to decrypt the data on your device is to perform a factory data reset. This move wipes all your apps and data off your device and restores it to its original settings.

**CAUTION** Back up your device's data to your computer or to an online account—or, better, to both—before performing a factory data reset.

FIP You may want to perform a factory data reset before selling your phone or tablet or giving it to someone else.

Here's how to perform a factory data reset:

- 1. Open the Settings app.
- 2. Tap the Backup & Reset button in the Personal section to display the Backup & Reset screen.
- **3.** Tap the Factory Data Reset button. The Factory Data Reset screen appears. (See the left screen in Figure 3.11.)
- 4. The Confirm Your PIN screen or Confirm Your Password screen appears.
- 5. Type your PIN or password.
- **6.** Tap the Continue button. The Reset screen appears, displaying a final, excited warning. (See the right screen in Figure 3.11.)
- 7. Tap the Erase Everything button. The Power Off dialog box opens for a few seconds. The device then shuts down and restarts. The Erasing screen appears while Android erases the data.

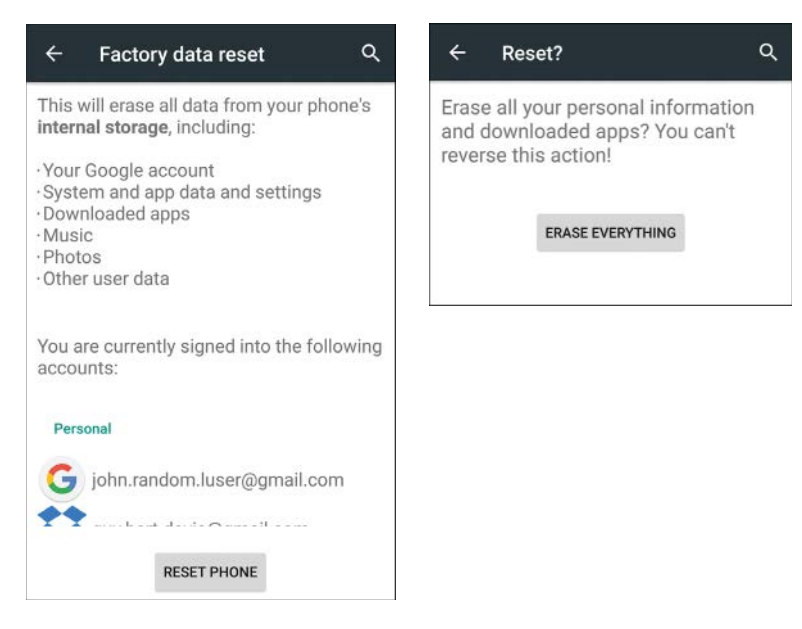

#### FIGURE 3.11

On the Factory Data Reset screen (left), tap the Reset Phone button or Reset Tablet button. On the Reset screen (right), tap the Erase Everything button.

Android then resets the operating system to factory defaults and displays the Welcome screen. You can then set up your device again as you did when you first got it.

The quickest and easiest way to get your device up and running again is to restore data from your Google account to it. Tap the Yes button on the Got Google screen, and then type your email address and password on the Sign In screen. When the Google Services screen appears, check the box called "Back Up Your Data to a Google Account. Restore Previous Backups to This Device."

# **PERFORMING A HARD RESET**

In addition to the factory data reset explained in the previous section, there's another type of reset called a *hard reset*. A hard reset is a move you typically perform when your device won't start correctly; for example, it crashes while loading Android.

#### FIND SPECIFIC INSTRUCTIONS FOR YOUR DEVICE BEFORE PERFORMING A HARD RESET

Exactly how you perform a hard reset depends on the device you're using and the version of Android it's running. This section gives you the general steps needed, but before performing them, you should search online to find the different key presses or commands your device and version of Android need. Search for the device's name and *hard reset*.

Here's an example of how to perform a hard reset. These instructions are specifically for the Nexus 5X running stock Marshmallow.

1. Power down your phone or tablet. Press and hold the Power button until the Power dialog box opens, and then tap the Power Off button in the dialog box that opens.

**NOTE** If the Power dialog box doesn't appear because your device is frozen, keep holding down the Power button until the device turns off.

2. Hold down the Volume Up button, the Volume Down button, and the Power button for several seconds. Your device turns on and displays a picture of an Android lying on its back with its cover open for maintenance. Release the buttons.

Different devices use different combinations of hardware buttons to perform a hard reset. If the combination given here doesn't work for your device, search online for the device's name and *recovery buttons*.

- **3.** Press the Volume Up button or the Volume Down button one or more times until the Recovery Mode button appears at the top of the screen.
- **4.** Press the Power button to give the Recovery Mode command. Your device restarts and displays another screen showing an Android lying on its back, cover open for maintenance, a red triangle with an exclamation point, and the message "No Command."
- 5. Press and hold the Power button and then press the Volume Up button. The Android Recovery screen appears.

- **6.** Press the Volume Up button or the Volume Down button to select the Wipe Data/Factory Reset command on the menu.
- **7.** Press the Power button to give the command. A confirmation screen appears because this is a drastic move.
- **8.** Press the Volume Up button or the Volume Down button to select the Yes Erase All User Data command.
- **9.** Press the Power button to give the command. Android erases the data, restarts, and displays the Welcome screen. You can then set up the device from scratch.

# Index

# **Symbols**

2-step verification (Google accounts), 238 Android devices, 240 computers, 238-239 logging in, 240 reinforcing, 239-240 + search operator, 237

# A

AAC (Advanced Audio Coding), 388-389 About Phone button, 15 About Tablet button, 15 accelerometers, 12 Access Point Name (APN) setting, 143 Access Point Names button, 143 access points, configuring, 143 Access Your Contacts dialog box, 352 accessibility Chrome, 270, 280 Google Now, 252 TTY Mode, 344 accessing Camera app from lock screen, 369 devices, 75-77 accounts email adding to Gmail app, 200, 203-208 moving messages, 234 personal accounts, 197 security, 199-200 settings, configuring, 222-224 Exchange adding to Gmail app, 208-212 mail server technology, 198

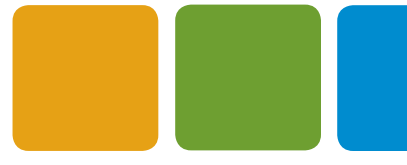

moving messages, 234 settings, configuring, 224-226 setup information, 198-199 Facebook deleting, 436 multiple, 434-435 phone numbers, adding, 412-413 Gmail adding to Gmail app, 201-202 settings, 196 Google. See Google accounts Hangouts, 357-359 Play Store account, 177-179 Samsung, 450, 477 Twitter multiple, 446-447 settings, 439 user creating, 44-45 deleting, 48 nonowner, 45 owner, 45 switching, 47 Accounts & Privacy screen, 250-252 Activate Device Administrator screen, 212 Activate Facebook Texts dialog box, 413 Activity Controls screen, 251 activity log (Facebook), 428 Adaptive Brightness switch, 18 Add Call button, 335 Add to Homescreen dialog box, 111 Add Network dialog box, 150 Add New Contact screen, 299 Add New User dialog box, 44 Add-On Dictionaries button/screen, 35 Add to Playlist dialog box, 405 Add Rule button/dialog box, 28 Add User button, 44 Add Your Account screen, 201 Add Your Email Address screen, 203 adding apps to Home screen, 109 Home screens, 107-108 web addresses to Home screen, 111 widgets to Home screen, 109-110

adjusting. See also customizing briahtness, 18 volume levels, 17 adopting SD cards, 59 Advance To dialog box, 215 Advanced Audio Coding (AAC), 388-389 Advanced Wi-Fi screen, 151-152 after: search operator, 236 Airplane mode, 50, 139-140 Alarm Volume slider, 17 Alarms Only button, 28 alerts (Facebook), 425 All Inboxes button, 227 All Sites screen (Chrome), 281 Allow Data Roaming dialog box, 142 Allow Facebook to Access Your Contacts dialog box, 414 Allow Only Priority Interruptions button/dialog box, 30 Allow Peeking switch, 22 allowing apps from unknown sources, 183 alternate characters, typing, 33 alternative keyboards, 43 Always Forward dialog box, 344 Ambient Display switch, 18 Android Developer website, 383 Device Manager website, 104 File Transfer app, 74-75 disk image, ejecting, 80 downloading, 79 file management, 91 file size limitations, 92 installing, 79-80 running, 80-81, 91 operating system (OS) devices, 14 updates, 15 versions, 14-15 SDK, 383 skins defined, 14 functionality, 15 Home screens, 108

apps

OS updates, 15 Samsung's TouchWiz skin, 16 Settings app, 7 slow devices, 15 wallpapers, 113 versions, 2 animations, turning off, 478 Any Calendar button, 27 APNs screen, 143 App & Content Access screen, 46 App Data Usage screen, 145 App icon (Home screen), 3 App Info screen, 21, 188-189 App Notifications screen, 21 Apple iCloud service, 74 iTunes, 74 iTunes Match, 386 OS X Android File Transfer app. See Android, File Transfer app devices, accessing, 75 SD cards, formatting, 61-62 USB tethering, 164 AppLock app, 188 apps adding to Home screen, 109 allowing apps from unknown sources, 183 Android File Transfer, 74-75 disk image, ejecting, 80 downloading, 79 file management, 91 file size limitations, 92 installing, 79-80 running, 80-81, 91 App Info screen, 188-189 auto backup, configuring, 315-316 background data, restricting, 146 backing up, 99 Calendar. See Calendar app Call Control, 349 Camera. See Camera app Chromecast, installing, 324 clearing an app's cache, data, or defaults, 190-191 closing, 187 Cloud Print, 320

Contacts adding contacts, 299 calls, making, 332 displaying contacts, 301-302 grouping contacts, 299-300 importing/exporting contacts, 303-304 merging contacts, 302 ringtones contacts, 298 separating contacts, 302 data usage, displaying, 145 defaults, 190 doubleTwist, 76 Download Manager, 23-24 Drive apps auto backup, configuring, 315-316 data usage, 316 Documents Cache, 316 encryption, 316 files, 317-318 folders, 313, 317 My Drive screen, 311 navigating, 311-313 photos, 315 searching, 313 settings, 311 views, toggling, 311 Email, 196 Extreme Call Blocker, 349 Facebook. See Facebook Facebook Messenger. See Facebook, Messenger forcing an app to stop, 190 GALAXY, 465 Gmail. See Gmail app Google Authenticator, 240 hangouts. See hangouts Now. See Google Now Sky Map, 268 Play Store, 175-179 Voice, 351 HTC Manager, 75 installing, 176-177 Internet, 472 bookmarks, 475 browsing secretly, 477 desktop versus mobile version of pages, 474 interface, 473 multiple web pages, opening, 475 page navigation, 473

Quick Access screen, 476 saving web pages, 474-475 shortcuts, 477 syncing open web pages, 477 keyboard shortcuts, 185 killing, 193 launching, 2 locking, 188 LogMeln, 323 Maps capabilities, 261 directions, 263 distance, measuring, 264 Google Earth shortcut, 262 History screen, 267 home addresses, 266 layers, 262 location settings, 266 navigating, 262-264 north orientation, 263 notifications, 267 pins, dropping, 263 saving maps for offline use, 264-265 searching places, 263 settings, 266-267 Street View, 264 timeline, 262 work addresses, 266 zooming, 262 Memo, 465 Menu button, 9 Motorola Device Manager app, 75 moving on Home screen, 109 notifications configuring in Lollipop, 23 configuring in Marshmallow, 21-22 management, 24 open-source licenses, 405 package files, 181-183 performance killers, 189-190 permissions, 176-177 Phone. See Phone app Phone Companion, 75, 81 configuring items for syncing, 84-87 importing photos/videos, 88 launching, 82-83 transferring files, 88 PhotoInfo Eraser, 371 Photos. See Photos app pinning to screens, 187-188

Pixelgarde Free, 371 Play Music, 327 preferences, 192 PrinterShare, 319-321 refunds, 177 Ringtone maker, 348 running, 185 S Health, 466 S Note, 465 S Planner, 466 S Voice, 465 Samsung. See Samsung screen locks, 46 SD card compatibility, 58-59 searching on devices, 417 Settings. See Settings app sideloading, 180-185 Splashtop, 323 storage space consumption, 69-71 switching, 186 sync. See sync apps TouchWiz. See TouchWiz skin Twitter, 436 configuring, 439 content settings, 443 data settings, 444-445 display, 444 Home screen, 437 locations, 437, 445 logging in, 436-437 login verification, 446-447 messages, 438 moments, 438 multiple accounts, 446-447 navigating, 437-438 notifications, 438-442 orders/payments, 443 privacy, 442-443 proxy settings, 445 searching, 438 signing out, 443 sounds, 444 uninstalling, 191 updating, 96-97 Wi-Fi analyzer, 162 Wi-Fi stumbler, 162 Apps button (Home screen), 3 Apps screen launching apps, 2 Marshmallow, 188

navigating, 5 Settings app, opening, 7 Apps screen (TouchWiz) apps opening, 456 rearranging, 458 recovering disabled, 458 uninstalling, 458 folders creating, 456 deleting, 457 Apps & Websites screen, 248 archiving email messages, 214, 231, 234 hangouts, 364 arranging apps (TouchWiz skin), 458 Home screens, 113 ASTRO File Manager, 67, 181 ASTRO File Manager Pro, 67 attachments (email), downloading Exchange, 226 Google, 222 personal accounts, 223 Audacity audio editor app, 391 audio. See sounds authentication Facebook, 431 login approval codes, 433-434 setting up, 432-433 purchases, 179 Auto-Correction switch, 35 Auto mode (Samsung Camera app), 468 Auto-Update Apps dialog box, 178 Autofill forms, 272-275, 279 automatic advancing email messages, 215 backup (apps), 315-316 Do Not Disturb rules, 26-28 fitting email messages, 215 screen rotation, 12 software updates, checking, 95-96 Automatic Rules button/screen, 26 Autoplay (Facebook), 425

#### B

Back button (Home screen), 4 Back Camera Photo dialog box, 369 Back Camera Video dialog box, 370 Back Up My Data button/screen, 99 background data, restricting, 146 backing up apps, 99, 315-316 devices Google accounts, 98-99 methods, choosing, 97-98 sync and management apps, 100 Backup Account button, 99 Backup & Reset button/screen, 98 bandwidth management (Chrome), 284 batteries, 17 Bluetooth consumption, 168 charge cycles, 54 higher-capacity, 52 lithium-ion, 53 power consumption, reducing, 50-51 power hogs, identifying, 49-50 recharging devices, 52-53 swappable, 52 third-party, 53 upgrading, 53 Battery screen, 49 bcc: search operator, 236 before: search operator, 236 Big Bang Ringtone Maker app, 348 Bing search engine, 273 bit rate, 388 Block All switch, 22 Block dialog box, 362 Block Offensive Words switch, 35 blocking Caller ID, 346 hangout participants, 362 offensive words, 35 people Facebook, 430-431 Hangouts, 356 phone calls, 348-349 senders (email), 235

Bluetooth battery consumption, 168 devices, 166 pairing, 166-168 transferring files, 168-169 Google Now settings, 254 tethering, 163, 169-171 Bluetooth Pairing Request dialog box, 167 Bluetooth screen, 166 bookmarks, 272 Chrome, 291-293 Internet app, 475 Boolean operators (email searches), 238 booting into Safe mode, 191-192 brightness adjusting, 18 battery consumption, 50 Brightness Level button, 18 Brightness slider, 18 browsers Chrome, 474 // flags, 279 accessibility, 280 All Sites screen, 281 Autofill, 272-275, 279 bookmarks, 272, 291-293 browsing history, 278 cache, 278 Camera screen, 282 configuring Google account, 271-272 cookies, 279, 282 Data Saver feature, 284 'Do Not Track' screen, 278 encryption, 272-273 Fullscreen screen, 284 Google Translate, 284 history, 272, 293 incognito web browsing, 294-295 installing, 270 JavaScript screen, 283 Location screen, 282 Merge Tabs and Apps, 274 Microphone screen, 283 Notifications screen, 283 offline messages, 296 passwords, 272-273 Pop-Ups screen, 284 privacy, 276-279

Protected Content screen, 284 RAM, 285 Reduce Data Usage feature, 284-285 Safe Browsing, 284 Save Passwords feature, 276, 279 search engines, 273 settings, 270, 276-280 Site Settings, 280-284 Storage screen, 284 tabs, 272, 289-291 Touch to Search, 278 Usage and Crash reports, 278 web browsing, 286-293 default, changing, 288 Samsung Internet, 472 bookmarks, 475 desktop versus mobile version of pages, 474 interface, 473 multiple tabs, 475 page navigation, 473 Quick Access screen, 476 saving web pages, 474-475 secret browsing, 477 syncing open pages, 477 web page shortcuts, 477 browsing (web), 291 history, 278 secretly, 477 budget devices, 17 buying music, 396-397

# C

CAs (certificate authorities), 199 Cache Size dialog box, 316 caches Chrome, 278 clearing, 190 defined, 70 Documents, configuring, 316 Download Manager, clearing, 23-24 storage space consumption, 70-72 Calendar app calendars *settings, 307 sharing, 309-310 syncing, 84* 

updating, 308 views, 308 capabilities, 304 configuring, 304-306 display options, 307 events choosing from Gmail, 306 creating, 308-309 declined, 305 duration, 305 invitations, 309 notifications, 305 Quick Responses, 306 start of the week, 304 time zones, 304 view options, 308 week numbers, 304 Call Control app, 349 Call Details screen, 335 Call Forwarding Settings screen, 344 Call History screen, 333 Call Settings screen, 341-342 Call Waiting, 346 Caller ID blocking, 346 Caller ID by Google feature, 346-347 configuring, 345-346 Caller ID by Google screen, 347 Caller ID dialog box, 345 Calling Accounts screen, 342 calls blocking, 348-349 Call Waiting, 346 Caller ID blocking, 346 Caller ID by Google feature, 346-347 configuring, 345-346 conference, 336 declining, 337-338 details, displaying, 335 forwarding, 344-345 history, 333-335 Internet calling, configuring, 342 interruptions, 30 making, 331 contacts, 331-332 Contacts app, 332

Contacts tab, 333 Frequently Contacted list, 333 Recents tab, 332 Speed Dial tab, 330-331 merging, 336 multiperson, 335-337 nearby places, 347-348 notifications, 26 outgoing, limiting, 343-344 receiving, 337-338 ringtones, 340, 348 screening, 348 sending directly to voicemail, 349 Smart Dialer, 335 tablets, enabling, 351 taking, 337-338 text responses, sending, 338 TTY Mode, 344 voicemail, configuring, 342-343 Calls button, 26 Calls switch, 30 Camera app accessing from lock screen, 369 camera shake, 373-374 CIF format, 371 configuring, 369 flash, 375 focusing, 372 grid, 374 HDR, 375 installing, 366 Lens Blur feature, 378-379 locations, 371 manual exposure, 372-374 navigating, 366-368 opening, 366-368 Panorama feature, 378 Photo Sphere feature, 377-378 photos editing, 380-381 reviewing, 376-377 taking with volume buttons, 372 regular camera, switching, 372 resolution/quality, 369-371 Samsung, 466 effects, 468 flash, 467 focus, 467 front/rear camera, 468

487

grid lines, 472 HDR, 468 locations, 472 modes, 468-470 opening, 466 photos, 468 RAW files, 472 resolution, 467 reviewing photos, 472 settings, 467, 470-472 timer, 468 Tracking Auto-Focus, 471 videos, 468-471 voice control, 472 volume keys functions, 472 zooming, 466 switching cameras, 376 timer, 374 updating, 366 videos, shooting, 382-383 zooming, 372 Camera screen (Chrome), 282 camera shake, 373-374 car chargers, 53 cards (Google Now), 245, 256, 259 carriers (different), connecting, 144 Cast To dialog box, 327 casting screens to Chromecast, 327 categories (inboxes), 217 category: search operator, 237 CBR (constant bit rate), 388 cc: search operator, 236 CDs, ripping, 389-392 cellular connections, 140 access points, 143 cellular data versus roaming data, 141 Cellular Network Settings screen, 140 choosing, 143 data plans data hogs, identifying, 145-146 data usage limits, setting, 144 Data Usage screen menu, 146-147 Data Usage tool, 144 data roaming, 141-142 different carriers, connecting, 144

Internet connections, sharing, 163-164 Bluetooth tethering, 169-171 portable Wi-Fi hotspots, 165-166 USB tetherina, 164 network types, choosing, 143 VPNs, 171 configuring, 172-173 connecting, 173-174 services, 171 Cellular Network Settings screen access points, 143 data roaming, 141-142 different carriers, connecting, 144 displaying, 140 network types, choosing, 143 certificate authorities (CAs), 199 changing. See switching charge cycles, 54 chargers, 53 chatting Facebook Messenger, 417-419 contacts, 420 groups, 420 installing, 418 logging in, 418 navigating, 420 notifications, 422 opening, 418 permissions, 418 phone number, adding, 419 ringtones, 422 settings, 421-422 sounds, 422 Text Anyone in Your Phone screen, 418 Google Hangouts, 351-352 accounts, 352, 357-359 archiving hangouts, 364 configuring hangouts, 362-363 contacts, accessing, 352 deleting hangouts, 364 merging hangouts, 363-364 navigating, 352 opening, 352 opening hangouts, 360-361 sending messages, 362 settings, 354 SMS, configuring, 355-357 status, setting, 353-354

closing

Save Passwords feature, 276, 279

check boxes, 10 Choose Keyboard Layout dialog box, 39 Choose Number dialog box, 331 Choose Screen Lock screen (Settings app), 2 Choose Wallpaper From screen, 51 choosing backup methods, 97-98 cellular networks, 143 devices, 16-17 files, 66 keyboards, 121 launchers, 115 search engine, 273 sync and management apps manufacturers, 75 third-party, 76 Chrome, 474 // flags, 279 accessibility, 280 All Sites screen, 281 Autofill, 272-275, 279 bookmarks, 272, 291-293 browsing history, 278 cache, 278 Camera screen, 282 configuring Google account, 271-272 cookies, 279, 282 Data Saver feature, 284 'Do Not Track' screen, 278 encryption, 272-273 Fullscreen screen, 284 Google Translate, 284 history, 272, 293 incognito web browsing, 294-295 installing, 270 JavaScript screen, 283 Location screen, 282 Merge Tabs and Apps, 274 Microphone screen, 283 Notifications screen, 283 offline messages, 296 passwords, 272-273 Pop-Ups screen, 284 privacy, 276-279 Protected Content screen, 284 RAM, 285 Reduce Data Usage feature, 284-285 Safe Browsing, 284

search engines, 273 settings, 270, 276-280 Site Settings, 280-284 Storage screen, 284 tabs, 272, 289-291 Touch to Search, 278 Usage and Crash reports, 278 web browsing, 286-293 browsing incognito, 294-295 managing tabs, 289-291 requesting desktop sites, 296 returning to pages visited earlier, 293 returning to recent tabs, 293 searching for info, 294 Chromecast app, installing, 324 Chromecast devices, 323-324 casting screens, 327 names, 325 networks, 326 remote controls, 324 setting up, 324-326 streaming, 324 updating, 326 CIF (Common Intermediate Format), 371 circle: search operator, 237 Clear Cache button, 24 Clear Data button, 24 Clear Your Phone's Browsing Data dialog box, 426 clearing apps cache, data, or defaults, 190 Download Manager cache/data Lollipop, 24 Marshmallow, 23 notifications, 19-20 Lollipop, 24 Marshmallow, 23 notification-management apps, 24 repeat, 23 Clock widget, 3 closed networks, 150 closing apps, 187 navigation panel, 9 Quick Settings panel, 7

#### INDEX Cloud Print app

Cloud Print app, 320 cloud printers, 318-321 Common Intermediate Format (CIF), 371 communications services, 51 computers 2-step Google account verification, 238-240 controlling from devices, 322-323 syncing devices with, 74 Android File Transfer. See Android, File Transfer app manufacturer apps, 75 OS X, 75 Phone Companion app, 75 third-party apps, 76 Windows, 75 conference calls, 336 configuring access points, 143 app notifications Lollipop, 23 Marshmallow, 21-22 apps auto backup, 315-316 Calendar app, 304 choosing events from Gmail, 306 general settings, 304-306 individual calendars, 307 Camera app, 369 locations, 371 manual exposure, 372 resolution/quality, 369-371 Chromecast devices, 324-326 data usage, 316 Do Not Disturb, 25 custom automatic rules, 28 default automatic rules, 26-28 Priority Only Allows notifications, 25-26 turning on/off, 29-30 Documents Cache, 316 email accounts Exchange, 198-199 Gmail app, adding, 200 Google accounts, 197 personal accounts, 197 email accounts for Gmail app Exchange accounts, 208-212 Google/Gmail accounts, 201-202 personal accounts, 203-208 encryption, 316

Exchange accounts, 224-226 Facebook, 423 alerts, 425 Autoplay, 425 browsing data, clearing, 426 chat, 426 Continuous Contacts Upload, 425 language, 426 links, opening, 425 news feed, 426-427 notifications, 424-425 photos, 426 privacy, 427-431 sounds, 425 two-factor authentication, 432-433 Gmail app, 214 action confirmations, 216 archiving messages, 214 Auto-Advance, 215 auto-fitting messages, 215 conversation view, 215 deleting messages, 214 replying to message with multiple recipients, 215 sender images, 215 swipe actions, 215 Google accounts, 216, 271-272 attachment downloads, 222 images, 222 Inbox, 216-217 labels, 221 notifications, 218 signatures, 219 syncing messages, 220 vacation responders, 219-220 Google Drive, 311 Google Now, 245 accounts & privacy, 250-252 app suggestions, 257 cards, 245 languages, 252 Now Cards, 256, 259 Now on Tap, 246 phone/tablet searches, 254-255 voice settings, 254 Google Photos, 315 Hangouts, 362-363 account settings, 357-359 SMS, 355-357 status, 353-354

490

input options, 119-121 Interruptions, 30-31 IP settings, 158-159 lock screen, 122-123, 129 personal email accounts, 222-224 Phone app, 339 call forwarding, 344-345 Call Settings screen, 341-342 Caller ID, 345-346 Caller ID by Google, 346-347 Caller Waiting, 346 display options, 340 Internet calling, 342 nearby places, 347-348 outgoing calls, limiting, 343-344 Quick Responses, 340-341 sounds/vibration, 340 voicemail, 342-343 Phone Companion app, 84-87 Play Music app, 402-405 Play Store account, 177-179 SD cards, 57-58 Text Correction, 35-36 Twitter, 439 accounts, 439 content, 443 data settings, 444-445 display, 444 locations, 445 login verification, 446-447 multiple accounts, 446-447 notifications, 440-442 orders/payments, 443 privacy, 442-443 proxy settings, 445 signing out, 443 sounds, 444 Voice Typing, 40-42 VPNs, 172-173 Confirming Your Phone Number screen, 419 Connect To dialog box, 173 connections Bluetooth devices, 166 Internet connections, sharing, 169-171 pairing with Android devices, 166-168 transferring files, 168-169 cellular, 140 access points, 143

cellular data versus roaming data, 141

Cellular Network Settings screen, 140 data roaming, 141-142 Data Usage tool, 144-147 different carriers, connecting, 144 Internet connections, sharing, 163-171 network types, choosing, 143 devices to Windows, 78-79 different carriers, 144 hardware keyboards, 38 Internet, sharing, 163-164 Bluetooth tethering, 169-171 portable Wi-Fi hotspots, 165-166 USB tethering, 164 USB OTG storage, 62 VPNs, 171 configuring, 172-173 connecting, 173-174 services, 171 Wi-Fi closed networks, 150 connecting networks, 149-150 digital certificates, 152-154 forgetting networks, 163 improving, 161-162 IP settings, configuring, 158-159 MAC addresses, 157 Protected Setup (WPS), 156-157 proxy servers, 160-161 settings, 151-152 turning on/off, 147-148 whitelists, 157 Wi-Fi Direct creating, 154-155 troubleshooting, 156 constant bit rate (CBR), 388 Contact Options dialog box, 363 contacts adding, 299 calling, 332-333 **Continuous Contacts Upload feature** defined, 414 Facebook, 425 turning on/off, 416-417 displaying, 301-302 Facebook imported deleting, 415 uploading, 416-417 Facebook Messenger, 420 Google Now, 252
grouping, 299-300 Hangouts access, 352 importing/exporting, 303-304 managing, 297 merging, 302 ringtones, 298, 348 separating, 302 sharing, 304 SIM Cards, 303 Speed Dial list, 331-332 Contacts app, 297 calls, making, 332 contacts addina, 299 displaying, 301-302 grouping, 299-300 importing/exporting, 303-304 merging, 302 ringtones, 298 separating, 302 Contacts tab (Phone app), 333 Contacts to Display screen, 301 Continuous Contacts Upload feature defined, 414 Facebook, 425 turning on/off, 416-417 controlling computers from devices, 322-323 conversation list (Gmail app), 228-230 conversation view (Gmail app), 215 cookies, 279, 282 Copy Accounts and Data from This Device dialog box, 75 copying files, 66 Cortana, 84 Couldn't Finish dialog box, 206 Create Contact Under Account dialog box, 303 Create New Group dialog box, 300 creating closed networks, 150 documents, 317 events, 308-309 folders Google Drive, 317 TouchWiz, 456

playlists, 405-406 restricted profiles, 46-47 ringtones, 348 user accounts, 44-45 Cupcake, 14 Customize Google Now screen, 247 customizing Do Not Disturb rules, 28 Google Now, 246-249 Home screens, 108 personal dictionaries, 37 ringtones, 348 TouchWiz Home screen, 452-454

## CyberGhost VPN, 171

## D

```
data
```

background, restricting, 146 browsing, clearing, 426 caches Chrome, 278 clearing, 190 defined, 70 Documents, configuring, 316 Download Manager, clearing, 23-24 storage space consumption, 70-72 clearing, 190 decrypting, 135-136 Download Manager, clearing, 23-24 encryption, 133-135, 272-273 factory data reset, 135-136 Google Drive usage, 316 Google Now gathering, 244 hogs, identifying, 145-146 limits, setting, 144 plans data hogs, identifying, 145-146 data usage limits, setting, 144 Data Usage tool, 144 roaming, enabling/disabling, 141-142 screen lock, 46 Twitter settings, 444-445 Data Saver feature (Chrome), 284 Data Usage tool, 144-147 data hogs, identifying, 145-146 data limits, setting, 144 Data Usage screen, 144-147

devices

Days button/dialog box Do Not Disturb, 26 Interruptions, 30 declining calls, 337-338 decryption, 135-136 Default Event Duration dialog box, 305 defaults apps, 190 browsers, 288 clearing, 190 inboxes, 216 launcher, 114, 118-119 Define Custom View screen, 301 Delete App Data dialog box, 24 Delete Hangout dialog box, 364 deleting email messages, 214, 231 Facebook accounts, 436 contacts, 415 files, 66 folders, 112 hangouts, 364 Home screens, 108-109 items from Home screen, 113 launchers, 117 location history, 132 maps, 265 photo locations, 371 reminders, 261 restricted profiles, 48 saved web pages, 475 songs, 401-402 TouchWiz folders, 457 user accounts, 48 words from personal dictionaries, 37 deliveredto: search operator, 237 desktop versions of web pages, requesting, 296 devices 2-step Google account verification, 240 accessing

HTC Manager app, 75-77 Motorola Device Manager app, 75 OS X, 75 Samsung Kies app, 75 Windows, 75

apps, searching, 417 backing up Google accounts, 98-99 methods, choosing, 97-98 sync and management apps, 100 batteries, 17 Bluetooth consumption, 168 charge cycles, 54 higher-capacity, 52 lithium-ion, 53 power consumption, reducing, 50-51 power hogs, identifying, 49-50 recharging devices, 52-53 swappable, 52 third-party, 53 upgrading, 53 Bluetooth, 166 pairing with Android devices, 166-168 transferring files, 168-169 browsing data, clearing, 426 budget devices, 17 choosing, 16-17 connecting to Windows, 78-79 controlling computers, 322-323 decrypting, 135-136 drivers, 78-79 encryption, 132-135 files, transferring, 93 hard resets, 97, 136-138 internal storage space, 55 Internet connections, sharing, 163-164 Bluetooth tethering, 169-171 portable Wi-Fi hotspots, 165-166 USB tetherina, 164 multiple users. See multiusers operating systems (OSs), 14-15 power consumption, reducing, 50-51 rebooting into Safe mode, 191-192 recharging, 52-53, 140 remote locking and wiping, 104-106 ringing devices, 105 SD cards, 104 restoring Google backups, 101-102 sync and management apps, 102-103 ringing, 105 Samsung. See Samsung SD cards, 17 shared security, 48 SIM cards, locking, 350

skins defined, 14 functionality, 15 Pulse Notification Light setting, 21 Samsung's TouchWiz. See Samsung, TouchWiz slow devices, 15 updates, 15 software updates, 94-96 storage space available, checking Lollipop, 70-72 Marshmallow, 68-70 syncing new devices from old devices, 74 syncing with computers, 74 Android File Transfer for Mac app, 74-75 manufacturer apps, 75 OS X, 75 Phone Companion app, 75 third-party apps, 76 Windows, 75 waking, 18 whitelisting, 157 **DHCP** (Dynamic Host Configuration Protocol), 158 dialog boxes Access Your Contacts, 352 Activate Facebook Texts, 413 Add Network, 150 Add New User, 44 Add Rule, 28 Advance To, 215 Allow Data Roaming, 142 Allow Facebook to Access Your Contacts, 414 Allow Only Priority Interruptions, 30 Always Forward, 344 Back Camera Photo, 369 Back Camera Video, 370 Block, 362 Bluetooth Pairing Request, 167 Cache Size, 316 Caller ID, 345 Cast To, 327 Choose Keyboard Layout, 39 Choose Number, 331 Clear Your Phone's Browsing Data, 426 Connect To, 173 Contact Options, 363 Copy Accounts and Data from This Device, 75

Couldn't Finish, 206 Create Contact Under Account, 303 Create New Group, 300 Davs Do Not Disturb, 26 Interruptions, 30 Default Event Duration, 305 Delete App Data, 24 Delete Hangout, 364 Distance Units, 267 Don't Interrupt, 30 Edit VPN Profile, 172 Enable FDN, 344 Erase All Data, 105 Extract Certificate, 153-154 Filter By, 312 Force Stop, 24 Forward When Busy, 345 Forward When Unanswered, 345 Forward When Unreachable, 345 Front Camera Photo, 370 Front Camera Video, 371 Google Account, 250 images, 222 Import/Export Contacts, 303 Keep Wi-Fi On During Sleep, 152 Label As, 233 Languages, 41, 253 Likes, 441 Limiting Data Usage, 144 Location Accuracy Tips, 267 Lock SIM Card, 350 Log Out, 435 Login Approval, 433 Login Verification, 446 Mentions and Photo Tags, 441 Name the Certificate, 154 navigating, 11 New Folder, 317 New Label, 221 New Lock Screen, 105 Number Confirmed, 413 Paired Devices, 167 Panorama Resolution, 371 Polls, 441 Potential Threat Alerts, 418 Preferred Network Type, 143 Primary, 218 Print Options, 322 Priority Inbox, 218

#### Don't Interrupt button/dialog box

Profile Info, 47 Proxy Port, 445 Quick Response, 341 Remote Security Administration, 210 Remove Account, 436 Remove This Profile, 48 Remove This User, 48 Retweets, 441 Ring Device, 104 Ringtones, 348 Rule Name, 26 Send Feedback, 267 Separate Contact, 302 Service, 342 Set Backup Account, 99 Set Up User Now, 44 Set Up Wi-Fi Hotspot, 165 Share Via, 169 Show Scale on Map, 267 Signature, 219 SIP Calling, 342 Sleep, 50 Sound, 343 Speech Output, 41, 254 Start of the Week, 304 Stop Continuously Uploading Your Contacts, 417 Sync Frequency, 223-224 Sync Interval, 442 TTY Mode, 344 Usage Cycle Reset Date, 144 User Account Control, 77 Voicemail Number, 343 Want Help with Any Screen? Turn on Now on Tap, 246 Wi-Fi Frequency Band, 152 Window Animation Scale, 479 WPS Push Button Setup, 156 dialpad touch tones (Phone app), 340 dictation, 40-42 dictionaries add-on, 35 personal, 37 digital certificates Exchange Server accounts, 209 installing, 152-154 SSL and TLS, 199 dinosaur-versus-cactus game, 296 direct call gesture, 455

directions (Maps), 263 disabling apps, 458 call forwarding, 345 data roaming, 141-142 Google Now app suggestions, 257 Hangouts notifications, 362 SMS, 355 Display and Sound screen, 444 Display screen, 18 displaying App Notifications screen, 21 calendars, 307-308 contacts, 301-302 Do Not Disturb screen, 25 file explorers, 66 notifications, 21 Phone app options, 340 storage space availability Lollipop, 70-72 Marshmallow, 68-70 Twitter, 444 Wi-Fi data usage, 146 Distance Units dialog box, 267 DMTF (Dual Tone Multi Frequency), 342 Do Not Disturb feature configuring, 25 custom automatic rules, 28 default automatic rules, 26-28 Priority Only Allows notifications, 25-26 turning on/off, 29-30 Do Not Disturb button/screen, 25 'Do Not Track' screen, 278 documents. See also files Google Drive adding, 317 keeping on devices, 318 printing cloud printers, 320-321 existing printers, 321-322 HP printers, 319-320 local printers, 318-319 options, 318 scanning, 317 Documents Cache, configuring, 316 Don't Interrupt button/dialog box, 30

Donut, 14 double-tap gesture, 12 doubleTwist app, 76 Download Languages screen, 41 Download Manager cache/data, clearing Lollipop, 24 Marshmallow, 23 downloading Android File Transfer, 79 email attachments Exchange accounts, 226 Google accounts, 222 personal accounts, 223 Facebook, 412 files, 313 ringtones, 348 songs, 401 wallpapers, 114 downloads notifications, 23 Lollipop, 24 Marshmallow, 23 storage space consumption, 72 drag gesture, 12 Drive (Google) apps auto backup, configuring, 315-316 data usage, 316 Documents Cache, 316 encryption, 316 files adding, 317 downloading, 313 filtering, 312 keeping on devices, 318 opening, 313 sorting, 312 transferring, 93 folders creating, 317 information, viewing, 313 opening, 313 My Drive screen, 311 navigating, 311-313 photos, 315 searching, 313 setting up, 311 views, toggling, 311

drivers, 78-79 Dropbox, 51 files, transferring, 93 Home screen, 112-113 Dual Tone Multi Frequency (DMTF), 342 During Events For button, 27 Dvorak keyboard layout, 39 Dynamic Floating Preview switch, 34 Dynamic Host Configuration Protocol (DHCP), 158

#### Ε

Éclair, 14 Edit VPN Profile dialog box, 172 editing photos, 380-381 effects (Samsung Camera app), 468 email 2-step account verification, 238 Android devices, 240 computers, 238-239 logging in, 240 reinforcing, 239-240 accounts Exchange, 198-199 Google, 197 personal, 197 adding accounts to Gmail app, 200 Exchange accounts, 208-212 Google/Gmail accounts, 201-202 personal accounts, 203-208 attachment downloads Exchange, 226 Google, 222 personal accounts, 223 blocking senders, 235 conversation list, 228-229 digital certificates, installing, 153 Email app, 196 files, transferring, 94 Gmail app. See Gmail app images display options, 222 Exchange accounts, 224 personal accounts, 223 incoming mail servers, 197 mail servers, 198

events

messages action confirmations, 216 archiving, 214, 231-234 auto-advancing, 215 auto-fitting to screen, 215 deleting, 214, 231 forwarding, 230 grouping by conversation, 215 labeling, 232-233 marking as unread, 231 moving, 232-234 printing, 231 reading, 230-231 replying, 230 replying all, 215 sender information, displaying, 231 spam, 234 starring, 231 syncing, 220 writing/sending, 231-232 notifications Exchange, 212, 226 Google accounts, 218 personal accounts, 223 outgoing mail servers, 197 ports, 205 searching Boolean operators, 238 keywords, 235-237 security, 197-200 sender images, 215 signatures Exchange, 224 Google, 219 personal accounts, 222 syncing Exchange accounts, 224-225 personal accounts, 223 Phone Companion app, 84 vacation responders Exchange accounts, 224 Google accounts, 219-220 Email app, 196 emojis, 42 emoticons, 42 Enable FDN dialog box, 344 Enable Gesture Typing switch, 34

enabling. See also turning on/off call forwarding, 345 data roaming, 141-142 FDN, 344 Google Now app suggestions, 257 Hangouts notifications, 362 SMS, 355 phone calling on tablets, 351 encryption, 132-135, 272-273 disadvantages of, 133 Google Drive, 316 Marshmallow devices, 132 End Time button Do Not Disturb, 27 interruptions, 31 entering text dictation, 40 configuring, 40-42 microphones, 42 emojis, 42 keyboards alternative, 43 gestures, 34 hardware, 38-39 onscreen, 32-34 Text Correction, 35-36 personal dictionaries, 37 Equalizer, 406-408 Erase All Data dialog box, 105 Erase button, 105 Erase Everything button, 61 Erase & Format button, 57 Erase SD Card button/screen, 60 erasing SD cards, 60-61 ES File Explorer, 67, 181 Event button, 27 Event screen, 27 events calendars creating, 308-309 declined, 305 duration, 305 invitations, 309 interruptions, 30 notifications, 26

Events switch, 26, 30 Everything Else screen, 249 Excel, syncing, 84 Exchange accounts adding to Gmail app, 208-212 attachments, 212 device administrator, activating, 212 digital certificates, 209 notifications, 212 ports, 210 remote administration, 210 syncing options, 211-212 mail server technology, 198 moving messages, 234 settings, configuring, 224-226 setup information, 198-199 exporting contacts, 303-304 Extract Certificate dialog box, 153-154 Extreme Call Blocker app, 349

## F

Facebook accounts deleting, 436 phone numbers, adding, 412-413 alerts, 425 browsing data, clearing, 426 chatting, 426 contacts deleting, 415 uploading, 416-417 downloading, 412 Find Friends feature, 413-414 friend invitations, managing, 415 language, 426 links, opening, 425 logging in, 412 Messenger, 417-419 contacts, 420 groups, 420 installing, 418 logging in, 418 navigating, 420 notifications, 422 opening, 418 permissions, 418

phone number, adding, 419 ringtones, 422 settings, 421-422 sounds, 422 Text Anyone in Your Phone screen, 418 multiple accounts, 434 browsers, 435 deleting, 436 logging in/out, 434-435 news feed, managing, 426-427 notifications, 424-425 photos, 426 privacy, 427 activity log, 428 audience, choosing, 427 blocking people, 430-431 Privacy Shortcuts screen, 427 who can contact, 429 settings accessing, 423 alerts, 425 Autoplay, 425 browsing data, clearing, 426 chat, 426 Continuous Contacts Upload, 425 language, 426 links, opening, 425 notifications, 424-425 photos, 426 sounds, 425 sounds, 425 two-factor authentication, 431 login approval codes, 433-434 setting up, 432-433 videos, watching, 425-426 factory data reset, 135-136 Fast Motion mode (Samsung Camera app), 470 favorite web pages bookmarking, 475 Quick Access page, adding, 476 Favorites tray, 3 FDN (Fixed Dialing Numbers), 343-344 File Beam (Touch to Send) app, 183 file systems, 56 filename: search operator, 236

Fullscreen screen (Chrome)

499

files copying, 66 deleting, 66 downloading, 313 explorers built-in, 66 HTC File Manager, 67 Marshmallow, 65-66 Samsung My Files, 66 third-party, 67 filtering, 312 Google Drive addina, 317 keeping on devices, 318 managers, 181 managing Android File Transfer app, 91-92 File Explorer, 88 Phone Companion app, 84-87 opening, 313 printing cloud printers, 320-321 existing printers, 321-322 HP printers, 319-320 local printers, 318-319 options, 318 RAW, 472 searching, 66 selecting, 66 sharing, 66 sorting, 312 storage space. See storage transferring Bluetooth connections, 168-169 Dropbox, 93 email, 94 Google Drive, 93 OneDrive, 93 SD cards, 93 wireless connections, 93 Filter By dialog box, 312 filters files, 312 SafeSearch, 252 Find Friends feature (Facebook), 413-414 finding. See searching fingerprints authentication, 179 unlocking devices, 128-129

Fixed Dialing Numbers (FDN), 343-344 FLAC (Free Lossless Audio Codec), 388, 391 flash (Camera app), 375 focusing (Camera app), 372 Folder icon (Home screen), 3 folders deleting, 112 Google Drive creating, 317 navigating, 311 Home screens, 112 information, viewing, 313 naming, 112 navigating, 65 opening, 313 searching, 66, 313 TouchWiz creating, 456 deleting, 457 Force Stop button/ dialog box, 24, 190 forcing an app to stop, 190 forgetting Wi-Fi networks, 163 Format as Internal Storage screen, 57 formatting SD cards, 56 Lollipop, 60-61 OS X, 61-62 Windows, 61 forms (Autofill), 274-275 forums category (inboxes), 217 Forward When Busy dialog box, 345 Forward When Unanswered dialog box, 345 Forward When Unreachable dialog box, 345 forwarding calls, 344-345 email messages, 230 fractions, typing, 34 Free Lossless Audio Codec (FLAC), 388, 391 frequency bands (Wi-Fi), 152 Frequently Contacted list (Phone app), 333 from: search operator, 236 Front Camera Photo dialog box, 370 Front Camera Video dialog box, 371 Froyo, 14 Fullscreen screen (Chrome), 284

# G

GALAXY Apps, 465 General area (Settings screen), 178 Gesture Typing button/screen, 34 aestures Gesture Typing, 34 listing of, 12 TouchWiz skin, 454-456 Gingerbread, 14 Gmail app, 196 2-step account verification, 238 Android devices, 240 computers, 238-239 logging in, 240 reinforcing, 239-240 accounts adding to Gmail app, 201-202 settings, 196 blocking senders, 235 calendar events, choosing, 306 configuring, 214 action confirmations, 216 archiving messages, 214 Auto-Advance, 215 auto-fitting messages, 215 conversation view, 215 deleting messages, 214 replying to messages with multiple recipients, 215 sender images, 215 swipe actions, 215 conversation list, 228-230 email accounts, adding Exchange, 208-212 Google/Gmail, 201-202 personal, 203-208 Exchange accounts configuring, 224-226 setup information, 198-199 Google accounts, 216 attachment downloads, 222 images, 222 Inbox, 216-217 labels, 221 notifications, 218 setup information, 197 signatures, 219

syncing messages, 220 vacation responders, 219-220 messages archiving, 231-234 Boolean operators, 238 deleting, 231 forwarding, 230 labeling, 232-233 marking as unread, 231 moving, 232-234 printing, 231 reading, 230-231 replying, 230 search operators, 236-237 searching with keywords, 235 sender information, displaying, 231 spam, 234 starring, 231 writing/sending, 231-232 navigating, 227 personal accounts configuring, 222-224 setup information, 197 Set Up Email screen, displaying, 200 Go Launcher, 115 Google, 273 Account dialog box, 250 accounts. See Google accounts Authenticator app, 240 backups, 101-102 Caller ID by Google, 346-347 Camera app accessing from lock screen, 369 camera shake, 373-374 CIF format, 371 configuring, 369 editing photos, 380-381 flash, 375 focusing, 372 grid, 374 HDR, 375 installing, 366 Lens Blur feature, 378-379 locations, 371 manual exposure, 372-374 navigating, 366-368 opening, 366-368 Panorama feature, 378 Photo Sphere feature, 377-378

regular camera, switching, 372 resolution/quality, 369-371 reviewing photos, 376-377 shooting videos, 382-383 switching cameras, 376 taking photos with volume buttons, 372 timer, 374 updating, 366 zooming, 372 Chrome, 474 Drive. See Google Drive Earth shortcut (Maps app), 262 Hangouts app, 351-352 accounts, 352, 357-359 archiving hangouts, 364 configuring hangouts, 362-363 contacts, accessing, 352 deleting hangouts, 364 merging hangouts, 363-364 navigating, 352 opening, 352 opening hangouts, 360-361 sending messages, 362 settings, 354 SMS, configuring, 355-357 status, setting, 353-354 Keyboard, 34, 121 accessing in Lollipop, 34 displaying, 34 Gesture Typing, setting, 34 Text Correction, 35 Photos, 315 Play Music app, 385-386, 393-398, 402-405 Play Store app, 175-179 Search box (Home screen), 2 Sky Map app, 268 Translate, 284 Voice Typing, 40, 121 configuring, 40-42 microphones, 42 tablet phone calling, enabling, 351 settings, 40 Google accounts 2-step verification, 238 Android devices, 240 computers, 238-239 logging in, 240 reinforcing, 239-240 adding to Gmail app, 201-202 calendars, sharing, 309-310

configuring, 271-272 device backups, 98-99 history, 257 messages archiving, 234 labeling, 233 spam, 234 search operators, 236-237 settings, configuring, 216 attachment downloads, 222 images, 222 Inbox, 216-217 labels, 221 notifications, 218 signatures, 219 syncing messages, 220 vacation responders, 219-220 setup information, 197 Google Drive apps auto backup, configuring, 315-316 data usage, 316 Documents Cache, 316 encryption, 316 files adding, 317 downloading, 313 filtering, 312 keeping on devices, 318 opening, 313 sorting, 312 transferring, 93 folders creating, 317 information, viewing, 313 opening, 313 My Drive screen, 311 navigating, 311-313 photos, 315 searching, 313 setting up, 311 views, toggling, 311 Google Now capabilities, 243-244 configuring, 245 cards, 245 Now on Tap, 246 contacts, 252 customizing, 246-249 data-gathering, 244

Google Account History, 257 information feature, 4 installing, 245 Launcher, 108 defined, 115 wallpaper, 114 widgets, 109-110 navigating, 246 opening, 244 reminders, 260-261 settings, 249 accounts & privacy, 250-252 app suggestions, 257 languages, 252 Now Cards, 256-259 phone/tablet searches, 254-255 voice, 254 Gracenote database, 391 grid (Camera app), 374 grid lines (Samsung Camera app), 472

groups contacts, 299-300 Facebook Messenger, 420

# Η

Hacker's Keyboard, 43 Hands-Free button/screen, 41 hangouts archiving, 364 configuring, 362-363 deleting, 364 merging, 363-364 messages, sending, 362 opening, 360-361 Hangouts app, 351-352 accounts, 352, 357-359 contacts, accessing, 352 hangouts archiving, 364 configuring, 362-363 deleting, 364 merging, 363-364 opening, 360-361 sending messages, 362 navigating, 352 opening, 352

settings, 354 SMS, configuring, 355-357 status, setting, 353-354 hard resets, 97, 136-138 hardware keyboards, 38-39 connecting, 38 keyboard shortcuts, 38 layouts, 39 text, selecting, 39 has:attachment search operator, 236 has:blue-info search operator, 237 has:blue-star search operator, 237 has:circle search operator, 237 has:green-check search operator, 237 has:green-star search operator, 237 has:nouserlabels search operator, 237 has:orange-guillemet search operator, 237 has:orange-star search operator, 237 has:purple-question search operator, 237 has:purple-star search operator, 237 has:red-bang search operator, 237 has:red-star search operator, 237 has:userlabels search operator, 237 has:yellow-bang search operator, 237 has:yellow-star search operator, 237 HDR (High Dynamic Range) (Camera app), 375, 468 headset microphone, 42 hiding onscreen keyboard, 33 Wi-Fi data usage, 146 higher-capacity batteries, 52 history Chrome, 272, 293 phone calls, 333-335 History screen, 333 home addresses (Maps), 266 Home button, 4 Home screen, 2-4 adding, 107-108 adding apps, 109 customizing, 108

Internet Mail Access Protocol (IMAP)

#### 503

deleting, 108-109 Dropbox app, 112-113 folders, 112 moving apps, 109 navigating, 2-4 panel indicator, 3 rearranging, 113 removing items, 113 repositioning items, 113 skins, 108 TouchWiz screen customizing, 452-454 navigating, 451-452 Twitter, 437 wallpaper, 113-114 web addresses, adding, 111 widgets, adding, 109-110 Honeycomb, 14 hotspots (portable Wi-Fi), 165-166 HP Print Service Plugin, 319-320 HTC File Manager, 67 Manager app, 75-77 Sense, 95-96

Ice Cream Sandwich, 14 iCloud service, 74 images email display options, 222 Exchange accounts, 224 personal accounts, 223 sender, 215 storage space consumption, 70-71 Images dialog box, 222 IMAP (Internet Mail Access Protocol), 198 Import/Export Contacts dialog box, 303 importing contacts, 303-304 photos/videos, 78, 88 improving Wi-Fi connections, 161-162 in:anywhere search operator, 236 in: search operator, 236

inboxes (Google accounts), 216-217 incognito web browsing, 294-295 incoming mail servers, 197, 204 Incoming Server Settings screen, 204 input options configuring, 119-121 keyboards. See keyboards Language & Input screen, 119-120 Install from Storage button, 154 installing Android File Transfer app, 79-80 SDK, 383 apps, 176-177 Camera app, 366 Chrome, 270 Chromecast app, 324 digital certificates, 152-154 Facebook Messenger, 418 file managers, 181 Google Now, 245 launchers, 114-116 sync apps Android File Transfer on OS X, 79-81 Windows, 76-78 third-party file explorers, 67 Internal Storage screen, 68 Internet app, 472 desktop versus mobile version of pages, 474 interface, 473 page navigation, 473 Quick Access screen, 476 web pages bookmarking, 475 browsing secretly, 477 multiple, opening, 475 saving, 474-475 shortcuts, 477 syncing open, 477 Internet calling, configuring, 342 Internet connections, sharing, 163-164 Bluetooth tethering, 169-171 portable Wi-Fi hotspots, 165-166 USB tethering, 164 Internet Mail Access Protocol (IMAP), 198

#### **INDEX** Interruptions

Interruptions configuring, 30-31 turning on/off, 31-32 Interruptions Allowed button, 31 Interruptions button/screen, 30 invitations events, 309 Facebook, managing, 415 IP settings, configuring, 158-159 IPVanish, 171 is:chat search operator, 237 is:important search operator, 236 is:read search operator, 237 is:starred search operator, 236 is:unread search operator, 236 iTunes, 74 iTunes Match, 386

#### J

JavaScript screen, 283 Jelly Bean, 14 joining. *See* merging

# Κ

Keep Wi-Fi On During Sleep dialog box, 152 keyboards alternative, 43 changing, 122 emojis, 42 gestures, 34 Google Keyboard, 121 Hacker's Keyboard, 43 hardware, 38-39 connecting, 38 keyboard shortcuts, 38 layouts, 39 text, selecting, 39 onscreen, 32 alternate characters, 33 fractions, 34 gestures, 34 hiding, 33 layouts, switching, 32

numbers, 33 suggestions, 34 personal dictionaries, 37 selecting, 121 shortcuts *apps, 185 hardware keyboards, 38* Smart Keyboard Pro, 43 SwiftKey keyboard, 43 Text Correction, 35-36 keyword searches (email), 235 Kies app, 75 killing apps, 193 KitKat, 14, 59

## L

Label As dialog box, 233 label:important search operator, 236 label: search operator, 236 labeling email messages, 221, 232-233 Language & Input button/screen, 34, 119-120 languages Facebook, 426 Google Now settings, 252 updates, 41 Voice Typing, 41 Languages dialog box, 41, 253 larger: search operator, 237 launchers apps, 2 choosing, 115 default launcher, 114, 118-119 defined, 114 deleting, 117 Go Launcher, 115 Google Now Launcher, 115 installing, 114-116 Nova Launcher, 115 permissions, 115 switching among, 117 sync apps, 89 layers (Maps), 262 layouts (keyboard) hardware, 39 onscreen, 32

Lens Blur feature (Camera app), 378-379 lenses, 377 lights (notifications), turning on/off, 21 Likes dialog box, 441 Limiting Data Usage dialog box, 144 limiting outgoing calls, 343-344 links (Facebook), 425 list: search operator, 236 Listen Now screen (Play Music app), 397 listening to music, 386 lithium-ion batteries, 53 Live Broadcast mode (Samsung Camera app), 469 live wallpapers, 51, 114 local printers, 318-319 Location Accuracy Tips dialog box, 267 Location and Proxy screen, 445 Location Mode screen, 51 Location screen, 282 locations battery consumption, 51 Camera app, adding, 371 Google Now, 248 Maps, 266 phone calls nearby places, 347-348 Samsung Camera app, 472 settings, 130-132 Twitter, 437, 445 lock screen, 2 Camera app, accessing, 369 configuring, 122-123 Lollipop, 128 Marshmallow, 128 navigating, 2 notifications, 129 Password Unlock method, 124 Pattern Unlock method, 123 PIN Unlock method, 123 Slide Unlock method, 123 turning on/off, 2 unlocking, 2, 128-129 Lock SIM Card dialog box, 350

locking apps, 188 remote locking and wiping, 104-106 ringing devices, 105 SD cards, 104 screens, 46 settings, 124-126 SIM cards, 350 Log Out dialog box, 435 logging in/out Facebook, 412 approval codes, 433-434 Messenger, 418 Google accounts, 240 Samsung accounts, 477 Twitter, 436-437, 443 verification, 446-447 Login Approval Required dialog box, 433 Login Approvals screen, 432 Login Verification dialog box, 446 LogMeIn app, 323 Lollipop, 14 app notifications, configuring, 23 Camera app, 366 contacts, adding, 299 Gmail app, 196 Google Keyboard Settings screen, accessing, 34 Google Now opening, 244 reminders, 260 Interruptions feature configuring, 30-31 turning on/off, 31-32 lock screens, 128 notifications, clearing, 24 Phone app, 332-333 Contacts tab, 333 History screen, 333 Recents tab, 332 Speed Dial tab, 330 SD cards, erasing, 60-61 storage space usage, checking, 70-72 USB OTG storage, 63-64 long-press gesture, 12 lossless compression, 388 lossy compression, 388

# Μ

MAC addresses, 157 mail servers, 198 Manage Conference Call screen, 337 Manage Invites and Imported Contacts screen, 415 managing battery life charge cycles, 54 recharging devices, 52-53 power consumption, reducing, 50-51 power hogs, identifying, 49-50 cellular connections, 140 access points, 143 Cellular Network Settings screen, 140 data roaming, 141-142 Data Usage tool, 144-147 different carriers, connecting, 144 network types, choosing, 143 contacts, 297-298 Facebook imported contacts, 415 Facebook invitations, 415 files Android File Transfer app, 91-92 File Explorer, 88 Phone Companion app, 84-87 Now Cards, 259 storage space, 55-56 manual exposure (Camera app), 374 Maps app capabilities, 261 directions, 263 distance, measuring, 264 Google Earth shortcut, 262 History screen, 267 home addresses, 266 layers, 262 location settings, 266 navigating, 262-264 north orientation, 263 notifications, 267 pins, dropping, 263 saving maps for offline use, 264-265 searching places, 263 settings, 266-267 Street View, 264 timeline, 262

work addresses, 266 zooming, 262 Marshmallow, 14 app notifications, configuring, 21-22 Apps screen, 188 Camera app, 366 Camera screen, 283 contacts, adding, 299 default browsers, changing, 289 Do Not Disturb feature configuring, 25 custom automatic rules, 28 default automatic rules, 26-28 Priority Only Allows notifications, 25-26 turning on/off, 29-30 encryption, 132 file explorer, 65-66 Gmail app, 196 Google Now Now on Tap, 246 opening, 244 reminders, 260 lock screens, 128 Nexus model lock screen, 123 notifications, clearing, 23 Phone app Call History screen, 333 Contacts tab. 333 Recents tab, 332 Speed Dial tab, 330 SD cards compatibility, 59 configuration, 57-58 storage space usage, checking, 68-70 USB OTG storage, 62-63 media battery consumption, 51 Facebook Messenger, 422 storage. See storage syncing with devices, 78 volume levels, 17 Media Access Control, 157 Media Volume slider, 17 Memo, 465 Mentions and Photo Tags dialog box, 441 Menu button (apps), 9 Merge Tabs and Apps (Chrome), 274

music

merging contacts, 302 hangouts, 363-364 phone calls, 336 messages email action confirmations, 216 archiving, 214, 231-234 auto-advancing, 215 auto-fitting to screen, 215 blocking senders, 235 Boolean operators, 238 deleting, 214, 231 forwarding, 230 grouping by conversation, 215 images, 224 labeling, 232-233 marking as unread, 231 moving, 232-234 notifications, 223, 226 printing, 231 reading, 230-231 replying, 230 replying all, 215 search operators, 236-237 searching with keywords, 235 sender information, displaying, 231 spam, 234 starting, 231 syncing, 223-225 writing/sending, 231-232 hangouts, sending, 362 interruptions, 30 notifications, 26 Twitter, 438 Messages button/screen, 26, 438 Messages switch, 30 micro SD cards adding, 55-56 adopting, 59 app compatibility, 58-59 converting adopted back to portable, 58 erasing, 60-61 formatting OS X, 61-62 Windows, 61 Marshmallow configuration, 57-58 reformatting, 56 SDHC, 56 SDXC, 56

Microphone screen, 283 microphones, 42 Microsoft Cortana, 84 mobile hotspots, 163 Modify Network button, 160 moments (Twitter), 438 Moments screen, 438 Motion Control screen, 456 Motions and Gestures screen, 455 Motorola Device Manager app, 75 Mount USB On-The-Go Storage button, 64 Move Data to New Storage screen, 57 moving apps on Home screen, 109 email messages, 232-234 MP3 files, 387 Multi Window (TouchWiz), 462-465 multiperson calls, 335-337 multiple accounts Facebook, 434 browsers, 435 deleting, 436 logging in/out, 434-435 Twitter, 446 configuring, 446 switching between, 447 multiusers, 44 restricted profiles, 44 creating, 46-47 deleting, 48 switching, 47 shared devices, 48 user accounts creating, 44-45 deleting, 48 nonowner, 45 owner, 45 switching, 47 music battery consumption, 51 buying, 396-397 CDs, ripping, 389-392 deleting, 401-402 downloading, 401 Equalizer, 406-408

#### INDEX music

formats supported, 387-389 listening to, 386 Play Music app, 385-386 playing, 398-400 playlists, creating, 405-406 streaming, 386, 409 syncing *Phone Companion app, 84 songs, 394-396* transcoding files, 392-393 transferring, 386-387 Music Settings screen, 402 mute gesture, 455 My Drive screen (Google Drive), 311 My Library screen (Play Music app), 397

## Ν

Name the Certificate dialog box, 154 Name Your Chromecast screen, 325 names Chromecast devices, 325 digital certificates, 154 folders, 112 Google Now nicknames, 250-252 labels, 221 OS versions, 14 personal email accounts, 208 restricted profiles, 47 National Do Not Call Registry, 349 navigating Apps screen, 2-5 bookmarks, 475 Camera app, 366-368 check boxes, 10 dialog boxes, 11 Facebook Messenger, 420 folders, 65 Gmail app, 227 Google Drive, 311-313 Now, 246 Hangouts app, 352 Home screen, 2-4 Internet app, 475 lock screen, 2 Maps app, 262-264 menus, 9

navigation panel, 8-9 radio buttons, 10 switches, 10 TouchWiz skin, 451-452 Twitter, 437-438 web pages, 286-289, 473 navigation panel, 8 closing, 9 opening, 8 Navigation Panel button/screen, 8, 267 nearby places (phone calls), 347-348 Network Operators button, 144 Network Restrictions screen, 146 networks cellular. See cellular connections Chromecast devices, 326 closed, 150 VPNs, 171 configuring, 172-173 connecting, 173-174 services, 171 Wi-Fi connecting, 149-150 forgetting, 163 notifications, 151 Never radio button, 179 New Folder dialog box, 317 New Label dialog box, 221 New Lock Screen dialog box, 105 New Playlist dialog box, 406 New Profile button, 47 newer: search operator, 236 newer\_than: search operator, 236 news feed (Facebook), 426-427 Next-Word Suggestions switch, 36 nicknames (Google Now), 250-252 nonowner account, 45 NOT operator, 238 Notification Log widget, 21 notifications, 18 apps, configuring with Lollipop, 23 Marshmallow, 21-22 calendar, 305

opening

calls Do Not Disturb mode, 26 interruptions, 30 repeat callers, 26 clearing Lollipop, 24 Marshmallow, 23 notification-management apps, 24 repeat, 23 displaying, 21 Do Not Disturb feature configuring, 25 custom automatic rules, 28 default automatic rules, 26-28 Priority Only Allows notifications, 25-26 turning on/off, 29-30 download, 23 email Exchange accounts, 212, 226 Google accounts, 218 personal accounts, 208, 223 events Do Not Disturb mode, 26 interruptions, 30 Facebook, 424-425 Facebook Messenger, 421-422 hangouts, 356, 362 Interruptions feature configuring, 30-31 turning on/off, 31-32 light, 21 lock-screen notifications, 129 management apps, 24 Maps, 267 Messages Do Not Disturb mode, 26 interruptions, 30 Notifications panel, 19 peeking, 22 prioritizing, 22 Priority Only Allows, 25-26 recovering, 20-21 reminders Do Not Disturb mode, 26 interruptions, 30 responding, 19-20 TouchWiz skin, 459 Twitter screen, 438 settings, 440-442 Wi-Fi networks, 151

Notifications area (Settings screen), 179 Notifications button/screen, 21 Chrome, 283 displaying, 20 Twitter, 438 Notifications panel, 19 opening, 6 Settings app, opening, 7 Nova Launcher, 115 Now Cards settings (Google Now), 256, 259 Now on Tap (Google Now), 246 Number Confirmed dialog box, 413 numbers fractions, 34 typing, 33

offensive words, blocking, 35 offline messages (Chrome), 296 Offline Speech Recognition button, 41 Ogg Vorbis, 388, 391 "OK Google" Detection button/screen, 41, 253 older: search operator, 236 older\_than: search operator, 236 On-Body Detection (Smart Lock), 125, 128 OneDrive, 93 OneNote, syncing, 84 onscreen keyboard, 32 alternate characters, 33 fractions, 34 Gesture Typing, 34 hiding, 33 layouts, 32 numbers, 33 suggestions, 34 open-source licenses, 405 opening. See also launchers apps, 2, 456 Camera app, 366-368 Facebook Messenger, 418 files, 313 folders, 313 Google Now, 244 hangouts, 360-361

510

Hangouts app, 352 links in Facebook, 425 navigation panel, 8 Notifications panel, 6 Phone app, 329 Quick Settings panel, 6 Samsung Camera app, 466 Settings App, 7 operating systems. See OSs operators Boolean, 238 search, 236-237 option buttons, 10 options, turning on/off, 10 OR operator, 238 Order History screen, 443 orders (Twitter), 443 OSs (operating systems) devices, 14 Lollipop, 14 app notifications, configuring, 23 Camera app, 366 clearing notifications, 24 contacts, adding, 299 Gmail app, 196 Google Keyboard Settings screen, accessing, 34 Google Now, 244, 260 History screen, 333 Interruptions feature, 30-32 Phone app, 330-333 SD cards, erasing, 60-61 storage space usage, checking, 70-72 USB OTG storage, 63-64 Marshmallow app notifications, configuring, 21-22 Call History screen, 333 Camera app, 366 clearing notifications, 23 contacts, adding, 299 Do Not Disturb feature, 25-30 file explorer, 65-66 Gmail app, 196 Google Now, 244-246, 260 Phone app, 330-333 SD cards, 57-59 storage space usage, checking, 68-70 USB OTG storage, 62-63

OS X. See OS X SD card compatibility, 59 skins, 21 updating, 15 versions current device, determining, 15 names and numbers, 14 Windows, See Windows OS X Android File Transfer app file management, 91 file size limitations, 92 installing, 79-80 running, 80-81, 91 devices, accessing, 75 SD cards, formatting, 61-62 USB tethering, 164 outgoing calls, limiting, 343-344 outgoing mail servers, 197, 206 Outgoing Server Settings screen, 206 Overview button (Home screen), 4 Overview screen, 185 closing apps, 187 displaying, 4 opening App Info screen, 188-189 pinning apps, 187-188 switching apps, 186 owner account, 45

## Ρ

package files for apps, 181-183 Paired Devices dialog box, 167 pairing Bluetooth devices, 166-168 palm swipe to capture gesture, 456 Pandora, 386, 409 panels navigation, 8 *closing, 9 opening, 8* Notifications, 19 *opening, 6 Settings app, opening, 7* Quick Settings *battery management, 49 Do Not Disturb, turning on/off, 29* 

opening/closing, 6 restricted profiles, switching, 47 screen brightness, 18 screen rotation, 12 Settings app, opening, 7 TouchWiz, 461 user accounts, switching, 47 Wi-Fi, turning on/off, 147 Volume, 31 Panorama feature (Camera app), 378 Panorama mode (Samsung Camera app), 469 Panorama Resolution dialog box, 371 parental controls, 179 passcodes (lock screen), 2 Password Unlock method, 124 passwords (Chrome), 272-273, 276 Pattern Unlock method, 123 payments Facebook Messenger, 422 Twitter, 443 PCM (Pulse Code Modulation), 388 peeking notifications, 22 performance batteries power consumption, reducing, 50-51 power hogs, identifying, 49-50 killers (apps), 189-190 permissions apps, 176-177 launchers, 115 personal dictionaries, 37 personal email accounts adding to Gmail app, 203-208 attachments, 208 incoming server settings, 204 names, 208 notifications, 208 outgoing server settings, 206 ports, 205 syncing frequency, 207 moving messages, 234 settings, configuring, 222-224 setup information, 197 Personalized Suggestions switch, 36

Phone app call history, 333-335 Call Waiting, 346 Caller ID blocking, 346 Caller ID by Google feature, 346-347 configuring, 345-346 calls blocking, 348-349 declining, 337-338 forwarding, 344-345 making, 330-331 outgoing, limiting, 343-344 screening, 348 sending directly to voicemail, 349 taking, 337-338 text responses, sending, 338 configuring, 339 Call Settings screen, 341-342 display options, 340 voicemail, 343 Contacts tab, 333 dialpad touch tones, 340 Frequently Contacted list, 333 Internet calling, 342 layout, 330 look, 330 merging calls, 336 multiperson calls, 335-337 nearby places, 347-348 opening, 329 Quick Responses, 340-341 Recents tab, 332 ringtones, 340, 348 Smart Dialer, 335 sounds/vibration, 340 Speed Dial tab, 330 actions, 331 contacts, 331-332 TTY Mode, 344 voicemail, configuring, 342 Phone Companion app, 75, 81 configuring items for syncing, 84-87 importing photos/videos, 88 launching, 82-83 transferring files, 88 phone numbers (Facebook), 412-413 Phone Search screen, 254-255

phones browsing data, clearing, 426 SIM cards, locking, 350 tabs, managing, 290 users, adding, 44 Photo Sphere feature (Camera app), 377-378 PhotoInfo Eraser app, 371 photos editing, 380-381 Facebook, 426 Facebook Messenger, 422 Google, 315 importing, 78, 88 locations, adding, 371 RAW files, 472 reviewing, 376-377, 472 screenshots, 383 syncing, 84 taking camera shake, 373-374 flash, 375 focusing, 372 grid, 374 HDR, 375 lens blur, 378-379 lenses, adding, 377 manual exposure, 374 panoramic, 378 photo sphere, 377-378 regular camera, switching, 372 rule of thirds, 374 Samsung Camera app, 468 switching cameras, 376 timer, 374 tripods, 377 volume buttons, 372 zooming, 372 Photos app, 380-381 PINs (lock screen), 2 PIN Unlock Key (PUK), 350 PIN Unlock method, 123 PIN2, 344 pinch in/out gesture, 12 pinning apps to screens, 187-188 Pixelgarde Free app, 371 Places screen, 248 Play Music app, 327, 385-386, 393-405

Play Store app, 175-179 playing songs, 398-400 playlists, creating, 405-406 Playlists screen (Play Music app), 398 Polls dialog box, 441 Pop-Ups screen, 284 POP3 (Post Office Protocol version 3) mail server, 198 portable chargers, 53 portable Wi-Fi hotspots, 163-166 ports email servers, 205 incoming mail, 197 outgoing mail, 197 Potential Threat Alerts dialog box, 418 power consumption, reducing, 50-51 power hogs, identifying, 49-50 PowerPoint, syncing, 84 preferences (apps), 192 Preferred Network Type button, 143 Preferred Network Type dialog box, 143 Prefetch Page Resources, 277 preventing screen rotation, 12 primary category (inboxes), 217 Primary dialog box, 218 Print Options dialog box, 322 PrinterShare app, 319-321 printing documents cloud printers, 320-321 existing printers, 321-322 HP printers, 319-320 local printers, 318-319 options, 318 email messages, 231 prioritizing notifications, 22 Priority Inbox dialog box, 218 priority inboxes, 216 Priority Only Allows button, 25 Priority Only Allows notifications, 25-26 Priority Only button, 28, 31

privacy Chrome settings, 270, 276-279 decrypting, 135-136 encryption, 132-135 Facebook, 427 activity log, 428 audience, choosing, 427 blocking people, 430-431 Privacy Shortcuts screen, 427 who can contact, 429 Google Now settings, 250-252 location settings, 130-132 Twitter, 442-443 Privacy Shortcuts screen, 427 Pro mode (Samsung Camera app), 468 Profile Info dialog box, 47 promotions category (inboxes), 217 Protected Content screen, 284 protocols DHCP, 158 SSL, 199 STARTTLS, 200 TLS, 199 Proxy Port dialog box, 445 proxy servers, 160-161 proxy settings (Twitter), 445 PUK (PIN Unlock Key), 350 Pulse Code Modulation (PCM), 388 Pulse Notification Light switch, 21

# Q

quality (Camera app), 369-371 Quick Access screen (Internet app), 476 Quick Response dialog box, 341 Quick Responses Calendar app, 306 Phone app, 340-341 Quick Settings bar (TouchWiz), 460-461 Quick Settings panel battery management, 49 Do Not Disturb, turning on/off, 29 opening/closing, 6 restricted profiles, switching, 47 screen brightness, 18 rotation, 12 Settings app, opening, 7 TouchWiz, 461 user accounts, switching, 47 Wi-Fi, turning on/off, 147 QWERTY keyboard layout, 39

# R

radio buttons, 10 RAM (Chrome), 285 RAW files, 472 reading email messages, 230-231 rearranging Home screens, 113 rebooting into Safe mode, 191-192 receiving phone calls, 337-338 Recent Tabs screen, 293 Recents tab (Phone app), 332 recharging devices, 52-53, 140 recovering disabled apps, 458 notifications, 20-21 update/restore problems, 97 Reduce Data Usage feature, 284-285 reducing power consumption, 50-51 reformatting SD cards, 56 Lollipop, 60-61 OS X, 61-62 Windows, 61 refunds (apps), 177 Reminder Saved screen, 261 reminders Google Now, 260-261 interruptions, 30 notifications, 26 Reminders switch, 26, 30 remote controlled Chromecast devices, 324 Remote Desktop feature, 323 remote locking and wiping, 104-106 ringing devices, 105 SD cards, 104

Remote Security Administration dialog box, 210 Remove Account dialog box, 436 Remove This Profile dialog box, 48 Remove This User dialog box, 48 Remove User button, 48 renaming maps, 265 Repeat Callers switch, 26 reply all (Gmail app), 215 replying to email messages, 230 Report a Problem dialog box, 177 repositioning items on Home screen, 113 requesting desktop versions of pages, 296 **Require Authentication for Purchases** dialog box, 179 resetting app preferences, 192 resolution Camera app, 369-371 Samsung Camera app, 467 Resolution & Quality screen, 369-371 responding to notifications, 19-20 restarting, 97 Restore button/screen, 102 restoring devices Google backups, 101-102 sync and management apps, 102-103 Restricted Profile button, 46 restricted profiles, 44 creating, 46-47 deleting, 48 switching, 47 restricting background data, 146 Retweets dialog box, 441 reviewing photos, 376-377 rfc822msgid: search operator, 237 Ring button, 104 Ring Device dialog box, 104 Ring Volume slider, 17 ringing devices, 105 Ringtone Maker app, 348

ringtones contacts, 298 creating, 348 email notifications, 223, 226 Facebook Messenger, 422 hangouts, 363 notifications, 442 phone calls, 340, 348 Twitter notifications, 442 Ringtones dialog box, 348 ripping CDs, 389-392 roaming, enabling/disabling, 141-142 rotating screens, 12 Rule Name button/dialog box, 26 rule of thirds, 374 rules (Do Not Disturb), 26-28 runnina Android File Transfer app, 80-81 apps, 185 sync apps, 78, 89

### S

S Health, 466 S Note, 465 S Planner, 466 S Voice app, 465 Safe Browsing, 277, 284 Safe mode, 191-192 SafeSearch filter, 252 Samsung accounts, 450-477 apps, 465-466 Camera app, 466 effects, 468 flash, 467 focus, 467 front/rear camera, 468 grid lines, 472 HDR, 468 locations, 472 modes, 468-470 opening, 466 photos, 468 RAW files, 472

searching

maps for offline use, 264-265 web pages, 474-475 scanning documents, 317

Screen Pinning screen, 187

saving

screening phone calls, 348 screens. See also names of specific screens auto-fitting email messages, 215 brightness, adjusting, 18 casting to Chromecast devices, 327 live wallpapers, 51 rotating, 12

screenshots, 383

SD cards, 17 adding, 55-56 adopting, 59 app compatibility, 58-59 converting adopted back to portable, 58 erasing, 60-61 files, transferring, 93 formatting OS X. 61-62 Windows, 61 Marshmallow configuration, 57-58 reformatting, 56 remote locking and wiping, 104 SDHC (Secure Digital High Capacity) cards, 56 SDXC (Secure Digital eXtended Capacity) cards, 56 search engines, 273 Search Language screen, 252 search operators, 236-237 Search Twitter screen, 438 searching apps on devices, 417 email messages Boolean operators, 238 keywords, 235 search operators, 236-237 files/folders, 66 folders, 313 Google Now Information feature, 4 Search box, 2 info with Chrome, 294 phones, 254-255 places on Maps app, 263

resolution, 467 reviewing photos, 472 settings, 467, 470-472 timer, 468 Tracking Auto-Focus, 471 videos, 468-471 voice control, 472 volume keys functions, 472 zooming, 466 Facebook Messenger, installing, 418 gestures, 454-456 Internet browser, 472 bookmarks, 475 desktop versus mobile versions of pages, 474 interface, 473 multiple tabs, 475 page navigation, 473 Quick Access screen, 476 saving web pages, 474-475 secret browsing, 477 syncing open pages, 477 web page shortcuts, 477 Kies 3 app, running, 90 Kies app, 75 My Files file explorer, 66 Smart Switch app, 75, 89 TouchWiz, 16, 95 animations, turning off, 478 buttons, 450-451 creating folders, 456 default launcher, setting, 119 deleting folders, 457 gestures, 454-456 Home screen, 451-454 Multi Window, 462-465 navigating, 451-452 notifications, 459 opening apps, 456 Quick Settings bar, 460 Quick Settings panel, 461 rearranging apps, 458 recovering disabled apps, 458 settings, 461 turning on/off features, 477-478 uninstalling apps, 458 versions, 450 Save Passwords feature (Chrome), 276, 279

tablets, 254-255 Twitter, 438 widgets, 109 secret browsing (Internet app), 477 Secure Digital eXtended Capacity (SDXC) cards, 56 Secure Digital High Capacity (SDHC) cards, 56 Secure Sockets Layer (SSL), 199 security 2-step verification (Google accounts), 238 Android devices, 240 computers, 238-239 logging in, 240 reinforcing, 239-240 authentication Facebook, 431-434 purchases, 179 certificate authorities (CAs), 199 closed networks, 150 Cloud Print app, 321 decryption, 135-136 digital certificates Exchange Server accounts, 209 SSL and TLS, 199 email, 197-200 encryption, 132-135, 272-273 disadvantages of, 133 Google Drive, 316 Marshmallow devices, 132 Facebook, 427 activity log, 428 audience, choosing, 427 blocking people, 430-431 Privacy Shortcuts screen, 427 two-factor authentication, 431-434 who can contact, 429 lock screen, 2 photo locations, 371 PIN2, 344 remote locking and wiping, 104-106 ringing devices, 105 SD cards, 104 screen locks, 46 shared devices, 48 SIM cards, locking, 350 Twitter login verification, 446-447 privacy, 442-443 Wi-Fi Protected Setup, 156-157

Security Incidents (Chrome), 277 Security screen, 183 Select a Backup to Restore screen, 103 selecting. See choosing Selective Focus mode (Samsung Camera app), 469 Send Feedback dialog box, 267 sender images (email), 215 sendina calls directly to voicemail, 349 email messages, 231-232 hangout messages, 362 Sense (HTC), 95-96 sensors (screen orientation), 12 Separate Contact dialog box, 302 separating contacts, 302 servers email ports, 205 incoming mail, 197, 204 mail, 198 outgoing mail, 197, 206 proxy, 160-161 Service dialog box, 342 service set identifiers (SSIDs), 150 Session Initiation Protocol (SIP), 342 Set Backup Account dialog box, 99 Set Lock button, 46 Set Up Email screen displaying, 200 personal accounts, 204, 208 Set Up New User screen, 45 Set Up Now button, 45 Set Up User Now dialog box, 44 Set Up Wi-Fi Hotspot dialog box, 165 Set Up Your Phone screen, 239 Set Up Your SD Card screen, 57 Set Wallpaper screen, 454 settings Access Point Name (APN) setting, 143 brightness, adjusting, 18 Calendar app, 304 choosing events from Gmail, 306 general, 304-306 individual calendars, 307

settings

Camera app, 369 CIF format, 371 locations, 371 manual exposure, 372 resolution/quality, 369-371 Cellular Network Settings screen access points, 143 data roaming, 141-142 different carriers, connecting, 144 displaying, 140 network types, choosing, 143 Chrome, 270, 276-280 Chromecast device, 324-326 data limits, 144 Exchange accounts, 224-226 Facebook accessing, 423 alerts, 425 Autoplay, 425 browsing data, clearing, 426 chat, 426 Continuous Contacts Upload, 425 language, 426 links, opening, 425 multiple accounts, 434-436 news feed, managing, 426-427 notifications, 424-425 photos, 426 privacy, 427-431 sounds, 425 two-factor authentication, 432-433 Facebook Messenger, 421-422 Gmail accounts, 196 Gmail app, 214 action confirmations, 216 archiving messages, 214 Auto-Advance, 215 auto-fitting messages, 215 conversation view, 215 deleting messages, 214 replying to messages with multiple recipients, 215 sender images, 215 swipe actions, 215 Google accounts, 216 attachment downloads, 222 images, 222 Inbox, 216-217 labels, 221 notifications, 218 signatures, 219

syncing messages, 220 vacation responders, 219-220 Google Drive, 311 Google Now, 245, 249 accounts & privacy, 250-252 app suggestions, 257 cards, 245 languages, 252 Now Cards, 256, 259 Now on Tap, 246 phone/tablet searches, 254-255 voice, 254 Hangout accounts, 357-359 Hangouts app, 354 hard reset, 136-138 IP, configuring, 158-159 launcher default, 118-119 location settings, 130-132 locking settings, 124-125 Maps app, 266-267 personal email accounts, 222-224 Phone app, 339 call forwarding, 344-345 Call Settings screen, 341-342 Caller ID, 345-346 Caller ID by Google, 346-347 Caller Waiting, 346 display options, 340 Internet calling, 342 nearby places, 347-348 outgoing calls, limiting, 343-344 Quick Responses, 340-341 sounds/vibration. 340 voicemail, 342-343 proxy server, 160 Quick Settings panel opening/closing, 6 screen brightness, 18 screen rotation, 12 Settings app, opening, 7 Samsung Camera app, 467, 470-472 modes, 468-470 settings, 470-472 Text Correction, 35-36 TouchWiz, 461 Twitter, 439 accounts, 439 content, 443 data, 444-445 display, 444 locations, 437, 445

login verification, 446-447 multiple accounts, 446-447 notifications, 440-442 orders/payments, 443 privacy, 442-443 proxy, 445 signing out, 443 sounds, 444 volume levels, 17 wallpaper, 113-114 Wi-Fi, 151 advanced, 151-152 diaital certificates, 152-154 Protected Setup (WPS), 156-157 Wi-Fi Direct, 154-156 Settings app app notifications, 23 audio volume levels, 17 Choose Screen Lock screen, 2 Do Not Disturb feature, 25 download notifications, 23-24 email account setup, starting, 201 Gesture Typing, 34 notifications, 21 opening, 7 personal dictionaries, 37 screen brightness, 18 skins, 7 Text Correction, 35 Settings screen, 178-179 Settings Shortcut widget, 20 Share Via dialog box, 169 Share Your Status screen, 353 sharing calendars, 309-310 contacts, 304 devices (security), 48 files, 66 Internet connections, 163-164 Bluetooth tethering, 169-171 portable Wi-Fi hotspots, 165-166 USB tethering, 164 Shazam app, 408 shooting videos, 382-383 Show Correction Suggestions switch, 35 Show Gesture Trail switch, 34 Show Scale on Map dialog box, 267 sideloading apps, 180-185

Sign-In & Security screen, 239 Signature dialog box, 219 signatures email Exchange accounts, 224 personal accounts, 222 Google accounts, 219 SIM Card Lock Settings screen, 350 SIM Cards contacts, 303 locking, 350 Simple Mail Transfer Protocol (SMTP), 198 SIP (Session Initiation Protocol), 342 SIP Accounts screen, 342 SIP Calling dialog box, 342 Site Settings (Chrome), 280-284 size: search operator, 237 skins defined, 14 functionality, 15 Home screens, 108 OS updates, 15 Pulse Notification Light setting, 21 Settings app, 7 slow devices, 15 TouchWiz, 16 animations, turning off, 478 buttons, 450-451 Camera app, 466-472 creating folders, 456 deleting folders, 457 gestures, 454-456 Home screen, 451-454 Multi Window, 462-465 navigating, 451-452 notifications, 459 opening apps, 456 Quick Settings bar, 460 Quick Settings panel, 461 rearranging apps, 458 recovering disabled apps, 458 Samsung apps, 465-466 settings, 461 turning on/off features, 477-478 uninstalling apps, 458 versions, 450 wallpapers, 113

Skype, syncing, 84 Sleep button, 50 Sleep dialog box, 50 sleep mode with Wi-Fi on, 152 Slide Unlock method, 123 Slow Motion mode (Samsung Camera app), 470 smaller: search operator, 237 smart alert gesture, 455 Smart Dialer, 335 Smart Keyboard Pro, 43 Smart Lock, 125-126 Smart Switch app, 75 SMS Hangouts, configuring, 355-357 SMTP (Simple Mail Transfer Protocol), 198 Snapchat, 189 social category (inboxes), 217 social-media apps, 190 social networking Facebook alerts, 425 Autoplay, 425 browsing data, clearing, 426 chat, 426 Continuous Contacts Upload, 425 deleting accounts, 436 deleting contacts, 415 downloading, 412 Find Friends feature, 413-414 friend invitations, managing, 415 language, 426 links, opening, 425 logging in, 412 multiple accounts, 434-435 news feed, managing, 426-427 notifications, 424-425 phone numbers, adding, 412-413 photos, 426 privacy, 427-431 settings, 423 sounds, 425 two-factor authentication, 431-434 uploading contacts, 416-417 videos, watching, 426

Facebook Messenger, 417 contacts, 420 groups, 420 installing, 418 logging in, 418 navigating, 420 notifications, 422 opening, 418 permissions, 418 phone number, adding, 419 ringtones, 422 settings, 421-422 sounds, 422 Text Anyone in Your Phone screen, 418 Twitter, 436 account settings, 439 configuring, 439 content settings, 443 data settings, 444-445 display, 444 Home screen, 437 locations, 437, 445 logging in, 436-437 login verification, 446-447 messages, 438 moments, 438 multiple accounts, 446-447 navigating, 437-438 notifications, 438-442 orders/payments, 443 privacy, 442-443 proxy settings, 445 searching, 438 signing out, 443 sounds, 444 soft buttons, 451 software updates, 94-96 songs. See also music downloading, 401 playing, 398-400 playlists, 405-406 sorting files, 312 Sound dialog box, 343 Sound & Notification button/screen, 17 Do Not Disturb feature, 25 Interruptions, configuring, 30 notification light, 21 SoundHound app, 408

sounds calendar notifications, 305 casting to Chromecast devices, 327 encoders, 388 Facebook, 425 Facebook Messenger, 421-422 formats, 388 Phone app, 340 ringtones contacts, 298 creating, 348 email notifications, 223, 226 Facebook Messenger, 422 hangouts, 363 phone calls, 348 Twitter notifications, 442 storage space consumption, 70-72 Twitter, 444 voice, 254 volume levels, 17 space available, checking Lollipop, 70-72 Marshmallow, 68-70 spam, 234 spare battery, 52 spare charger, 53 special characters, 33 Speech Output button/dialog box, 41, 254 Speed Dial tab (Phone app), 330 actions, 331 contacts, 331-332 Spell Checker, 120 spelling, 35-36 Splashtop app, 323 sports (Google Now), 248 Sports screen, 248 Spotify, 386, 409 SSIDs (service set identifiers), 150 SSL (Secure Sockets Layer), 199 starring email messages, 231 Start of The Week dialog box, 304 Start Time button Do Not Disturb, 27 interruptions, 31 STARTTLS, 200

status bar (Home screen), 2 stocks (Google Now), 249 Stocks screen, 249 Stop Continuously Uploading Your Contacts dialog box, 417 storage device internal storage space, 55 file explorers built-in, 66 HTC File Manaaer, 67 Marshmallow, 65-66 Samsung My Files, 66 third-party, 67 micro SD cards adopting, 59 app compatibility, 58-59 SDHC, 56 SDXC, 56 SD cards adding, 55-56 converting adopted back to portable, 58 erasing, 60-61 formatting on OS X, 61-62 formatting on Windows, 61 Marshmallow configuration, 57-58 reformatting, 56 space usage, checking Lollipop, 70-72 Marshmallow, 68-70 USB OTG connecting, 62 Lollipop, 63-64 Marshmallow, 62-63 pros/cons, 62 Storage screen, 70, 284 Storage screen for Downloads, 24 Storage & USB screen, 62 streaming Chromecast devices, 324 music, 386, 409 Street View (Maps), 264 StrongVPN, 171 subject: search operator, 236 Suggest Contact Names switch, 36 suggestions (typing), 34 swappable batteries, 52 SwiftKey keyboard, 43

swipe gesture, 12 switches, 10 switching among launchers, 117 apps, 186 keyboards, 32, 122 restricted profiles, 47 user accounts, 47 sync apps Android File Transfer, 74 disk image, ejecting, 80 downloading, 79 file management, 91 file size limitations, 92 installing, 79-80 running, 80-81, 91 backing up devices, 100 capabilities, 89 HTC Manager app, 77 installing Android File Transfer on OS X, 79-81 Windows, 76-78 launching, 89 manufacturer, 75 Phone Companion, 75, 81 configuring items for syncing, 84-87 importing photos/videos, 88 launching, 82-83 transferring files, 88 restoring devices, 102-103 running, 78, 89 Samsung Kies 3, 90 Smart Switch, 89 third-party, 76 updating, 90 Sync Frequency dialog box, 223-224 Sync Interval dialog box, 442 Sync Options screen, 225 syncing apps. See sync apps calendar, 84 with computers, 74 Android File Transfer for Mac app, 74-75 manufacturer apps, 75 OS X, 75 Phone Companion app, 75 third-party apps, 76 Windows, 75

email, 220 Exchange, 224-225 personal accounts, 223 Phone Companion app, 84 Excel, 84 music, 84 new devices from old devices, 74 OneNote, 84 open web pages (Internet app), 477 photos, 84 PowerPoint, 84 Skype, 84 songs, 394-396 Word, 84

### Т

Tablet Search screen, 254-255 tablets decrypting, 135-136 encryption, 133-135 hard reset, 136-138 phone calling, enabling, 351 restricted profiles, 44 creating, 46-47 deleting, 48 switching, 47 tabs, managing, 291 users, adding, 44 tabs (Chrome), 272, 289-293 taking calls, 337-338 photos camera shake, 373-374 flash, 375 focusing, 372 grid, 374 HDR, 375 lens blur, 378-379 lenses, adding, 377 manual exposure, 374 panoramic, 378 photo sphere, 377-378 regular camera, switching, 372 rule of thirds, 374 Samsung Camera app, 468 switching cameras, 376 timer, 374 tripods, 377

volume buttons, 372 zooming, 372 screenshots, 383 videos, 468 tap gesture, 12 Tap & Go screen, 74 tap and hold gesture, 12 Tap to Wake switch, 18 task-killer apps, 193 telemarketing do not call list, 349 telephoto lenses, 377 tetherina Bluetooth, 163, 169-171 USB, 163-164 Tethering & Portable Hotspot screen, 163 text entering alternative keyboards, 43 dictation, 40-42 emojis, 42 hardware keyboards, 38-39 keyboards, 34 onscreen keyboard, 32-34 personal dictionaries, 37 Text Correction, configuring, 35-36 Text Anyone in Your Phone screen, 418 Text Correction, configuring, 35-36 text responses (phone calls), 338 themes (TouchWiz skin), 454 Themes screen, 454 third-party batteries/chargers, 53 file explorers, 67 PrinterShare app, 319 sync and management apps, 76 three dots (Menu button), 9 time zones (Calendar app), 304 timeline (Maps app), 262 timers (Camera apps), 374, 468 TLS (Transport Layer Security), 199 to: search operator, 236 Total Audio Converter app, 391 Total Audio Converter for Windows app, 393

Total Silence button, 28 Touch to Search (Chrome), 278 touchscreen gestures, 12 TouchWiz skin, 16, 95 animations, turning off, 478 apps opening, 456 rearranging, 458 recovering disabled, 458 Samsung, 465-466 uninstalling, 458 buttons, 450-451 Camera app, 466 effects, 468 flash, 467 focus, 467 front/rear camera, 468 grid lines, 472 HDR, 468 locations, 472 modes, 468-470 opening, 466 photos, 468 RAW files, 472 resolution, 467 reviewing photos, 472 settings, 467, 470-472 timer, 468 Tracking Auto-Focus, 471 videos, 468-471 voice control, 472 volume keys functions, 472 zooming, 466 folders creating, 456 deleting, 457 gestures, 454-456 Home screen customizing, 452-454 navigating, 451-452 Multi Window, 462-465 navigating, 451-452 notifications, 459 Quick Settings bar, 460 Quick Settings panel, 461 settings, 461 turning on/off features, 477-478 versions, 450 TrackID app, 408

typing

transcoding files, 392-393 transferring files Bluetooth connections, 168-169 Dropbox, 93 email, 94 Google Drive, 93 OneDrive, 93 SD cards, 93 wireless connections, 93 music, 386-387 translation services (Chrome), 284 Transport Layer Security (TLS), 199 Transportation screen, 249 Treat as Priority switch, 22 tripods, 377 troubleshooting Android File Transfer app, running, 80-81 camera shake, 373-374 download notifications, 23 slow devices, 15 update/restore problems, 97 Wi-Fi connections, improving, 161-162 Wi-Fi Direct connections, 156 Trust This Computer screen, 239 Trusted Devices (Smart Lock), 125-126 Trusted Face (Smart Lock), 125-127 Trusted Places (Smart Lock), 125-127 Trusted Voice (Smart Lock), 125, 128 TTY Mode, 344 TTY Mode dialog box, 344 Tumblr, 189 Tuneln Radio, 409 turning on/off Airplane mode, 50, 140 automatic screen rotation, 12 Caller ID by Google, 346-347 communications services, 51 Do Not Disturb, 29-30 Facebook Continuous Contacts Upload feature, 416-417 Gesture Typing feature, 34 Interruptions, 31-32 live wallpapers, 51

lock screen, 2

Nearby Places, 347-348

notification light, 21 notifications, 23 options, 10 TouchWiz features, 477-478 Wi-Fi, 147-148 TV & Video screen, 249 Tweets screen, 441 Twitter, 436 configuring, 439 content settings, 443 data settings, 444-445 display, 444 Home screen, 437 locations, 437, 445 logging in, 436-437 login verification, 446-447 messages, 438 moments, 438 multiple accounts, 446 configuring, 446 switching between, 447 navigating, 437-438 notifications screen, 438 settings, 440-442 orders/payments, 443 privacy, 442-443 proxy settings, 445 searching, 438 signing out, 443 sounds, 444 two-factor authentication (Facebook), 431 login approval codes, 433-434 setting up, 432-433 typing alternate characters, 33 dictation, 40 configuring, 40-42 microphones, 42 emojis, 42 fractions, 34 Gesture Typing, 34 Google Voice Typing feature, 121 keyboards alternative, 43 changing, 122 emojis, 42 gestures, 34 Google Keyboard, 121 Hacker's Keyboard, 43

hardware keyboards, 38-39 onscreen keyboards, 32-34 selecting, 121 shortcuts, 38, 185 Smart Keyboard Pro, 43 SwiftKey keyboard, 43 numbers, 33 personal dictionary, 37 special characters, 33 suggestions, 34 Text Correction, 35-36

# U

Ultra Power Saving mode, 52 unchecking, 10 uninstalling apps, 191, 458 Unknown Sources switch, 183 Unlock Selection screen, 46 unlocking devices with fingerprints, 128-129 lock screen, 2 updates category (inboxes), 217 updating apps, 96-97 calendars, 308 Camera app, 366 Chromecast devices, 326 languages, 41 maps, 265 OS, 15 problems, troubleshooting, 97 software, 94-96 sync and management apps, 90 upgrading batteries, 53 uploading documents to Google Drive, 317 Facebook contacts, 414-417 Usage and Crash Reports (Chrome), 278 Usage Cycle Reset Date dialog box, 144 USB cables, recharging devices, 53 keyboards, 38 OTG (On-The-Go) storage, 38 connecting, 62 Lollipop, 63-64 Marshmallow, 62-63

memory stick, 182 pros/cons, 62 tethering, 163-164 Use Details screen, 50 User Account Control dialog box, 77 User Controls area (Settings screen), 179 users accounts creating, 44-45 deleting, 48 nonowner, 45 owner, 45 switching, 47 multiple, 44 restricted profiles, 44 creating, 46-47 deletina, 48 switching, 47 shared devices, 48 wallpaper reviews, 114 Users button/screen, 44

# V

Vacation Responder screen, 220 vacation responders Exchange, 224 Google, 219-220 VBR (variable bit rate), 388 versions, 2 current device, determining, 15 numbers and names, 14 TouchWiz skin, 450 web pages, 474 vibrations (Phone app), 340 Video Collage mode (Samsung Camera app), 469 videos battery consumption, 51 casting to Chromecast devices, 327 CIF format, 371 Facebook, watching, 425-426 importing, 78, 88 resolution, 370-371 Samsung Camera app, 470-471, 468 shooting, 382-383 storage space consumption, 70-71

Wi-Fi

viewing. See displaying virtual buttons, 451 virtual private networks. See VPNs Virtual Shot mode (Samsung Camera app), 470 VNC (Virtual Network Computing), 323 voice control (Samsung Camera app), 472 Voice screen, 253 voice settings (Google Now), 254 Voice Typing, 40 configuring, 40-42 microphones, 42 voicemail, configuring, 342-343 Voicemail Number dialog box, 343 volume keys (Samsung Camera app), 472 volume levels, 17 Volume panel, 31 VPN button/screen, 172 VPNs (virtual private networks), 171 configuring, 172-173 connecting, 173-174

## W

services, 171

waking devices, 18 wallpaper downloading, 114 live wallpapers, 51, 114 setting, 113-114 TouchWiz skin, 454 user reviews, 114 Wallpaper button, 51 Want Help with Any Screen? Turn On Now on Tap dialog box, 246 WAV (Waveform Audio File Format), 388-389 web addresses, adding to Home screen, 111 web browsing, 288, 291 web browsing (Chrome), 286-289 bookmarks, 292-293 browsing incognito, 294-295 requesting desktop sites, 296 returning to pages you visited earlier, 293 returning to recent tabs, 293

searching for info, 294 tabs, managing, 289-291 web pages bookmarking, 475 browsing secretly, 477 desktop versus mobile versions, 474 multiple open, 475 navigating, 473 Quick Access screen, adding, 476 saving, 474-475 shortcuts, 477 syncing open, 477 websites Android Developer, 383 Device Manager, 104 CyberGhost VPN, 171 doubleTwist, 76 Google Now options, 248 IPVanish, 171 LogMeln, 323 National Do Not Call Registry, 349 PrinterShare, 321 Splashtop, 323 StrongVPN, 171 Weekend button/screen, 26 Welcome to Android Device Manager screen, 104 What Number Can People Use to Reach You screen, 419 When Calls and Notifications Arrive button, 30 Where Reply Is button, 27 whitelists, 157 widgets adding to Home screen, 109-110 battery consumption, 51 Clock, 3 defined, 3 finding, 109 Notification Log, 21 Settings Shortcut, 20 TouchWiz skin, 454 Widgets screen, 454 Wi-Fi analyzer apps, 162 closed networks, connecting, 150 data usage, displaying, 146

digital certificates, 152-154 frequency bands, 152 improving connections, 161-162 Internet connections, sharing, 163-164 Bluetooth tethering, 169-171 portable Wi-Fi hotspots, 165-166 USB tethering, 164 IP settings, configuring, 158-159 MAC addresses, 157 networks connecting, 149-150 forgetting, 163 notifications, 151 Protected Setup (WPS), 156-157 proxy servers, 160-161 settings, 151-152 stumbler apps, 162 turning on/off, 147-148 VPNs, 171 configuring, 172-173 connecting, 173-174 services, 171 whitelists, 157 Wi-Fi Direct connecting, 154-155 troubleshooting, 156 Wi-Fi Frequency Band dialog box, 152 Wi-Fi Protected Setup (WPS), 156-157 Window Animation Scale dialog box, 479 Windows devices accessing, 75 connecting, 78-79 Phone Companion app, 81 configuring items for syncing, 84-87 importing photos/videos, 88 launching, 82-83 transferring files, 88 SD cards, formatting, 61 sync and management apps capabilities, 89 installing, 76-78 launching, 89 running, 89 updating, 90 USB tethering, 164

wireless connections Airplane mode, 139-140 files, transferring, 93 Word, syncing, 84 work addresses (Maps), 266 WPS (Wi-Fi Protected Setup), 156-157 WPS Push Button, 156 WPS Push Button Setup dialog box, 156 writing email messages, 231-232

# X-Y

XLD app, 393

Yahoo! search engine, 273 Yes button, 27 Yes, Maybe, or Not Replied button, 27 Yes or Maybe button, 27 Your Account Is Set Up and Email Is on Its Way screen, 208

## Ζ

zoom lenses, 377 zooming Camera app, 372 Maps app, 262 Samsung Camera app, 466

#### 52<u>6</u>\_